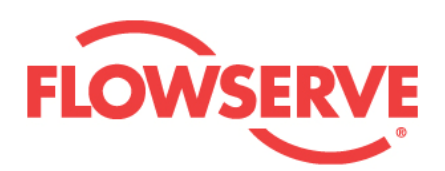

# ValveSight User Manual for D3 HART<sup>®</sup> Advanced version

**Experience In Motion** 

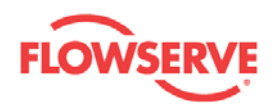

# **Table of Contents**

| /ALVESIGHT™ D3 HART DTM             | 1 |
|-------------------------------------|---|
| ntroduction                         | 3 |
| DTM Layout                          | 5 |
| Dashboard                           | 8 |
| Alarms 1                            | 1 |
| Alarms1                             | 1 |
| Alarm Information1                  | 4 |
| Alarm Enabling Configuration1       | 6 |
| Digital Output Alarm Configuration1 | 8 |
| Diagnostic Alarm Configuration2     | 2 |
| Principles used for limit units2    | 3 |
| Alarm Descriptions                  | 5 |
| Diagnostics                         | 3 |
| Diagnostics                         | 3 |
| Histogram                           | 6 |
| Trends                              | 8 |
| Small Step Test                     | 0 |
| Multi Step Test 4                   | 4 |
| Ramp Test 4                         | 8 |
| Partial Stroke Test5                | 1 |
| Data Logger                         | 6 |
| Event Log                           | 9 |

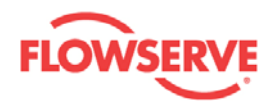

| Calibration                    | 61  |
|--------------------------------|-----|
| Calibration                    | 61  |
| Automatic Calibration          | 63  |
| Automatic Calibration          | 63  |
| Automatic Calibration Settings | 66  |
| Pressure Sensor Calibration    | 68  |
| Setpoint Calibration           | 72  |
| Transmitter Calibration        | 75  |
| Configuration                  |     |
| Configuration                  |     |
| Custom                         | 80  |
| Custom                         | 80  |
| Positioner                     | 82  |
| Tuning                         | 84  |
| Units                          | 87  |
| Information                    | 89  |
| Information                    | 89  |
| License Registration           |     |
| How to enter the DTM license   |     |
| Actuator                       |     |
| Valve                          |     |
| HART Information               |     |
| Wizards                        | 100 |

| Wizaı    | rds            | 100 |
|----------|----------------|-----|
| Failur   | re Mode 1      | 102 |
| D3 Hardw | vare           | 104 |
| The dig  | ital air relay | 104 |

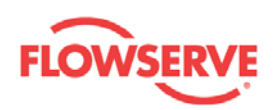

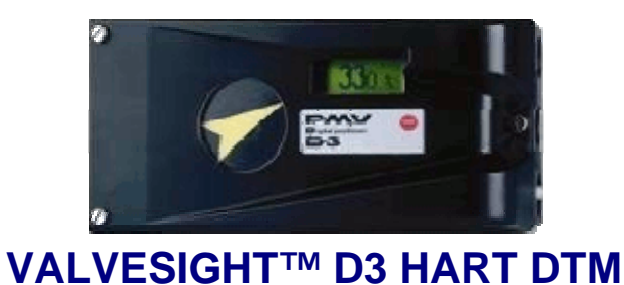

Welcome to the Flowserve ValveSight<sup>™</sup> DTM online help for the D3 HART Positioner. This help provides the user with complete functionality information for the DTM for maintenance, diagnostics, calibration, and configuration of D3 HART Positioner, and associated Actuator, and Valve.

*ValveSight™ D3 DTM Navigation map:* Click on the links below to directly access the specific information.

**Introduction** 

DTM Layout

**Dashboard** 

<u>Alarms</u>

- <u>Alarm Information</u>
- <u>Alarm Enabling Configuration</u>
- Digital Output Alarm Configuration
- Diagnostic Alarm Configuration
- <u>Alarm Descriptions</u>

**Diagnostics** 

- Histogram
- Trends

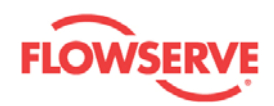

- Small Step Test
- Multi Step Test
- <u>Ramp Test</u>
- Partial Stroke Test
- <u>Data Logger</u>
  <u>Event Log</u>

#### **Calibration**

- <u>Automatic Calibration</u>
  - Automatic Calibration Settings
- Pressure Sensor Calibration
- <u>Setpoint Calibration</u>
- <u>Transmitter Calibration</u>

#### Configuration

<u>Custom</u>

- Positioner
- Tuning
- <u>Units</u>

Information

- License Registration
- Actuator
- Valve
- Hart Information

<u>Wizards</u>

Failure Mode

D3 Hardware

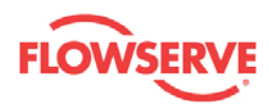

### Introduction

The ValveSight<sup>™</sup> D3 HART DTM comes in Basic and Advanced versions. The Basic version is a free-of-charge DTM containing limited alarm, diagnostic, and configuration features. The Advanced version of the DTM provides a more extensive dashboard view, alarm services, calibration, configuration, and diagnostics (small step, multi step, and ramp signature tests, partial stroke test, histograms, online data logger, event logging, etc). The Basic version may be upgraded to the Advanced version. Contact your local sales representative for more details regarding Advanced DTM licensing.

#### The Advanced version of the DTM has the following features:

**Dashboard:** The Dashboard is the default view of the DTM. It shows the online health status of the positioner, actuator, valve, and overall control response. It shows real time measured values of setpoint, position, deviation, ambient temperature of the positioner, supply, C+, and C- pressures. The setpoint mode can be selected and modified from the Dashboard. The Dashboard uses intuitive, user-friendly graphics to display vital data.

**Alarm Service:** The DTM displays the real time digital output and diagnostic alarm information received from the device. These alarms can be enabled, disabled, and acknowledged. The device stores alarm events in a non-volatile memory. This alarm log information can be viewed in the DTM. The Digital Output and Diagnostic alarm settings and limits can be configured from the alarm configuration views.

**Diagnostics:** The D3 positioner comes with extensive ValveSight<sup>™</sup> Diagnostics.

The following diagnostics can be performed from their respective views.

- Small step, multi step, and ramp tests for evaluating the valve response time, undershoot/overshoot, and settling time in response to the setpoint.
- Partial stroke test for an in-process check to ascertain if the valve is stuck in its current position.
- Histogram for studying the time spent by the valve stem in different zones of its travel range.
- Event Logging shows all of the significant events that have happened in positioner, actuator, valve, and control areas. They are stored chronologically in a non-volatile memory. These events help to monitor the condition of the equipment. They help the user to take corrective action or analyze the root causes of the failure.

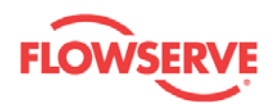

- The Data Logger works as an electronic recorder. It continuously monitors the values of position, setpoint, deviation, supply pressure, C+ pressure, C- pressure, ambient temperature of the positioner, and friction. The sampling rate and data collection time can be selected.
- Trends display the values of position, deviation, friction, and number of cycles per hour. The values are accumulated in the device daily for one day, one month, one year, and five years.

**Calibration:** The calibration views allow automatic calibration of e.g. travel range, calibration of the pressure sensors (supply, C+, and C-), setpoint, and transmitter.

**Configuration:** All of the configurable parameters of the device are read and written in the configuration views. These variables are presented in groups such as Valve, Actuator, Positioner, Tuning, Units, etc.

**HART Information:** The HART-specific information can be accessed and/or modified from the HART Information view.

**Failure Mode:** If a minor fault in the application, such as a leakage in the air tubing, affects the performance of the positioner, the user can put the positioner in Failure Mode. With this setting the positioner operates in a stable mode avoiding an abrupt breakdown in the process. This will give the process operators time to take corrective action before isolating the valve for maintenance.

See Also:

- Dashboard
- DTM Layout

Home <u>Next</u>

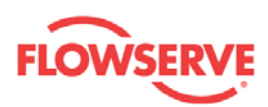

### **DTM Layout**

The D3 HART DTM user interface is based on the FDT DTM style guide v1.0.

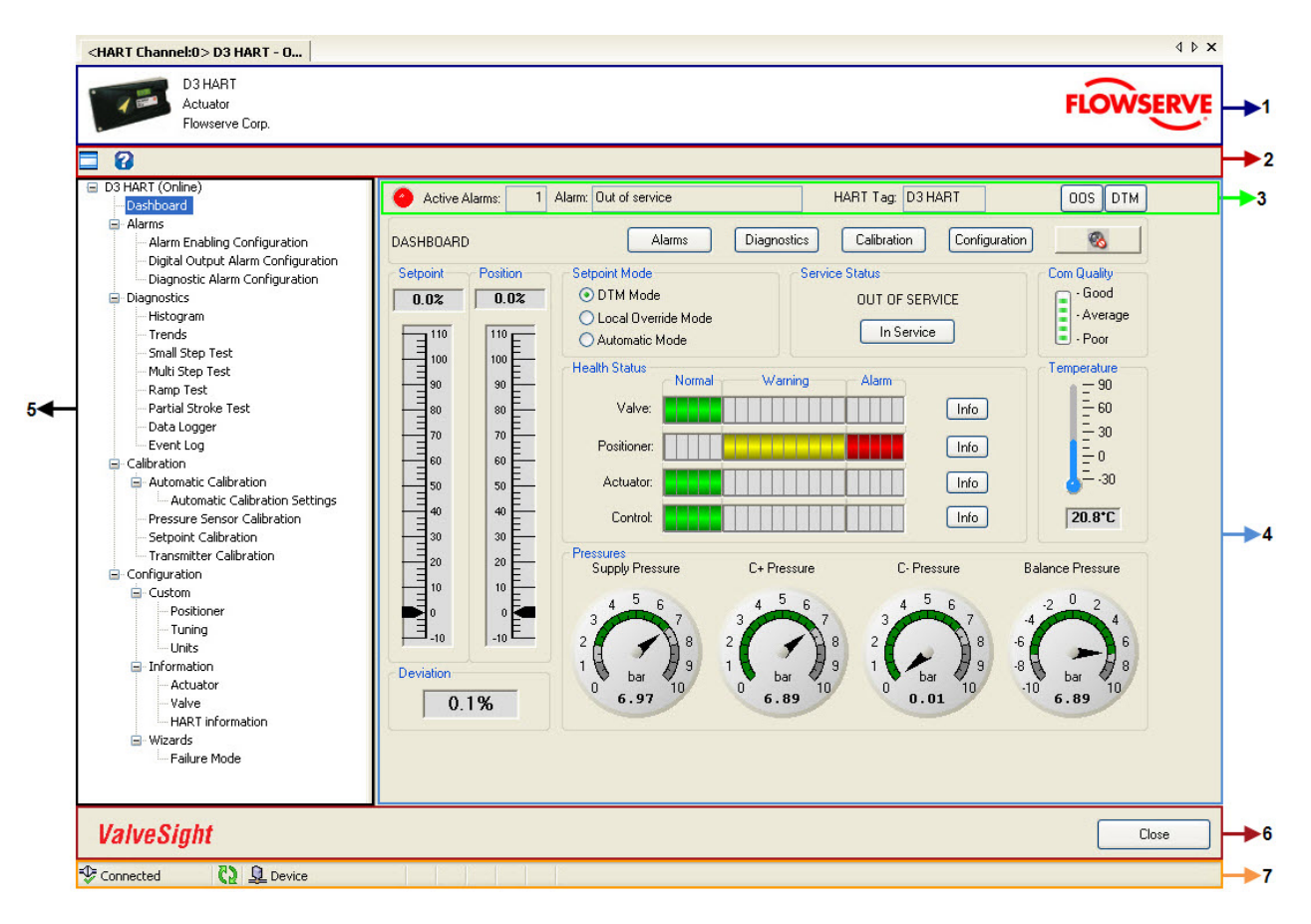

- 1. **Device Identification Area:** This area displays the picture of the D3 Positioner, type of device, and device manufacturer name.
- 2. **Tool Bar:** The tool bar contains buttons to toggle the navigation tree and for accessing the online help.
- 3. Universal Sub Information Area (USIA): The top row of visual controls in the application area is called the Universal Sub Information Area and is the same in all the views. It contains the following elements:

**LED:** The color of the LED changes depending on the alarms in the device as explained below:

- **Red** indicates that at least one alarm with category "Failure" is active (each alarm belongs to a specific category)
- Orange indicates that at least one alarm is active but no alarm with category "Failure"
- Green indicates no active alarm

Active Alarms: The number of active alarms present in the device is shown here.

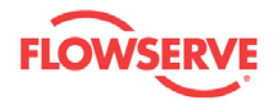

**Alarm:** The name of the most recent active alarm in the highest category is shown. If several alarms are active, they are sorted with respect to their categories in the following order: "Failure", "Check Function", "Maintenance Required", and "Out of specification". Example: An alarm with category "Check Function" is not shown if an alarm with category "Failure" is active and so forth.

**HART Tag:** The HART tag for the device is displayed only in the USIA of the Dashboard view and can be used for quick reference to know which device the current DTM is associated with.

Failure Mode: If the device is working in the failure mode condition, the

**F**M indication is shown. If the device is working in normal conditions, no indication of failure mode is shown.

Service Status: In Service SRV indicates that the device is following the

setpoint. Out Of Service indicates that the device is not following the setpoint. Step and Ramp signature tests can be performed in Out Of Service state.

**Setpoint Mode:** The setpoint of the D3 Positioner can be modified from three different locations - DTM, device local display panel and remote IO of DCS.

- DTM Setpoint Mode DTM indicates that the setpoint can be set from the Dashboard of the DTM.
- Local Override Mode indicates that the setpoint can be set from the local display panel of D3 Positioner.
- Automatic Setpoint Mode Automindicates that the setpoint is set by the input current from the DCS remote IO or from hand held devices.
- 4. **Application Area:** This is the area where functional related Input/Output visual controls, text boxes, buttons, dials, progress bars, etc, are located.
- 5. **Navigation Area:** The navigation area contains the navigation tree of nodes/links to access different views that are grouped into Dashboard, Alarms, Diagnostics, Calibration, and Configuration. Almost all the individual views can be accessed from the links in the navigation tree. Some views are provided with the navigation buttons to access the relevant views for easier user operation.
- 6. Action Area: The action area contains a **CLOSE** button. By clicking the **CLOSE** button, communication with the device ends and DTM is closed.
- 7. **Status Bar:** The status bar displays icons indicating the connection status to the device.
  - Connected Indicates that communication is taking place between the device and the DTM.
  - Disconnected Indicates that the communication with the device has been lost.
  - Indicates that the DTM is requesting information from the device.

See Also:

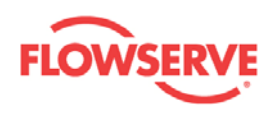

- Introduction Dashboard •
- •

Previous <u>Home</u> <u>Next</u>

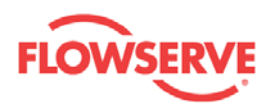

### Dashboard

The Dashboard is the default view of the DTM showing online health status of the positioner, actuator, valve, and control. It also shows real time measured values of setpoint, position, deviation, and ambient temperature of the positioner, as well as pressure values of supply, C+, C-, and balance of C+ and C-. The setpoint can be modified from the Dashboard.

**NOTE:** All D3 HART devices are currently not equipped with the ValveSight<sup>™</sup> diagnostic tools. Contact your local sales representative for ValveSight<sup>™</sup> diagnostic tools.

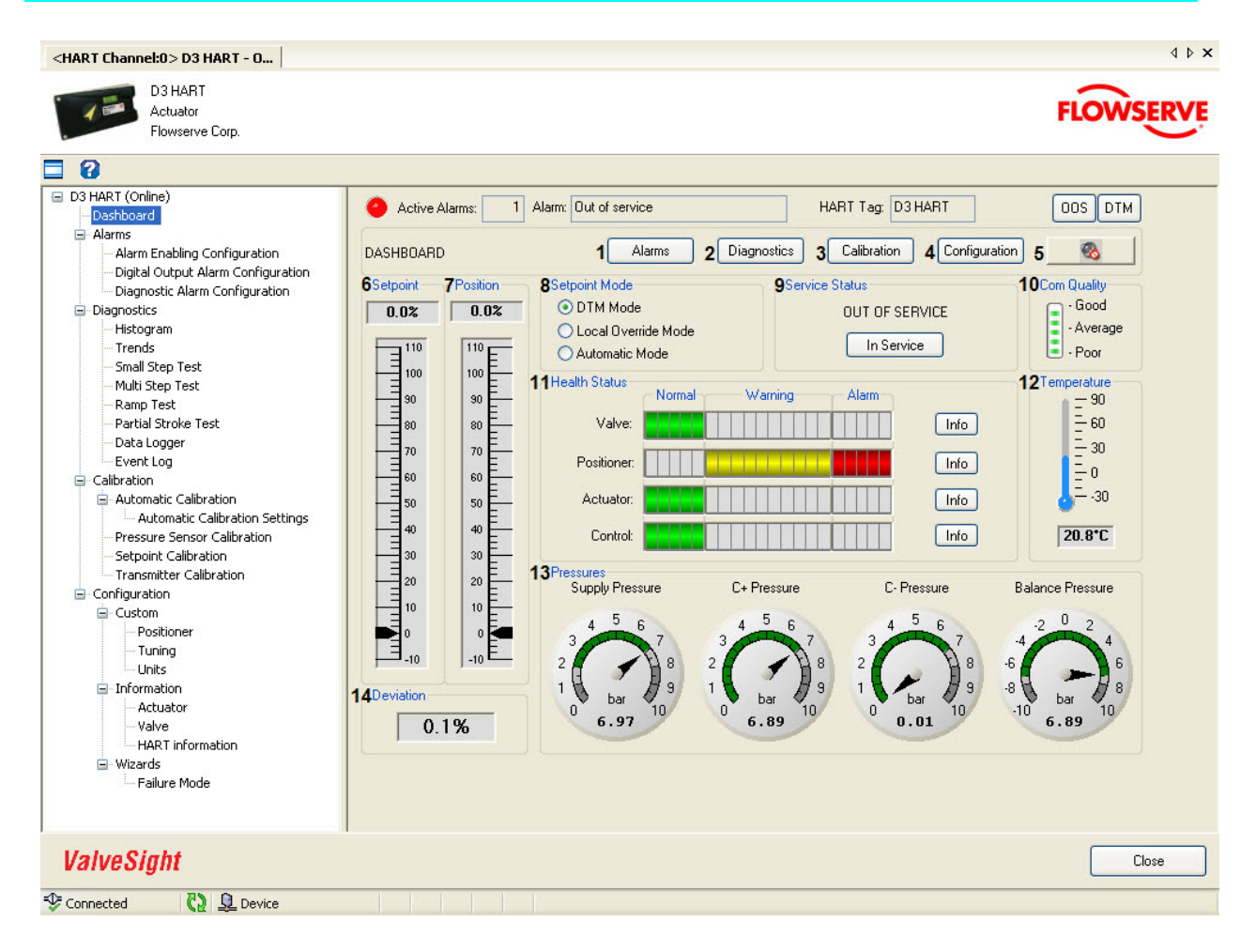

| Field<br>No. | Field Name  | Description                                                                                                    |
|--------------|-------------|----------------------------------------------------------------------------------------------------|
| 1            | Alarms      | Click on the <b>ALARMS</b> button to navigate to the Alarms view.<br>The Alarms view displays real time digital output and diagnostic<br>alarm information received from the device. These alarms can<br>be enabled/disabled and the limits and settings can be<br>configured from the alarm views. |
| 2            | Diagnostics | Click on the <b>DIAGNOSTICS</b> button to navigate to the                                                                                                    |

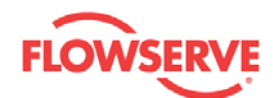

|   |                   | Diagnostics view. The Diagnostics view contains navigation<br>buttons to Histogram, Trends, Small Step Test, Multi Step Test,<br>Ramp Test, Partial Stroke Test, Data Logger, and Event Log<br>views where the user can access diagnostic information and/or<br>perform diagnostic tests.                              |
|---|-------------------|----------------------------------------------------------------------------------------------------|
| 3 | Calibration       | Click on the <b>CALIBRATION</b> button to navigate to the<br>Calibration view. The Calibration view contains navigation<br>buttons to Automatic, Pressure sensors, Setpoint, and<br>Transmitter calibration views.                                                                                                    |
| 4 | Configuration     | Click on the <b>CONFIGURATION</b> button to navigate to the<br>Configuration view. The Configuration view contains navigation<br>buttons to Custom, Information/License, and Wizards views.                                                                                                    |
| 5 | Alarm Sound       | Click on the <b>SOUND ON/OFF</b> button to toggle the sound <b>ON/OFF</b> . This is for an audible indication together with a visual indication of the LED, if alarms are present in the device.                                                                                                    |
| 6 | Setpoint          | The value of the setpoint is displayed in text box and on the vertical indicator. If the Setpoint Mode is not in <b>DTM setpoint mode</b> the text box and the vertical indicator are read only.<br>Select <b>DTM Setpoint Mode</b> in <b>Setpoint Mode</b> to modify the                                              |
|   |                   | setpoint using the text box or the vertical indicator. Click on the vertical indicator at the required position or modify the value in the text box and press the <b>ENTER</b> key. The setpoint value is written to the device and the arrow on the setpoint bar moves automatically to the requested setpoint value. |
| 7 | Position          | The measured value of valve stem position is displayed in the text box and on the vertical indicator.                                                                                                    |
| 8 | Setpoint<br>Mode  | The setpoint can be modified from three different locations. The user can select any option below by clicking on respective buttons.                                                                                                    |
|   |                   | <b>DTM Setpoint Mode</b> - By selecting this option, the text box<br>and the vertical indicator of the setpoint become active. Modify<br>the value in the text box and press the <b>ENTER</b> key, or simply<br>click on the appropriate value on the vertical indicator to write a<br>new setpoint to the device.     |
|   |                   | <b>Local Override Setpoint Mode (Manual Mode)</b> - By selecting this option, the setpoint can be modified from the local display panel of the D3 positioner.                                                                                                    |
|   |                   | Automatic Setpoint Mode - By selecting this option, the setpoint is taken from the DCS remote IO.                                                                                                    |
| 9 | Service<br>Status | The Positioner can be put into In Service or Out of Service by clicking on the toggle button. The actual service status is displayed above the button.                                                                                                    |
|   |                   | 1. In Service - the device follows the setpoint signal.                                                                                                    |
|   |                   | <ol> <li>Out of Service - the device does not follow the setpoint<br/>signal. Diagnostic tests such as Step Signature and<br/>Ramp Signature tests can be performed in this service</li> </ol>                                                                                                    |

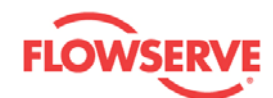

|    |               | status only.                                                                                                    |
|----|---------------|----------------------------------------------------------------------------------------------------|
| 10 | Com Quality   | The quality of communication between the DTM and the device<br>is calculated based on the expected and actual round trip time.<br>Move the mouse pointer over the bar to get detailed information<br>on communication.                                                                                                    |
| 11 | Health Status | The Health Status of the D3 Positioner is based on alarms that are divided into four groups - Valve, Actuator, Positioner, and Control.                                                                                                    |
|    |               | The respective Health Status information is displayed on a set of bars in the following manner:                                                                                                    |
|    |               | If one or several of the alarms are active, the whole <b>Warning</b> bar is orange and the <b>Alarm</b> bar is red, otherwise the <b>Normal</b> bar is green. The filled length of the <b>Warning</b> bar represents the proximity to alarm occurrence. The alarm that is closest to becoming active determines the filled length of the <b>Warning</b> bar. |
|    |               | The alarm details will pop-up by clicking on the <b>INFO</b> button to<br>the right of respective alarm bar. If all alarms are far from<br>becoming active, the filled length of <b>Warning</b> bar is zero and<br>the <b>Normal</b> bar is green.                                                                                                    |
|    |               | <b>NOTE:</b> For some alarms, it is not possible to determine the proximity to become active. In this case, the filled length of <b>Warning</b> bar is zero until it is an active alarm.                                                                                                    |
| 12 | Temperature   | The thermometer provides a visual display of the ambient<br>temperature of the positioner. Below the thermometer the<br>numerical reading of the ambient temperature and its unit of<br>measure is displayed.                                                                                                    |
| 13 | Pressures     | The measured values of supply pressure, C+ pressure, C-<br>pressure, and balance pressure are displayed in the respective<br>gauges. The gauges are visible only when the positioner is<br>equipped with pressure sensors. The C- and balance pressure<br>gauges display <b>NA</b> (Not Applicable) if the actuator is of the<br>single acting type.         |
| 14 | Deviation     | The setpoint minus the measured position is displayed in the text box.                                                                                                    |

See also:

- Introduction
- <u>Alarms</u>

Previous Home Next

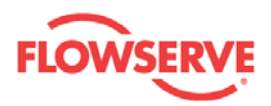

### Alarms

#### Alarms

The Alarms view displays all active alarms present in the device. The **ALARM LIST** shows all present alarms with Category, Alarm name, and Priority. When the defect causing the alarm has been corrected/repaired, the alarm will disappear from the **ALARM LIST**.

Click on any alarm in the **ALARM LIST** to view the alarm description in the **DESCRIPTION** area.

Double click on any alarm in the **ALARM LIST** to open the <u>Alarm Information</u> view with more details about the selected alarm. The alarms can also be ignored from this view.

Alarm events are accumulated in a non-volatile memory of the device in the chronological order with calculated time of occurrence based on the run time of the device. The alarm event list is displayed in the **LOG INFORMATION** table. Alarm events are logged in the device even when the DTM is not connected to the device.

**NOTE:** The alarm functionality is turned on after the first complete Automatic Calibration has been performed. No alarms are generated before that.

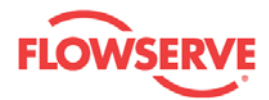

| D3 HART<br>Actuator                                                                                                    |                                                                                                    |                                                                                                    |                                                                      | FIOMCED                                                                     |
|----------------------------------------------------------------------------------------------------|----------------------------------------------------------------------------------------------------|----------------------------------------------------------------------------------------------------|----------------------------------------------------------------------|-----------------------------------------------------------------------------|
| Flowserve Corp.                                                                                                    |                                                                                                    |                                                                                                    |                                                                      | FLOWSERV                                                                    |
| 8                                                                                                    |                                                                                                    |                                                                                                    |                                                                      |                                                                             |
| D 3 HART (Online)<br>Dashboard<br>Alarm Enabling Configuration<br>Digital Output Alarm Configuration<br>Digital Output Alarm Configuration<br>Diagnostic Alarm Configuration<br>Diagnostics<br>Histogram<br>Histogram | Active Alarms: 6 A ALARMS     Configuration Options     Alarm Enabling Configu GAlarm List     Category     Maintenance Required     Out of Specification     Out of Specification     Out of Specification     Out of Specification     Dut of Specification     Dut of S | larm: Low cutoff failure          ration       4 Digital Output Alarm         Alarm       Temperature         Deviation of lower spring range       Deviation of upper spring range         Spring range deviation       Low cutoff failure         Spring too weak to reach failsafe pos. | Priority<br>Urgent<br>Medium<br>Medium<br>Medium<br>Urgent<br>Medium | Y DTM  1 Dashboard 2   5 Diagnostic Alarm Configuration  Action  7 Poll All |
| <ul> <li>Positioner</li> <li>Tuning</li> <li>Units</li> <li>Information</li> <li>Actuator</li> <li>Valve</li> <li>HART information</li> <li>Wizards</li> <li>Failure Mode</li> </ul>                                                                                                    | 8Description:<br>Temperature<br>The temperature in the position<br>9Log Information<br>Date<br>Time Categy<br>2009-02-25 10:58 Mainter<br>2009-02-25 10:58 Out of                                                                                                    | ner is lower than the 'low temp' limit or higher than<br>ory Alarm<br>nan Spring too weak to reach failsafe pos.<br>Spec Deviation of lower spring range                                                                                                    | the 'max temp' limit.  Priority Medium Medium                        |                                                                             |
| Positioner     Tuning     Units     Information     Actuator     Valve     HART information     Wizards     Failure Mode                                                                                                    | BDescription:           Temperature           The temperature in the position           9Log Information           Date         Time           Category           2009-02-25         10:58           009-02-25         10:58           0ut of         2009-02-25           2009-02-25         10:58           0ut of         2009-02-25           2009-02-25         10:58           0ut of         2009-02-25                                                                                                    | ner is lower than the 'low temp' limit or higher than<br>pry Alarm<br>anc Spring too weak to reach failsafe pos.<br>Spec Deviation of lower spring range<br>Spec Spring range deviation<br>= Out of service                                                                                | n the 'max temp' limit.                                              | 10 Upload Log                                                               |
| <ul> <li>Positioner</li> <li>Tuning</li> <li>Units</li> <li>Information</li> <li>Actuator</li> <li>Valve</li> <li>HART information</li> <li>Wizards</li> <li>Failure Mode</li> </ul>                                                                                                    | BDescription:           Temperature           The temperature in the position           Date         Time         Categr           2009-02-25         10:58         Mainter           2009-02-25         10:58         Out of           2009-02-25         10:58         Out of           2009-02-25         10:58         Out of           2009-02-25         10:58         Out of           2009-02-25         10:58         Out of           2009-02-25         10:58         Out of                                                                                                    | ner is lower than the 'low temp' limit or higher than<br>ory Alarm<br>nanc Spring too weak to reach failsafe pos.<br>Spec Deviation of lower spring range<br>Spec Spring range deviation<br>= Out of service                                                                               | n the 'max temp' limit.                                              | 10 Upload Log                                                               |

| Field<br>No. | Field Name                      | Description                                                                                                    |
|--------------|---------------------------------|----------------------------------------------------------------------------------------------------|
| 1            | Dashboard                       | Click on the <b>DASHBOARD</b> button to navigate to the Dashboard view.                                                                                                    |
| 2            | Sound On/Off                    | Click on the <b>SOUND ON/OFF</b> button to toggle the sound <b>ON/OFF</b> . This is for an audible indication together with a visual indication of the LED, if alarms are present in the device. |
| 3            | Alarm Enabling<br>Configuration | Click on the <b>ALARM ENABLING CONFIGURATION</b> to<br>navigate to the Alarm Enabling Configuration view. This<br>view provides an overview of all alarms and allows                             |

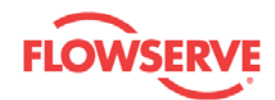

|    |                                   | configuration of the enabling status.                                                                                                    |
|----|-----------------------------------|----------------------------------------------------------------------------------------------------|
| 4  | Digital Output<br>Configuration   | Click on the <b>DIGITAL OUTPUT ALARM CONFIGURATION</b><br>to navigate to the Digital Output Alarm Configuration view.<br>Limits and settings of the digital output alarms can be<br>configured in this view.                                             |
| 5  | Diagnostic Alarm<br>Configuration | Click on the <b>DIAGNOSTIC ALARM CONFIGURATION</b> to<br>navigate to the Diagnostic Alarm Configuration view.<br>Symptom limits and settings can be configured in this view.                                                                             |
| 6  | Alarm List                        | <ul><li>This list displays the active alarms present in the device.</li><li>The alarm categories are: Out of Specification, Maintenance Required, Check Function, and Failure.</li><li>The alarm priorities are: Low, Medium, High, and Urgent</li></ul> |
| 7  | POLL ALL                          | Click on <b>POLL ALL</b> to read all the alarms including the acknowledged alarms from the device, irrespective of the cyclic update of the alarms. This button can be used to refresh the <b>ALARM LIST</b> .                                           |
| 8  | Description                       | A detailed description of the alarm that is selected in the <b>ALARM LIST</b> is displayed in this box.                                                                                                    |
| 9  | Log Information                   | The alarm events that are accumulated in the device are displayed on this grid.                                                                                                    |
| 10 | Refresh Log                       | Click on <b>REFRESH LOG</b> to initiate the upload of the alarm events from the device.                                                                                                    |

See Also:

- <u>Alarm Information</u>
- Alarm Enabling Configuration
   Digital Output Alarm Configuration
- Diagnostics Alarm Configuration
- Alarm Descriptions •

Previous <u>Home</u> <u>Next</u>

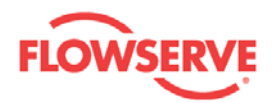

#### **Alarm Information**

The Alarm Information view pops up only when the user double clicks on a particular alarm in the Alarm List of Alarms view. The Alarm Information view node is not visible in the navigation tree. The Alarm Information view displays detailed information on the selected alarm. The user can ignore the alarm from this view and the alarm will then appear in gray in the Alarm List of the Alarms view.

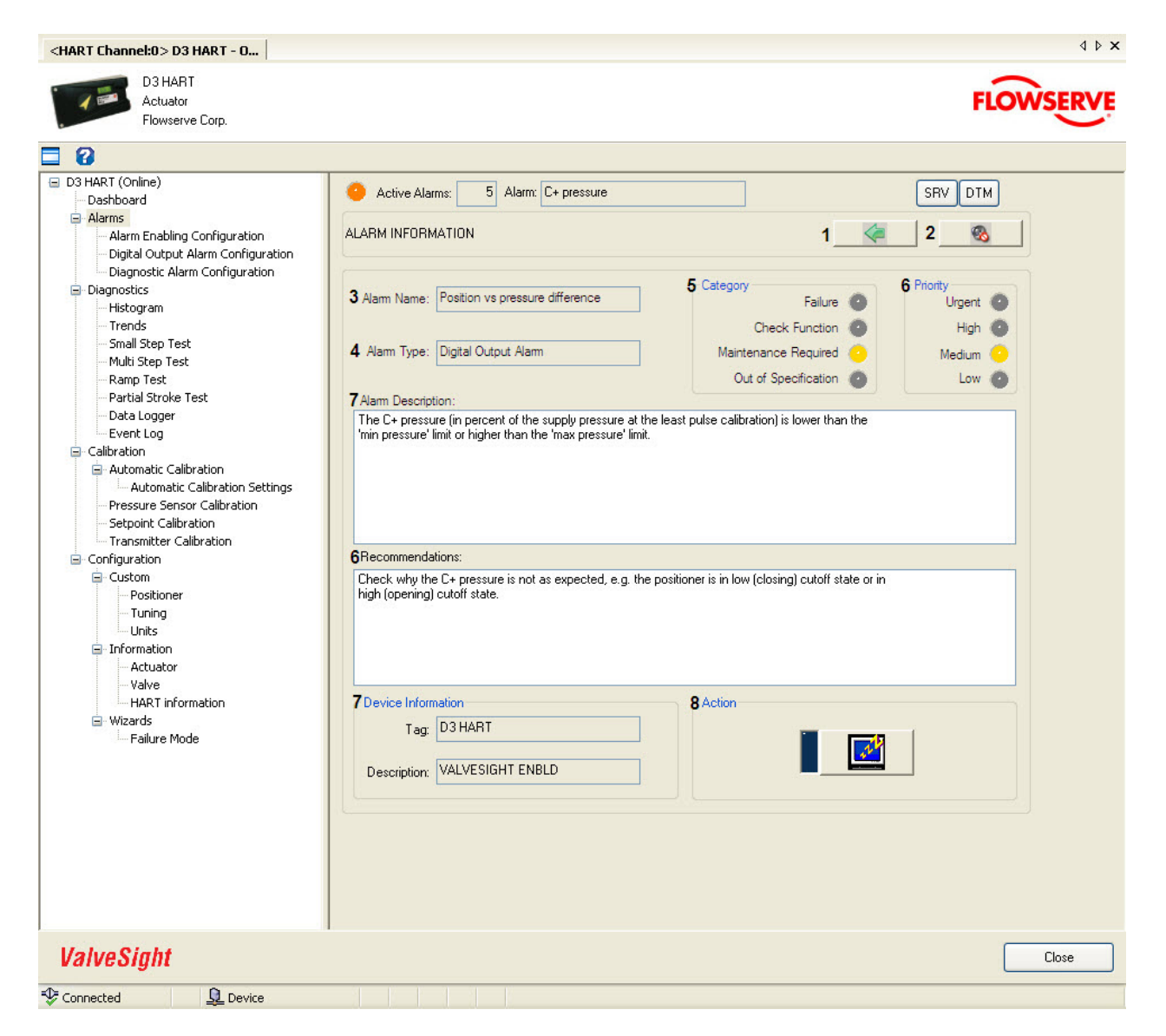

| Field<br>No. | Field Name   | Description                                                     |
|--------------|--------------|-----------------------------------------------------------------|
| 1            | Back         | Click on the <b>BACK</b> button to navigate to the Alarms view. |
| 2            | Sound On/Off | Click on the SOUND ON/OFF button 🚳 to toggle sound              |

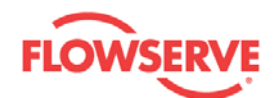

|    |                       | <b>ON/OFF</b> . This is for audible indication along with visual indication of the LED, if the alarms are present in the device.                                                                                                    |
|----|-----------------------|----------------------------------------------------------------------------------------------------|
| 3  | Alarm Name            | The name of the selected alarm for the Alarms view.                                                                                                    |
| 4  | Alarm Type            | The alarm type of the selected alarm; Digital output alarm or Diagnostic alarm.                                                                                                    |
| 5  | Category graphics     | Category of the selected alarm is indicated in the light array.                                                                                                    |
| 6  | Priority graphics     | Priority of the selected alarm is indicated in the light array.<br>The priority indicates how fast the defect causing this<br>alarm needs to be rectified.                                                                                  |
| 7  | Alarm Description     | Detailed description of the selected alarm is displayed in the text box.                                                                                                    |
| 8  | Recommendations       | Recommendations to rectify the defect causing the alarm are displayed. These are the probable but not limited solutions.                                                                                                    |
| 9  | Device<br>Information | The Device Information area contains two fields:                                                                                                    |
|    |                       | <b>Tag:</b> Displays the device tag information set in the HART Information view.                                                                                                    |
|    |                       | <b>Description:</b> Displays the device description information set in the HART Information view.                                                                                                    |
| 10 | IGNORE                | Click on the <b>IGNORE</b> button to ignore the selected alarm.<br>The alarm will be grayed out in the Alarm List of the<br>Alarms view, but is still active. The rectangle to the left of<br>the button is blue when the alarm is ignored. |

See Also:

- Alarms
- Alarm Enabling Configuration
- Digital Output Alarm Configuration
- Diagnostic Alarm Configuration
- Alarm Descriptions

Previous Home Next

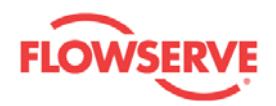

#### **Alarm Enabling Configuration**

The Alarm Enabling Configuration view provides an overview of all alarms and allows configuration of the enabling status. It contains a default setup that presents a suggestion of alarms that should be enabled. It also contains recommended settings that are dependent of the actuator configuration as well as enable/disable all buttons for the diagnostic alarms.

| 8                                      |                                        |                                                                                                    |                                            |        |
|----------------------------------------|----------------------------------------|----------------------------------------------------------------------------------------------------|--------------------------------------------|--------|
| 3 HART (Online)                        | Active Alarms: 0 Alarm:                |                                                                                                    | SBV                                        |        |
| Dashboard                              |                                        |                                                                                                    | 5114                                       |        |
| Alarms<br>Alarm Enabling Configuration | ALARM ENABLING CONFIGURATION           |                                                                                                    | 1 < 2 Dashboard 3                          | 8      |
| - Digital Output Alarm Configuration   | Configuration                          |                                                                                                    | Ac                                         | tion   |
| Diagnostic Alarm Configuration         | Settings for diagnostic al             | larms                                                                                                    |                                            |        |
| Diagnostics                            | 4 Default 5 Enable All Pres            | s Ok button to show reci                                                                                                    | ommended settings for the                  | Apply  |
| Histogram                              | follov                                 | wing actuator configurati                                                                                                    | on:                                        | T PPV  |
| Trends                                 |                                        | and the second                                                                                                    | Spring 7 ou _                              |        |
| - Small Step Test                      | 6 Disable All                          | ing, double acting and                                                                                                    |                                            | Read   |
| Multi Step Test                        |                                        |                                                                                                    |                                            |        |
| Ramp Test                              | Alama                                  |                                                                                                    |                                            |        |
| - Partial Stroke Test                  | Alarms                                 |                                                                                                    |                                            |        |
| Data Logger                            | Alarm                                  | Enable                                                                                                    | Alarm                                      | Enable |
| Event Log                              | Actuator parts worn out                | ✓                                                                                                    | High EP stress                             |        |
| <ul> <li>Calibration</li> </ul>        | Automatic partial stroke test failed   | ✓                                                                                                    | High friction                              |        |
| Automatic Calibration                  | C- leakage                             | <b>V</b>                                                                                                    | High friction at closed position           |        |
| Automatic Calibration Settings         | C- pressure sensor failure             | <b>V</b>                                                                                                    | High supply pressure                       |        |
| Pressure Sensor Calibration            | C+ leakage                             | <b>V</b>                                                                                                    | Leakage between C+ and C-                  |        |
| - Setpoint Calibration                 | C+ pressure                            |                                                                                                    | Limit 1                                    |        |
| Transmitter Calibration                | C+ pressure sensor failure             | ✓                                                                                                    | Limit 2                                    |        |
| Configuration                          | Calibration error                      | Image: A start of the start of the start          | Low available force                        |        |
| Custom                                 | Control out of tune                    | Image: A start and a start a start          | Low CPU voltage                            |        |
| Positioner                             | CPU failure or memory failure          |                                                                                                    | Low cutoff failure                         |        |
| Tuning                                 | Current sensor failure                 |                                                                                                    | Low friction                               |        |
| Units                                  | Decrease of lower travel range         |                                                                                                    | Low supply pressure                        |        |
| Information                            | Deviation                              |                                                                                                    | Manual mode                                |        |
| - Actuator                             | Deviation of lower spring range        | <ul> <li>Image: A set of the set of the</li></ul> | Out of service                             |        |
| Valve                                  | Deviation of lower travel range        |                                                                                                    | Packing worn out                           |        |
| HART information                       | Deviation of upper spring range        | <ul> <li>Image: A set of the set of the</li></ul> | Position vs pressure difference            |        |
| <ul> <li>Wizards</li> </ul>            | Deviation of upper travel range        |                                                                                                    | Potentiometer failure                      |        |
| Failure Mode                           | Excessive closing force                |                                                                                                    | Potentiometer not calibrated               |        |
|                                        | Excessive number of cycles             |                                                                                                    | Pressure sensor disconnected               |        |
|                                        | Excessive number of high cutoffs       |                                                                                                    | Seat worn out                              |        |
|                                        | Excessive number of low cutoffs        |                                                                                                    | Setpoint oscillation                       |        |
|                                        | Excessive number of piezo valve pulses |                                                                                                    | Small minimum pulse parameter              |        |
|                                        | Excessive opening force                |                                                                                                    | Spring range deviation                     |        |
|                                        | Feedback linkage failure               |                                                                                                    | Spring too weak to reach failsafe position |        |
|                                        | Feedback linkage play                  |                                                                                                    | Stuck valve                                |        |
|                                        | Foreign object in valve                |                                                                                                    | Supply pressure sensor failure             |        |
|                                        | High air consumption                   |                                                                                                    | Temperature                                |        |
|                                        | High current                           |                                                                                                    | Temperature sensor failure                 |        |
|                                        | High cutoff failure                    |                                                                                                    | Travel span deviation                      |        |
|                                        | rightaton railaro                      |                                                                                                    | Traver spart de tradient                   |        |

| Field<br>No. | Field<br>Name | Description                                                             |
|--------------|---------------|-------------------------------------------------------------------------|
| 1            | Back          | Click on the <b>BACK</b> button to navigate to the Alarms view.         |
| 2            | Dashboard     | Click on the <b>DASHBOARD</b> button to navigate to the Dashboard view. |

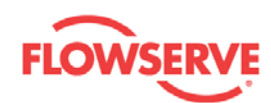

| 3 | Sound<br>On/Off | Click on the <b>SOUND ON/OFF</b> button to toggle the sound <b>ON/OFF</b> . This is for an audible indication together with a visual indication of the LED, if alarms are present in the device. |
|---|-----------------|----------------------------------------------------------------------------------------------------|
| 4 | Default         | Click on the <b>DEFAULT</b> button to display the default setup of enabled alarms.                                                                                                    |
| 5 | Enable All      | Click on the <b>ENABLE ALL</b> button to check all the check boxes for the diagnostic alarms.                                                                                                    |
| 6 | Disable All     | Click on the <b>DISABLE ALL</b> button to uncheck all the check boxes for the diagnostic alarms.                                                                                                 |
| 7 | Ok              | Click on the <b>OK</b> button to check the check boxes of the recommended setting, depending on actuator function, actuator type, and spring availability.                                       |
| 8 | Apply           | Click on the <b>APPLY</b> button to write the alarm enabling configuration to the device.                                                                                                    |
| 9 | Read            | Click on the <b>READ</b> button to read the alarm enabling configuration from the device.                                                                                                    |

See Also:

- Alarms
- Alarm Information •
- <u>Digital Output Alarm Configuration</u>
  <u>Diagnostic Alarm Configuration</u>
- Alarm Descriptions

<u>Previous</u> Home Next

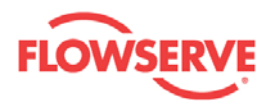

#### **Digital Output Alarm Configuration**

In the Digital Output Alarm Configuration view the settings for six different digital output alarms can be modified. Contrary to the diagnostic alarms, the digital output alarms can affect the alarm output on the D3 positioner and generate a valve action.

All modified values are validated against predefined ranges. If the modified value is invalid, a is displayed next to the input text box with the valid range in the tool tip.

| <hart channel:0="">D3 HART - 0</hart>                                                                        |                     |                   |                    |                    |                       | 4 6 3              |
|----------------------------------------------------------------------------------------------------|---------------------|-------------------|--------------------|--------------------|-----------------------|--------------------|
| D3 HART<br>Actuator<br>Flowserve Corp.                                                                       |                     |                   |                    |                    |                       | FLOWSERVE          |
| 3                                                                                                    |                     |                   |                    |                    |                       |                    |
| D3 HART (Online)<br>Dashboard                                                                                | 🔷 Active Alarms:    | 0 Alarm:          |                    |                    | SRV DTM               |                    |
| <ul> <li>Alarms</li> <li>Alarm Enabling Configuration</li> <li>Digital Output Alarm Configuration</li> </ul> | DIGITAL OUTPUT ALA  | RM CONFIGURATION  |                    | 1                  | 2 Dashba              | oard 3 🚳           |
| - Diagnostic Alarm Configuration                                                                             | 4 Deviation Alarm   | _                 | 5Limit 1 Alarm     |                    | 6Limit 2 Alarm        |                    |
| Diagnostics                                                                                                  | On/Off:             |                   | On/Off:            |                    | On/Off:               |                    |
| Histogram<br>Trends                                                                                          | Distance:           | 10.0 %            | Min Position:      | 0.0 %              | Min Position:         | 0.0 %              |
| Small Step Test<br>Multi Step Test                                                                           | Time:               | 10.0 s            | Max Position:      | 100.0 %            | Max Position:         | 100.0 %            |
| - Ramp Test<br>- Partial Stroke Test                                                                         |                     |                   | Hysteresis:        | 2.0 %              | Hysteresis:           | 2.0 %              |
| Data Logger<br>Event Log                                                                                     | Alarm Output:       |                   | Alarm Output:      |                    | Alarm Output:         |                    |
|                                                                                                    | Value Action:       | Do Nothing        | Value Action:      | Do Nothing 👽       | Value Action:         | Do Nothing         |
| Automatic Calibration                                                                                        | valve Action.       |                   | valve Action.      |                    | valve Action.         |                    |
| Pressure Sensor Calibration     Setpoint Calibration                                                         | Category: Mainte    | enance Required 💌 | Category: Maint    | tenance Required 💌 | Category: Main        | tenance Required 🔽 |
| Transmitter Calibration                                                                                      | Priority: Mediu     | m 🔽               | Priority: Media    | um 🔽               | Priority: Medi        | ium 🔽              |
| Configuration                                                                                                |                     | Applu             |                    | Applu              |                       | Applu              |
| Custom     Positioner                                                                                        |                     | Арру              |                    | Арріу              |                       | Арруу              |
| - Tuning                                                                                                    | 7 Temperature Alarm | _                 | 8C+ Pressure Alarm |                    | 9Position vs Pressure | Difference Alarm   |
| Units                                                                                                    | On/Off:             |                   | On/Off:            |                    | On/Off:               |                    |
| - Information                                                                                                | Low:                | 30.0 °C           | Min:               | 0.0 %              | Max Difference:       | 3.0 %              |
| Valve                                                                                                    | Max:                | 80.0 °C           | Max:               | 100.0 %            |                       |                    |
| Wizards                                                                                                    |                     |                   | 10.0               | 20 %               |                       |                    |
| Failure Mode                                                                                                 | Hysteresis:         | 2.0 1             | Hysteresis:        | 2.0 %              |                       |                    |
|                                                                                                    | Alarm Output:       |                   | Alarm Output:      |                    | Alarm Output:         |                    |
|                                                                                                    | Valve Action:       | Do Nothing 🐱      | Valve Action:      | Do Nothing 🔽       | Valve Action:         | Do Nothing 🔽       |
|                                                                                                    | Category: Mainte    | enance Required 🔽 | Category: Maint    | tenance Required 🔽 | Category: Main        | tenance Required 🐱 |
|                                                                                                    | Priority: Urgen     | t 💌               | Priority: Urger    | nt 💌               | Priority: Medi        | ium 🖌              |
|                                                                                                    |                     | Apply             |                    | Apply              |                       | Apply              |
|                                                                                                    |                     |                   |                    |                    | 10<br>Read            | 11<br>Default      |
| ValveSight                                                                                                   |                     |                   |                    |                    |                       | Close              |
| Connected                                                                                                    |                     |                   |                    |                    |                       |                    |

| SI.<br>No. | Navigation<br>Field | Description |
|------------|---------------------|-------------|
|------------|---------------------|-------------|

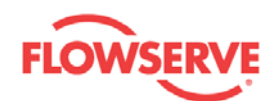

| 1 | Back            | Click on the <b>BACK</b> button to navigate to the Alarms view.                                                                                                    |  |  |
|---|-----------------|----------------------------------------------------------------------------------------------------|--|--|
| 2 | Dashboard       | Click on the <b>DASHBOARD</b> button to navigate to the Dashboard view.                                                                                                    |  |  |
| 3 | Sound On/Off    | Click on the <b>SOUND ON/OFF</b> button store to toggle the sound <b>ON/OFF</b> . This is for an audible indication together with a visual indication of the LED, if alarms are present in the device.                                                                                                    |  |  |
| 4 | Deviation Alarm | The <b>Deviation</b> alarm is activated when the deviation between<br>the position and the setpoint is larger than the <b>Distance</b> limit<br>and it has been so for a period longer than the <b>Time</b> limit. The<br>alarm becomes inactive as soon as the deviation is smaller<br>than the <b>Distance</b> limit.<br><b>Recommendations:</b> Review other active alarms to find root<br>causes of this alarm. Consider if the limits are reasonable.                                                                                                    |  |  |
|   |                 | The alarm is enabled/disabled from the <b>On/Off</b> check box. The alarm output is enabled/disabled from the <b>Alarm Output</b> drop down list, and the valve response to the alarm occurrence is set from the <b>Valve Action</b> drop down list. The category is set from the <b>Category</b> drop down list and the priority is set from the <b>Priority</b> drop down list.                                                                                                    |  |  |
|   |                 | By clicking on the <b>APPLY</b> button, the configured values for this alarm are written to the device.                                                                                                    |  |  |
| 5 | Alarm Limit 1   | The Limit 1 alarm is activated when the position is lower than<br>the Min position limit or higher than the Max position limit.<br>The alarm becomes inactive when the position is higher than<br>the Min position limit plus the Hysteresis limit and lower<br>than the Max position limit minus the Hysteresis limit.<br>Recommendations: Check to see if the setpoint is outside the<br>interval defined by the limits or near these limits. If it is not,<br>the deviation must be large. In this case, review other active<br>alarms to find root causes of the large deviation.<br>The alarm is enabled/disabled from the On/Off check box. The<br>alarm output is enabled/disabled from the Alarm Output drop<br>down list, and the valve response to the alarm occurrence is<br>set from the Valve Action drop down list. The category is set<br>from the Category drop down list and the priority is set from<br>the Priority drop down list. |  |  |
| 6 | Alarm Limit 2   | The <b>Limit 2</b> alarm is activated when the position is lower than                                                                                                    |  |  |
|   |                 | the <b>Min position</b> limit or higher than the <b>Max position</b> limit.<br>The alarm becomes inactive when the position is higher than<br>the <b>Min position</b> limit plus the <b>Hysteresis</b> limit and lower<br>than the <b>Max position</b> limit minus the <b>Hysteresis</b> limit.                                                                                                    |  |  |
|   |                 |                                                                                                    |  |  |

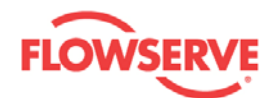

|   |                      | interval defined by the limits or near these limits. If it is not,<br>the deviation must be large. In this case, review other active<br>alarms to find root causes of the large deviation.                                                                                                    |
|---|----------------------|----------------------------------------------------------------------------------------------------|
|   |                      | The alarm is enabled/disabled from the <b>On/Off</b> check box. The alarm output is enabled/disabled from the <b>Alarm Output</b> drop down list, and the valve response to the alarm occurrence is set from the <b>Valve Action</b> drop down list. The category is set from the <b>Category</b> drop down list and the priority is set from the <b>Priority</b> drop down list.                                                         |
|   |                      | By clicking on the <b>APPLY</b> button, the configured values for this alarm are written to the device.                                                                                                    |
| 7 | Temperature<br>Alarm | The <b>Temperature</b> alarm is activated when the temperature in<br>the positioner is lower than the <b>Low temp</b> limit or higher than<br>the <b>Max temp</b> limit. The alarm becomes inactive when the<br>temperature is higher than the <b>Low temp</b> limit plus the<br><b>Hysteresis</b> limit and lower than the <b>Max temp</b> limit minus the<br><b>Hysteresis</b> limit.                                                   |
|   |                      | <b>Recommendations:</b> Regulate the temperature of the positioner. If the temperature reading is in error, replace the mother board.                                                                                                    |
|   |                      | The alarm is enabled/disabled from the <b>On/Off</b> check box. The alarm output is enabled/disabled from the <b>Alarm Output</b> drop down list, and the valve response to the alarm occurrence is set from the <b>Valve Action</b> drop down list. The category is set from the <b>Category</b> drop down list and the priority is set from the <b>Priority</b> drop down list.                                                         |
|   |                      | By clicking on the <b>APPLY</b> button, the configured values for this alarm are written to the device.                                                                                                    |
| 8 | C+ Pressure<br>Alarm | The <b>C+ pressure</b> alarm is activated when the C+ pressure (in percent of the supply pressure at the least pulse calibration) is lower than the <b>Min pressure</b> limit or higher than the <b>Max pressure</b> limit. The alarm becomes inactive when the C+ pressure is higher than the <b>Min pressure</b> limit plus the <b>Hysteresis</b> limit and lower than the <b>Max pressure</b> limit minus the <b>Hysteresis</b> limit. |
|   |                      | <b>Recommendations:</b> Check why the C+ pressure is not as expected, e.g. the positioner is in low (closing) cutoff state or in high (opening) cutoff state.                                                                                                    |
|   |                      | The alarm is enabled/disabled from the <b>On/Off</b> check box. The alarm output is enabled/disabled from the <b>Alarm Output</b> drop down list, and the valve response to the alarm occurrence is set from the <b>Valve Action</b> drop down list. The category is set from the <b>Category</b> drop down list and the priority is set from                                                                                             |

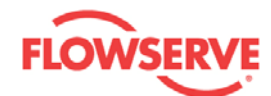

|    |                                                | the <b>Priority</b> drop down list.                                                                                                    |  |
|----|------------------------------------------------|----------------------------------------------------------------------------------------------------|--|
|    |                                                | By clicking on the <b>APPLY</b> button, the configured values for this alarm are written to the device.                                                                                                    |  |
| 9  | Position vs<br>Pressure<br>Difference<br>Alarm | The <b>position vs pressure difference</b> alarm is activated when<br>the deviation between the position (in percent) and the C+<br>pressure (in percent of the supply pressure at the least pulse<br>calibration) is larger than the <b>max difference</b> limit. Note that,<br>in the case of ATC (air to close), the position is compared with<br>100% minus C+ pressure instead. |  |
|    |                                                | <b>Recommendations:</b> Check if the relationship between C+ pressure and position is as expected. If it is, increase the limit. If it is not, check the functionality of the pressure and position sensors and the actuator spring.                                                                                                    |  |
|    |                                                | The alarm is enabled/disabled from the <b>On/Off</b> check box. The alarm output is enabled/disabled from the <b>Alarm Output</b> drop down list, and the valve response to the alarm occurrence is set from the <b>Valve Action</b> drop down list. The category is set from the <b>Category</b> drop down list and the priority is set from the <b>Priority</b> drop down list.    |  |
|    |                                                | By clicking on the <b>APPLY</b> button, the configured values for this alarm are written to the device.                                                                                                    |  |
| 10 | Read                                           | Click on the <b>READ</b> button to read all the alarm configuration values from the device.                                                                                                    |  |
| 11 | Default                                        | Click on the <b>DEFAULT</b> button to display the default values for<br>all the digital output alarms settings. By clicking on the<br><b>DEFAULT</b> button, default values are just displayed in the view.<br>If required to write these values to the device, click on<br>respective <b>APPLY</b> button.                                                                          |  |

See Also:

- <u>Alarms</u> •

- <u>Alarm Information</u>
   <u>Alarm Enabling Configuration</u>
   <u>Diagnostic Alarm Configuration</u>
- Alarm Descriptions •

<u>Previous</u> Home <u>Next</u>

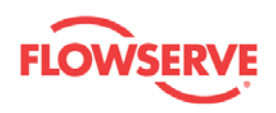

#### **Diagnostic Alarm Configuration**

In the Diagnostic Alarm Configuration view the diagnostic alarms can be enabled or disabled. Furthermore, the category, priority, and symptom limits can be modified for these alarms.

To read the settings and symptom limits of any alarm from device, select that particular alarm from the **ALARM** drop down list and click on the **READ** button.

To modify the setting and/or symptom limits, change the values in the associated text boxes, drop down lists, or check box and click on the **APPLY** button.

| <hart channel:0="">D3 HART - 0</hart>                                                                                                    |                                                                                                    | 4 ▷ ×                     |
|----------------------------------------------------------------------------------------------------|----------------------------------------------------------------------------------------------------|---------------------------|
| D3 HART<br>Actuator<br>Flowserve Corp.                                                                                                    |                                                                                                    | FLOWSERVE                 |
| D3 HART (Online)<br>Dashboard<br>Alarms                                                                                                    | Active Alarms:     Alarm:     SRV                                                                                                    | DTM                       |
| Alarms     Alarm Enabling Configuration     Digital Output Alarm Configuration     Digital Output Alarm Configuration     Diagnostic Alarm Configuration     Diagnostics     Histogram     Trends     Small Step Test     Multi Step Test     Aarm Test     Partial Stroke Test     Data Logger     Event Log     Calibration     Automatic Calibration     Automatic Calibration     Setpoint Calibration     Transmitter Calibration | DIAGNOSTIC ALARM CONFIGURATION       1       2       Dashboard       3         Diagnostic Alarm       Diagnostic Alarm       6       Priority         Deviation of lower spring range       0       0       6       Priority         Deviation of lower spring range       0       0       0       Max deviation of lower spring range [%]       Medium       Image: Successfull         10.00       Max deviation of upper spring range [%]       10.00       Max spring range deviation [%]       9       Read         10.00       Max spring range deviation [%]       10       Apply       10       Apply | TEnabled                  |
| Coston     Positioner     Tuning     Units     Information     Actuator     Valve     HART information     Wizards     Failure Mode                                                                                                    | Help<br>1 · Choose the Diagnostic Al<br>want to display information a<br>and then click on Read.<br>2 · Change the required para<br>and then click on Apply.                                                                                                    | arm you<br>ubout<br>meter |
| ValveSight<br>Sconnected Q Device                                                                                                    |                                                                                                    | Close                     |

**NOTE:** It is recommended to read the values from the device before modifying and writing new values to the device.

| Field | Field | Description |
|-------|-------|-------------|
|       |       |             |

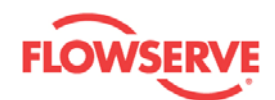

| No. | Name               |                                                                                                    |  |
|-----|--------------------|----------------------------------------------------------------------------------------------------|--|
| 1   | Back               | Click on the <b>BACK</b> button to navigate to the Alarms view.                                                                                                    |  |
| 2   | Dashboard          | Click on the <b>DASHBOARD</b> button to navigate to the Dashboard view.                                                                                                    |  |
| 3   | Sound<br>On/Off    | Click on the <b>SOUND ON/OFF</b> button to toggle the sound <b>ON/OFF</b> . This is for an audible indication together with a visual indication of the LED, if alarms are present in the device.                                                                                                   |  |
| 4   | Alarm              | Drop down list contains all the diagnostic and process alarms. The user can select any one to read its setting from device.                                                                                                    |  |
| 5   | Category           | Drop down list contains different alarm categories indicating the type of the selected alarm:                                                                                                    |  |
|     |                    | <ul> <li>Out of specification</li> </ul>                                                                                                    |  |
|     |                    | <ul> <li>Maintenance Required</li> </ul>                                                                                                    |  |
|     |                    | Check Function                                                                                                    |  |
|     |                    | Failure                                                                                                    |  |
| 6   | Priority           | Drop down list contains priority levels indicating how fast the defect causing the selected alarm needs to be attended:                                                                                                    |  |
|     |                    | <ul> <li>Low</li> </ul>                                                                                                    |  |
|     |                    | Medium                                                                                                    |  |
|     |                    | <ul> <li>High</li> </ul>                                                                                                    |  |
|     |                    | <ul> <li>Urgent</li> </ul>                                                                                                    |  |
| 7   | Enabled            | To Enable/Disable the alarm. Once the Alarm is disabled by deselecting the check box, it cannot be active in the device and, therefore, it will not be displayed in the Alarms view.                                                                                                    |  |
| 8   | Symptoms<br>Limits | If the selected alarm has symptom limits to be set, this area will contain the alarm limit information.                                                                                                    |  |
| 9   | Read               | Click on the <b>READ</b> button to read the settings and symptom<br>limits of the alarm selected from Alarm drop down list. On<br>successful read, the associated symptom limits are shown in the<br>Symptom Limits area and other setting are set in respective drop<br>down list or check boxes. |  |
| 10  | Apply              | Click on the <b>APPLY</b> button to write the settings and/or symptom limits of the alarms selected from Alarm drop down list.                                                                                                    |  |

#### Principles used for limit units

The units used for some limits may seem strange. This section will explain the principles used for limits units.

The positioner is equipped with pressure sensors. To be able to calculate a force (or torque) from pressure measurements, information about the area of the bellows is needed. This information is not available unless the user provides it. Therefore, the diagnostic performed by the positioner is based on pressure values instead of forces (or torques). Furthermore, forces, such as friction, are shown as pressures so that they can also be shown in cases

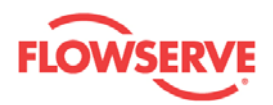

where no information about the area has been provided. If the magnitude of a force is needed, multiply the corresponding pressure value with the area value. However, by using a pressure value instead of a force value, it may be easier to conclude if the value is large or not, e.g. it may be suitable to compare the friction with the supply pressure.

All limits are initially set to a default value. To be able to find default values that are reasonable for a wide range of actuators and valves, some limits are normalized e.g. with supply pressure and average stroke time.

See Also:

- Alarms
- Alarm Information
- <u>Alarm Enabling Configuration</u>
- Digital Output Alarm Configuration
- Alarm Descriptions

Previous Home Next

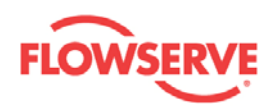

## **Alarm Descriptions**

| Alarm Name                                 | Description                                                                                                    | Recommendations                                                                                                    |
|--------------------------------------------|----------------------------------------------------------------------------------------------------|----------------------------------------------------------------------------------------------------|
| Actuator parts<br>worn out                 | The 'actuator parts worn out' alarm is<br>activated when the time for which positioner<br>has been powered is larger than the<br>'actuator maintenance period' limit or the<br>accumulated travel divided by the travel<br>span is larger than the 'max accumulated<br>travel' limit.                                                                                                    | Follow routine procedures for actuator<br>maintenance. Increase the 'actuator<br>maintenance period' and 'max accumulated<br>travel' limits to new accepted values. If the<br>'packing worn out' alarm is also reported,<br>increase the 'max accumulated travel' limit to<br>the new accepted value for the part that is not<br>being replaced. |
| Automatic<br>partial stroke<br>test failed | The 'automatic partial stroke test failed'<br>alarm is activated when the latest automatic<br>partial stroke test has failed. The position<br>does not reach 63% of the desired step<br>within maximum waiting time.                                                                                                    | Follow plant procedure for failed partial stroke.                                                                                                    |
| C- leakage                                 | The 'C- leakage' alarm is activated when the C- pressure drop rate is larger than the 'max C- drop for a stroketime' limit (divided by the average stroke time). Furthermore, the sum of C+ and C- drop rates is larger than the 'max C+ C- sum drop for a stroketime' limit.                                                                                                    | Repair pneumatic leaks at the tubing junctions and actuator seals related to C Consider if the limits are reasonable.                                                                                                    |
| C- pressure<br>sensor failure              | The 'C- pressure sensor failure' alarm is activated when the C- pressure sensors measurement gives an extreme value.                                                                                                    | Check that the cable between the pressure<br>sensor board and the mother board is in<br>working order and properly connected.                                                                                                    |
| C+ leakage                                 | The 'C+ leakage' alarm is activated when<br>the C+ pressure drop rate is larger than the<br>'max C+ drop for a stroketime' limit (divided<br>by the average stroke time). Furthermore,<br>for double acting actuators, the sum of C+<br>and C- drop rates is larger than the 'max C+<br>C- sum drop for a stroketime' limit.                                                                                                   | Repair pneumatic leaks at the tubing junctions and actuator seals related to C+. Consider if the limits are reasonable.                                                                                                    |
| C+ pressure                                | The 'C+ pressure' alarm is activated when<br>the C+ pressure (in percent of the supply<br>pressure at the least pulse calibration) is<br>lower than the 'min pressure' limit or higher<br>than the 'max pressure' limit. The alarm<br>becomes inactive when the C+ pressure is<br>higher than the 'min pressure' limit plus the<br>'hysteresis' limit and lower than the 'max<br>pressure' limit minus the 'hysteresis' limit. | Check why the C+ pressure is not as<br>expected, e.g. the positioner is in low<br>(closing) cutoff state or in high (opening)<br>cutoff state.                                                                                                    |
| C+ pressure<br>sensor failure              | The 'C+ pressure sensor failure' alarm is activated when the C+ pressure sensor measurement gives an extreme value.                                                                                                    | Check that the cable between the pressure<br>sensor board and the mother board is in<br>working order and properly connected.                                                                                                    |
| Calibration<br>error                       | The 'calibration error' alarm is activated when an error occurs during a calibration.                                                                                                    | Execute 'Auto Calibration' from the<br>'Calibration/Automatic' view to obtain more<br>detailed information about the calibration<br>error.                                                                                                    |
| Control out of                             | The 'control out of tune' alarm is activated                                                                                                    | Execute 'Auto Tune' from the                                                                                                    |

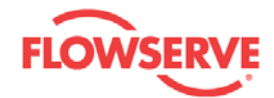

| tune                                  | when the number of cycles per 5 seconds is<br>larger than the 'max cycles per 5 seconds'<br>limit and one or several of the following<br>conditions are true for the latest offline step<br>response (multiple step test or small step<br>test): 1. The dead time is larger than the<br>'max dead time in step response' limit. 2.<br>The settling time is larger than the 'max<br>settling time in step response' limit. 3. The<br>overshoot is larger than the 'max overshoot<br>in step response' limit. | 'Calibration/Automatic' view and then perform<br>a step test from the 'Diagnostics/Step Test'<br>view. If the alarm appears again, try to<br>manually adjust the control parameters in the<br>'Tuning Configuration View'. Consider if the<br>limits are reasonable.                                                 |
|---------------------------------------|----------------------------------------------------------------------------------------------------|----------------------------------------------------------------------------------------------------|
| CPU failure<br>or memory<br>failure   | The 'CPU failure or memory failure' alarm is activated when there is an error in the CPU or the memory circuits.                                                                                                    | Replace the mother board.                                                                                                    |
| Current<br>sensor failure             | The 'current sensor failure' alarm is activated when the setpoint current sensor measurement gives an extreme value.                                                                                                    | If the presented setpoint is very high, the<br>shunt resistor in the current measurement<br>circuit is destroyed. If it is very low, a filter<br>resistor for the A/D converter is out of order.<br>In both cases, replace mother board.                                                                             |
| Decrease of<br>lower travel<br>range  | The 'decrease of lower travel range' alarm is<br>activated when the estimated travel span<br>has increased more than the 'max travel<br>span increase' limit since the latest travel<br>calibration. Furthermore, the estimated<br>closed valve position has decreased more<br>than the 'max deviation of lower travel<br>range' limit.                                                                                                    | Set 'Travel Control Low' to cutoff. Change the<br>setpoint to 0%. If the alarm does not<br>disappear, check for play in positioner<br>mounting, linkage, and feedback<br>potentiometer. Also check if the valve seat is<br>eroded. Consider if the limits are reasonable.                                            |
| Deviation                             | The 'deviation' alarm is activated when the<br>deviation between the position and the<br>setpoint is larger than the 'distance' limit and<br>it has been so for a period longer than the<br>'time' limit. The alarm becomes inactive<br>directly when the deviation is smaller than<br>the 'distance' limit.                                                                                                    | Review other active alarms to find root causes of this alarm. Consider if the limits are reasonable.                                                                                                    |
| Deviation of<br>lower spring<br>range | The 'lower spring range deviation' alarm is<br>activated when the deviation between the<br>estimated lower spring range and the 'lower<br>spring range' parameter is larger than the<br>'max deviation of lower spring range' limit.<br>To be more precise, the deviation in percent<br>of the 'upper spring range' parameter is<br>used when comparing with the limit.                                                                                                    | Check parameter, limit, and spring.                                                                                                    |
| Deviation of<br>lower travel<br>range | The 'deviation of lower travel range' alarm is<br>activated when the deviation between the<br>estimated closed valve position and the<br>closed valve position measured at the latest<br>travel calibration is larger than the 'max<br>deviation of lower travel range' limit.                                                                                                    | Set 'Travel Control Low' to cutoff. Change the<br>setpoint to 0%. If the alarm does not<br>disappear, check for play in positioner<br>mounting, linkage, and feedback<br>potentiometer. Also check for mechanical<br>problems in the valve and actuator at the end<br>position. Consider if the limit is reasonable. |
| Deviation of<br>upper spring<br>range | The 'deviation of upper spring range' alarm<br>is activated when the deviation between the<br>estimated upper spring range and the 'upper<br>spring range' parameter is larger than the<br>'max deviation of upper spring range' limit.                                                                                                    | Check parameter, limit, and spring.                                                                                                    |

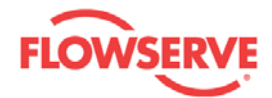

|                                                 | To be more precise, the deviation in percent<br>of the 'upper spring range' parameter is<br>used when comparing with the limit.                                                                                                    |                                                                                                    |
|-------------------------------------------------|----------------------------------------------------------------------------------------------------|----------------------------------------------------------------------------------------------------|
| Deviation of<br>upper travel<br>range           | The 'deviation of upper travel range' alarm is<br>activated when the deviation between the<br>estimated opened valve position and the<br>opened valve position measured at the<br>latest travel calibration is larger than the<br>'max deviation of upper travel range' limit.                                                                                                    | Set 'Travel Control High' to cutoff. Change<br>the setpoint to 100%. If the alarm does not<br>disappear, check for play in positioner<br>mounting, linkage, and feedback<br>potentiometer. Also check for mechanical<br>problems in the valve and actuator at the end<br>position. Consider if the limit is reasonable. |
| Excessive<br>closing force                      | The 'excessive closing force' alarm is<br>activated when the force applied by actuator<br>to close the valve is larger than the 'max<br>closing force' limit. To be more precise, the<br>force in percent of the supply pressure at<br>the least pulse calibration is used when<br>comparing with the limit. (When calculating<br>the force, only the air pressure and the<br>spring force are considered.) | Decrease supply pressure. If air-to-open actuator, consider redimensioning of the actuator.                                                                                                    |
| Excessive<br>number of<br>cycles                | The 'excessive number of cycles' alarm is activated when the number of cycles is larger than the 'max cycles' limit.                                                                                                    | Follow routine procedures for valve package<br>maintenance such as checking the packing<br>tightness, and checking linkages for wear,<br>misalignment, and tightness. After<br>maintenance, increase the limit.                                                                                                    |
| Excessive<br>number of<br>high cutoffs          | The 'excessive number of high cutoffs'<br>alarm is activated when the number of<br>cutoffs at high setpoint (near 100%) is larger<br>than the 'max number of high cutoffs' limit.                                                                                                    | Check the upper valve movement stop in the package and maintain if necessary. Thereafter, increase the limit.                                                                                                    |
| Excessive<br>number of<br>low cutoffs           | The 'excessive number of low cutoffs' alarm<br>is activated when the number of cutoffs at<br>low setpoint (near 0%) is larger than the<br>'max number of low cutoffs' limit.                                                                                                    | Check that the valve seat and plug are not<br>worn out and maintain if necessary.<br>Thereafter, increase the limit.                                                                                                    |
| Excessive<br>number of<br>piezo valve<br>pulses | The 'excessive number of piezo valve<br>pulses' alarm is activated when the number<br>of pulses performed by the piezo valves is<br>larger than the 'max piezo pulses' limit.                                                                                                    | Replace the air relay. Thereafter, increase the limit.                                                                                                    |
| Excessive opening force                         | The 'excessive opening force' alarm is<br>activated when the force applied by actuator<br>to open the valve is larger than the 'max<br>opening force' limit. To be more precise, the<br>force in percent of the supply pressure at<br>the least pulse calibration is used when<br>comparing with the limit. (When calculating<br>the force, only the air pressure and the<br>spring force are considered.)  | Decrease supply pressure. If air-to-close actuator, consider redimensioning of the actuator.                                                                                                    |
| Feedback<br>linkage failure                     | The 'feedback linkage failure' alarm is<br>activated when no movement is detected<br>(i.e. the change in the position each second<br>is less than or equal to the 'no movement<br>tolerance' limit) even though the setpoint<br>oscillates.                                                                                                    | Check linkage and feedback potentiometer.<br>Also check that the cable between the<br>potentiometer and the mother board is in<br>working order and properly connected.                                                                                                    |
| Feedback<br>linkage play                        | The 'feedback linkage play' alarm is activated when the play in feedback linkage                                                                                                    | Execute 'Auto Tune' from the<br>'Calibration/Automatic' view (or 'Play                                                                                                    |

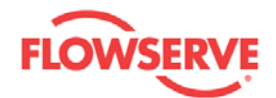

|                               | is larger than the 'max feedback linkage<br>play' limit.                                                                                                    | estimation' from the local positioner display)<br>to verify the result from the last play<br>estimation. If the alarm does not disappear,<br>check for play in positioner mounting, linkage,<br>and feedback potentiometer. Consider if the<br>limit is reasonable.                                                                                                    |
|-------------------------------|----------------------------------------------------------------------------------------------------|----------------------------------------------------------------------------------------------------|
| Foreign<br>object in<br>valve | The 'foreign object in valve' alarm is<br>activated when the estimated travel span<br>has decreased more than the 'max travel<br>span decrease' limit since the latest travel<br>calibration. Furthermore, the estimated<br>closed valve position has increased more<br>than the 'max deviation of lower travel<br>range' limit or the estimated opened valve<br>position has decreased more than the 'max<br>deviation of upper travel range' limit.                                                                                                    | Set 'Travel Control Low' and 'Travel Control<br>High' to cutoff. Change the setpoint to 0%,<br>wait one minute, and finally change the<br>setpoint to 100%. If the alarm does not<br>disappear, check for play in positioner<br>mounting, linkage, and feedback<br>potentiometer. Also check if there is a foreign<br>object in the valve or the actuator that makes<br>the valve not open or close fully. Consider if<br>the limits are reasonable. |
| High air<br>consumption       | The 'high air consumption' alarm is activated<br>when the percent of time any of the piezo<br>valves are open is larger than the 'max duty<br>cycle (per stroketime)' limit (multiplied by the<br>average stroke time).                                                                                                    | Check if there is an air leakage or if the inner<br>and outer loop control is not proper. If these<br>problems are not present, increase the limit.                                                                                                    |
| High current                  | The 'high current' alarm is activated when the setpoint current is too high.                                                                                                    | Decrease the current so that it is less than or equal to 20 mA.                                                                                                    |
| High cutoff<br>failure        | The 'high cutoff failure' alarm is activated<br>when one or several of the following<br>statements are true even though the state is<br>high (opening) cutoff. 1. The deviation<br>between the present valve position and the<br>opened valve position measured at the<br>latest travel calibration is larger than the<br>'max high cutoff position deviation' limit. 2.<br>The deviation between the present C+<br>pressure and the expected pressure<br>(depressurized or supply pressure) is larger<br>than the 'pressure tolerance' limit. 3. The<br>deviation between the present C- pressure<br>and the expected pressure (depressurized<br>or supply pressure) is larger than the<br>'pressure tolerance' limit. (This statement is<br>not considered for single acting actuators.) | If the first statement is true, check for play in<br>positioner mounting, linkage, and feedback<br>potentiometer. Also check for mechanical<br>problems in the valve and actuator at the end<br>position. If the second or third statement is<br>true, check if the pressure sensors give<br>correct measurements and recalibrate<br>pressure sensors if necessary. Consider if the<br>limits are reasonable.                                        |
| High EP<br>stress             | The 'high EP stress' alarm is activated when<br>C- has been depressurized and C+ has<br>been pressurized with supply pressure for<br>more than 30 days in succession.                                                                                                    | Execute a partial stroke since it will decrease the electric stress on the piezo valves.                                                                                                    |
| High friction                 | The 'high friction' alarm is activated when<br>the estimated friction is higher than the 'max<br>friction [kPa/bar/psi]' limit or higher than the<br>'max friction [%]' limit. To be more precise,<br>the estimated friction in percent of the<br>supply pressure at the least pulse<br>calibration is used when comparing with the<br>'max friction [%]' limit.                                                                                                    | Determine if the friction is significantly<br>interfering with the valve control. If not,<br>consider increasing one or both of the friction<br>limits. Consider the following to reduce<br>friction: Stroke the valve to clear off build-up,<br>remove any external mechanical obstruction,<br>and loosen the packing. Clean the stem,<br>repair or replace internal valve components,<br>repair or replace the actuator.                           |
| nigh mullon                   | The myn monon at closed position alalin is                                                                                                    |                                                                                                    |

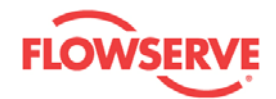

| at closed<br>position           | activated when the estimated friction at<br>closed position is higher than the 'max<br>friction at closed position' limit. To be more<br>precise, the estimated friction at closed<br>position in percent of the supply pressure at<br>the least pulse calibration is used when<br>comparing with the limit.                                                                                            | or initial opening. If not, consider increasing<br>the limits. Consider the following to reduce<br>friction at closed position: Stroke the valve to<br>clear off build-up, remove any external<br>mechanical obstruction, and loosen the<br>packing. Clean the stem, repair or replace<br>internal valve components, repair or replace<br>the actuator. |
|---------------------------------|----------------------------------------------------------------------------------------------------|----------------------------------------------------------------------------------------------------|
| High supply<br>pressure         | The 'high supply pressure' alarm is activated<br>when the supply pressure is higher than the<br>'max positioner supply pressure' limit or<br>higher than the 'max actuator supply<br>pressure' limit.                                                                                                    | Regulate the supply pressure at the positioner below the limits. Recalibrate pressure sensors. Replace pressure sensor board if necessary.                                                                                                    |
| Leakage<br>between C+<br>and C- | The 'leakage between C+ and C-' alarm is<br>activated when the C+ pressure drop rate is<br>larger than the 'max C+ drop for a<br>stroketime' limit (divided by the average<br>stroke time) or the C- pressure drop rate is<br>larger than the 'max C- drop for a<br>stroketime' limit. Furthermore, the sum of<br>C+ and C- drop rates is less than the 'max<br>C+ C- sum drop for a stroketime' limit. | Repair pneumatic leaks between C+ and C-<br>chambers. Consider if the limits are<br>reasonable.                                                                                                    |
| Limit 1                         | The 'limit 1' alarm is activated when the<br>position is lower than the 'min position' limit<br>or higher than the 'max position' limit. The<br>alarm becomes inactive when the position is<br>higher than the 'min position' limit plus the<br>'hysteresis' limit and lower than the 'max<br>position' limit minus the 'hysteresis' limit.                                                             | Check if the setpoint is outside the interval<br>defined by the limits or near these limits. If it<br>is not, the deviation must be large. In this<br>case, review other active alarms to find root<br>causes of the large deviation.                                                                                                    |
| Limit 2                         | The 'limit 2' alarm is activated when the<br>position is lower than the 'min position' limit<br>or higher than the 'max position' limit. The<br>alarm becomes inactive when the position is<br>higher than the 'min position' limit plus the<br>'hysteresis' limit and lower than the 'max<br>position' limit minus the 'hysteresis' limit.                                                             | Check if the setpoint is outside the interval<br>defined by the limits or near these limits. If it<br>is not, the deviation must be large. In this<br>case, review other active alarms to find root<br>causes of the large deviation.                                                                                                    |
| Low available<br>force          | The 'low available force' alarm is activated<br>when the supply pressure reduced with<br>friction and spring forces is lower than the<br>'min available force' limit at one or both of<br>the end positions. (The end position<br>corresponding to depressurized C+ is not<br>considered in the case of single acting<br>actuators.)                                                                    | Consider the following actions: Increase the<br>supply pressure. Reduce the friction. Check<br>the actuator spring. Resize the actuator.<br>Adjust the limit.                                                                                                    |
| Low CPU<br>voltage              | The 'low CPU voltage' alarm is activated when the CPU voltage is too low.                                                                                                    | Make sure that the setpoint current is at least 4 mA. If the alarm remains even though the current is not low, replace the mother board.                                                                                                    |
| Low cutoff<br>failure           | The 'low cutoff failure' alarm is activated<br>when one or several of the following<br>statements are true even though the state is<br>low (closing) cutoff. 1. The deviation<br>between the present valve position and the<br>closed valve position measured at the latest<br>travel calibration is larger than the 'max low                                                                           | If the first statement is true, check for play in<br>positioner mounting, linkage, and feedback<br>potentiometer. Also check for mechanical<br>problems in the valve and actuator at the end<br>position. If the second or third statement is<br>true, check if the pressure sensors give<br>correct measurements and recalibrate                       |

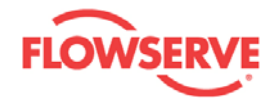

|                                       | cutoff position deviation' limit. 2. The<br>deviation between the present C+ pressure<br>and the expected pressure (depressurized<br>or supply pressure) is larger than the<br>'pressure tolerance' limit. 3. The deviation<br>between the present C- pressure and the<br>expected pressure (depressurized or supply<br>pressure) is larger than the 'pressure<br>tolerance' limit. (This statement is not<br>considered for single acting actuators.) | pressure sensors if necessary. Consider if the<br>limits are reasonable.                                                                                                    |
|---------------------------------------|----------------------------------------------------------------------------------------------------|----------------------------------------------------------------------------------------------------|
| Low friction                          | The 'low friction' alarm is activated when the<br>estimated friction is lower than the 'min<br>friction [kPa/bar/psi]' limit or lower than the<br>'min friction [%]' limit. To be more precise,<br>the estimated friction in percent of the<br>supply pressure at the least pulse<br>calibration is used when comparing with the<br>'min friction [%]' limit.                                                                                          | Check for a packing leak. Tighten or replace<br>the valve packing. Consider if the limit is<br>reasonable.                                                                                                    |
| Low supply<br>pressure                | The 'low supply pressure' alarm is activated<br>when the supply pressure is lower than the<br>'min positioner supply pressure' limit or<br>lower than the 'min actuator supply<br>pressure' limit.                                                                                                    | Regulate the supply pressure at the<br>positioner above the limits. Recalibrate<br>pressure sensors. Replace pressure sensor<br>board if necessary. Ensure system air/gas<br>supply is adequate. Repair kinked supply<br>tubing. Check for pneumatic leaks in the<br>actuator and actuator tubing.                                             |
| Manual mode                           | The 'manual mode' alarm is activated when the positioner is put in manual mode.                                                                                                    | No measures have to be taken if the positioner should be in manual mode.                                                                                                    |
| Out of service                        | The 'out of service' alarm is activated when the positioner is put out of service.                                                                                                    | No measures have to be taken if the positioner should be out of service.                                                                                                    |
| Packing worn<br>out                   | The 'packing worn out' alarm is activated<br>when the time the positioner has been<br>powered is larger than the 'packing lifetime'<br>limit or the accumulated travel divided by<br>the travel span is larger than the 'max<br>accumulated travel' limit.                                                                                                    | Follow routine procedures for valve packing<br>maintenance. Increase the 'packing lifetime'<br>and 'max accumulated travel' limits to new<br>accepted values. If the 'actuator parts worn<br>out' alarm is also reported, increase the 'max<br>accumulated travel' limit to the new accepted<br>value for the part that is not being replaced. |
| Position vs<br>pressure<br>difference | The 'position vs pressure difference' alarm<br>is activated when the deviation between the<br>position (in percent) and the C+ pressure (in<br>percent of the supply pressure at the least<br>pulse calibration) is larger than the 'max<br>difference' limit. Note that, in the case of<br>ATC (air to close), the position is compared<br>with 100% minus C+ pressure instead.                                                                       | Check if the relationship between C+<br>pressure and position is as expected. If it is,<br>increase the limit. If it is not, check the<br>functionality of the pressure and position<br>sensors and the actuator spring.                                                                                                    |
| Potentiometer<br>failure              | The 'potentiometer failure' alarm is activated when the position sensor measurement gives an extreme value.                                                                                                    | Check that the cable between the potentiometer and the mother board is in working order and properly connected.                                                                                                    |
| Potentiometer<br>not calibrated       | The 'potentiometer not calibrated' alarm is activated when the potentiometer is not calibrated.                                                                                                    | Perform a potentiometer calibration form the local positioner display.                                                                                                    |
| Pressure<br>sensor<br>disconnected    | The 'pressure sensor disconnected' alarm is activated when no pressure sensor board can be detected.                                                                                                    | Check that the cable between the pressure<br>sensor board and the mother board is in<br>working order and properly connected.                                                                                                    |

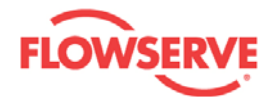

| Seat worn out                                       | The 'seat worn out' alarm is activated when<br>the number of cutoffs at low setpoint (near<br>0%) is larger than the 'max number of low<br>cutoffs' limit.                                                                                                    | Check that the valve seat and plug are not<br>worn out and maintain if necessary.<br>Thereafter, increase the limit.                                                                                                    |
|-----------------------------------------------------|----------------------------------------------------------------------------------------------------|----------------------------------------------------------------------------------------------------|
| Setpoint<br>oscillation                             | The 'setpoint oscillation' alarm is activated<br>when the setpoint oscillates with an<br>amplitude that is larger than the 'setpoint<br>oscillation tolerance' limit and the number of<br>periods in each 5 seconds time interval is<br>larger than the 'setpoint oscillations to<br>detect' limit.                                                                                                    | Check what causes the oscillation, e.g. check if the setpoint controller is set too aggressively.                                                                                                    |
| Small<br>minimum<br>pulse<br>parameter              | The 'small minimum pulse parameter' alarm<br>is activated when the value of the 'min<br>pulse' parameter that is used by the<br>controller is smaller than the real minimum<br>pulse width minus the 'tolerance of min<br>pulse' limit.                                                                                                    | Execute 'Auto Tune' from the<br>'Calibration/Automatic' view (or 'Pulse Tune'<br>from the local positioner display).                                                                                                    |
| Spring range<br>deviation                           | The 'spring range deviation' alarm is<br>activated when the deviation between the<br>estimated spring range and the user-<br>entered spring range is larger than the 'max<br>spring range deviation' limit. To be more<br>precise, the deviation in percent of the user-<br>entered spring range is used when<br>comparing with the limit. (Here the<br>expression user-entered spring range<br>means: the 'upper spring range' parameter<br>minus the 'lower spring range' parameter.) | Check parameters, limit, and spring.                                                                                                    |
| Spring too<br>weak to reach<br>failsafe<br>position | The 'spring may be too weak to reach<br>failsafe position' alarm is activated when the<br>actuator spring force reduced with friction<br>force is lower than the 'min failsafe position<br>force' limit at the failsafe position. (The<br>failsafe position is the end position<br>corresponding to minimum C+ chamber<br>volume.) This alarm should be disabled for<br>double-acting actuators without spring.                                                                         | This alarm should be disabled for double-<br>acting actuators without spring, i.e. for<br>actuators that are not designed to reach a<br>specific failsafe position upon loss of air<br>supply. For other actuators: Check for high<br>friction. Repair or replace actuator spring.<br>Reduce process load. Consider if the limit is<br>reasonable.                                                                                                    |
| Stuck valve                                         | The 'stuck valve' alarm is activated when no<br>movement is detected even though the<br>control error, control signal, and the actuator<br>force are all large.                                                                                                    | Check that the measured C+ pressure is<br>approximately equal to the supply pressure or<br>zero when the setpoint is put well above the<br>position and that the C+ pressure changes to<br>the other value when the setpoint is put well<br>below the position. For double-acting<br>actuators, check the C- pressure in the same<br>way. Execute 'Travel Calibration' from the<br>'Calibration/Automatic' view and check if the<br>travel calibration succeeds or not. If the<br>message 'no movement' is generated, repeat<br>the travel calibration while visually (or by<br>other means) observing the positioner,<br>actuator, and valve to conclude if there is any<br>physical movement or not. If there is no<br>physical movement, maintenance of valve<br>and/or actuator is needed. |

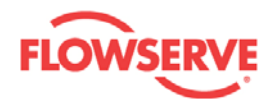

| Supply<br>pressure<br>sensor failure | The 'supply pressure sensor failure' alarm is activated when the supply pressure sensor measurement gives an extreme value.                                                                                                    | Check that the cable between the pressure<br>sensor board and the mother board is in<br>working order and properly connected. If no<br>faults are found, check if the supply pressure<br>is extremely high.                                                                                                    |
|--------------------------------------|----------------------------------------------------------------------------------------------------|----------------------------------------------------------------------------------------------------|
| Temperature                          | The 'temperature' alarm is activated when<br>the temperature in the positioner is lower<br>than the 'low temp' limit or higher than the<br>'max temp' limit. The alarm becomes<br>inactive when the temperature is higher than<br>the 'low temp' limit plus the 'hysteresis' limit<br>and lower than the 'max temp' limit minus<br>the 'hysteresis' limit. | Regulate the temperature of the positioner. If the temperature reading is in error, replace the mother board.                                                                                                    |
| Temperature<br>sensor failure        | The 'temperature sensor failure' alarm is activated when the temperature sensor measurement gives an extreme value.                                                                                                    | The NTC thermistor is out of order and mother board needs to be replaced.                                                                                                    |
| Travel span<br>deviation             | The 'travel span deviation' alarm is<br>activated when the estimated travel span<br>has increased more than the 'max travel<br>span increase' limit or decreased more than<br>the 'max travel span decrease' limit since<br>the latest travel calibration.                                                                                                 | Set 'Travel Control Low' and 'Travel Control<br>High' to cutoff. Change the setpoint to 0%,<br>wait one minute, and finally change the<br>setpoint to 100%. If the alarm does not<br>disappear, check for play in positioner<br>mounting, linkage, and feedback<br>potentiometer. Also check for mechanical<br>problems in the valve and actuator at the end<br>positions. |
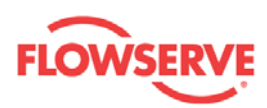

# **Diagnostics**

## **Diagnostics**

The Diagnostics view is a navigation view containing the navigation buttons to individual diagnostic views.

**NOTE:** The Small Step Test, Multi Step Test and Ramp Test can only be started when the Service Status is Out Of Service. The Service Status can be changed in the Diagnostics and Dashboard views.

| D3 HART<br>Actuator<br>Flowserve Corp.                                                                                                    |                                                                                                    |                                                                                                    | FLOWSERVE |
|----------------------------------------------------------------------------------------------------|----------------------------------------------------------------------------------------------------|----------------------------------------------------------------------------------------------------|-----------|
| <ul> <li>D3 HART (Online)         <ul> <li>Dashboard</li> <li>Alarms</li> <li>Alarm Enabling Configuration</li> <li>Diagnostic Alarm Configuration</li> <li>Diagnostic Alarm Configuration</li> <li>Diagnostic Alarm Configuration</li> <li>Diagnostic Alarm Configuration</li> <li>Histogram</li> <li>Trends</li> <li>Small Step Test</li> <li>Multi Step Test</li> <li>Ramp Test</li> <li>Partial Stroke Test</li> <li>Event Log</li> </ul> </li> <li>Calibration         <ul> <li>Automatic Calibration</li> <li>Automatic Calibration</li> <li>Setpoint Calibration</li> <li>Setpoint Calibration</li> <li>Setpoint Calibration</li> <li>Custom</li> <li>Positioner</li> <li>Tuning</li> <li>Units</li> <li>Information</li> <li>Actuator</li> <li>Valve</li> <li>HART Information</li> </ul> </li> </ul> | Active Alarms:     O Alarm:     DIAGNOSTICS     Service Status     IN SERVICE     Diagnostics options     4     Histogram     5     Trends     6     Data Logger     7     Event Log | 1 Dashboard<br>Out of Service<br>8 Small Step Test<br>9 Multi Step Test<br>10 Ramp Test<br>11 Partial Stroke Test | SRV DTM   |
| ValveSight                                                                                                    |                                                                                                    |                                                                                                    | Close     |

| Field<br>No. | Field<br>Name | Description                                                             |
|--------------|---------------|-------------------------------------------------------------------------|
| 1            | Dashboard     | Click on the <b>DASHBOARD</b> button to navigate to the Dashboard view. |

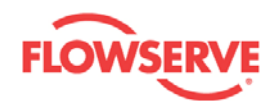

| 2  | Sound<br>On/Off        | Click on the <b>SOUND ON/OFF</b> button stores to toggle the sound <b>ON/OFF</b> . This is for an audible indication together with a visual indication of the LED, if alarms are present in the device.                                                                                                    |
|----|------------------------|----------------------------------------------------------------------------------------------------|
| 3  | Service<br>Status      | Reports the current device service status (In Service or Out of Service) and allows the user to change service status by clicking the <b>IN SERVICE/OUT OF SERVICE</b> button.                                                                                                    |
| 4  | Histogram              | Click on the <b>HISTOGRAM</b> button to navigate to the Histogram view. Histogram is for studying the time spent by the valve stem in different zones of its travel range.                                                                                                    |
| 5  | Trends                 | Click on the <b>TRENDS</b> button to navigate to the Trends view. The trends of Position, Deviation, Friction, and Number of Cycles are accumulated in the device for one day, one month, one year, and five years of device run time. These trends are displayed in this view.                                                                                                    |
| 6  | Data<br>Logger         | Click on the <b>DATA LOGGER</b> button to navigate to the Data<br>Logger view. Measured values of position, setpoint, deviation,<br>supply pressure, C+ pressure, C- pressure, ambient temperature<br>and friction are continuously monitored. The duration of the time<br>and sampling rate can also be selected. This view works as an<br>electronic recorder.                                                     |
| 7  | Event Log              | Click on the <b>EVENT LOG</b> button to navigate to the Event Log<br>view. All the significant events happening in the positioner,<br>actuator, valve, and control are stored chronologically in a non-<br>volatile memory. These events are displayed in this view. These<br>events help in monitoring the condition of the equipment to take<br>corrective action and also in root cause analysis of the failures. |
| 8  | Small Step<br>Test     | Click on the <b>SMALL STEP TEST</b> button to navigate to the Small<br>Step Test view. The Small Step test can be performed from this<br>view and the results are drawn on completion of the test. The<br>Small Step test is for evaluating the valve response time,<br>undershoot/overshoot, and settling time in response to the<br>setpoint.                                                                      |
| 9  | Multi Step<br>Test     | Click on the <b>MULTI STEP TEST</b> button to navigate to the Multi<br>Step Test view. The Multi Step test can be performed from this<br>view and the results are drawn on completion of the test. The<br>Multi Step test is for evaluating the valve response time,<br>undershoot/overshoot, and settling time in response to the<br>setpoint.                                                                      |
| 10 | Ramp Test              | Click on the <b>RAMP TEST</b> button to navigate to the Ramp Test<br>view. The Ramp test can be performed from this view and the<br>results are drawn on completion of the test. The Ramp test is of<br>two types - one way ramp test and round trip ramp test. This test<br>is for evaluating the valve response to a continuously changing<br>setpoint.                                                            |
| 11 | Partial<br>Stroke Test | Click on the <b>PARTIAL STROKE TEST</b> button to navigate to the<br>Partial Stroke Test view. The Partial Stroke test is the in-process<br>check to ascertain if the valve is stuck in its current position.                                                                                                    |

See Also:

<u>Histogram</u>

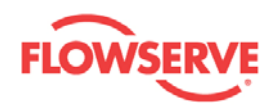

- •
- <u>Trends</u> Small Step Test
- Multi Step Test
- Ramp Test
- Partial Stroke Test
- Data Logger
- Event Log

Previous <u>Home</u> <u>Next</u>

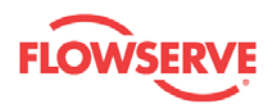

# Histogram

The Histogram view is for studying the time spent by the valve stem in different zones of its travel range during its operation. Click on the **UPLOAD** button to read the travel histogram from the device.

| 8                                  |           |                                                                                   |  |
|------------------------------------|-----------|-----------------------------------------------------------------------------------|--|
| 3 HART (Online)<br>Dashboard       | Active A  | Alarms: 0 Alarm: SRV DTM                                                          |  |
| Alarms                             | HISTOGRAM | M 1 < 2 Dashboard 3 🚳                                                             |  |
| Digital Output Alarm Configuration |           |                                                                                   |  |
| Diagnostics                        |           | TRAVEL HISTOGRAM                                                                  |  |
| Histogram                          | Occurence | nev [%]                                                                           |  |
| Trends                             | 4 100     |                                                                                   |  |
| Small Step Test                    | . 100     |                                                                                   |  |
| Multi Step Test                    |           |                                                                                   |  |
| Ramp Test                          |           |                                                                                   |  |
| - Partial Stroke Test              | 75 -      |                                                                                   |  |
| Data Logger                        |           |                                                                                   |  |
| Event Log                          |           |                                                                                   |  |
| Calibration                        |           |                                                                                   |  |
| Automatic Calibration              | 50        |                                                                                   |  |
| Pressure Sensor Calibration        |           |                                                                                   |  |
| Setpoint Calibration               |           |                                                                                   |  |
| Transmitter Calibration            |           |                                                                                   |  |
| Configuration                      | 25 -      |                                                                                   |  |
| 🚊 Custom                           |           |                                                                                   |  |
| Positioner                         |           |                                                                                   |  |
| Tuning                             |           |                                                                                   |  |
| Units                              | 0         |                                                                                   |  |
| Information                        | 0         | 0 6.25 12.5 18.75 25 31.25 37.5 43.75 50 56.25 62.5 68.75 75 81.25 87.5 93.75 100 |  |
| Actuator                           |           | Position [%]                                                                      |  |
| Valve                              |           |                                                                                   |  |
|                                    |           |                                                                                   |  |
| Eailure Mode                       |           | 5 Upload 6 Save                                                                   |  |
| and c mode                         |           | Upload Finished                                                                   |  |
|                                    |           |                                                                                   |  |

| Field<br>No. | Field<br>Name   | Description                                                                                                    |
|--------------|-----------------|----------------------------------------------------------------------------------------------------|
| 1            | Back            | Click on the <b>BACK</b> button to navigate to the Diagnostics view.                                                                                                    |
| 2            | Dashboard       | Click on the <b>DASHBOARD</b> button to navigate to the Dashboard view.                                                                                                    |
| 3            | Sound<br>On/Off | Click on the <b>SOUND ON/OFF</b> button to toggle the sound <b>ON/OFF</b> . This is for an audible indication together with a visual indication of the LED, if alarms are present in the device. |
| 4            | Graph<br>window | The travel histogram is displayed after clicking on the <b>UPLOAD</b> button.                                                                                                    |
| 5            | Upload          | Click on the <b>UPLOAD</b> button to read the travel histogram from the device to display in the graph.                                                                                          |

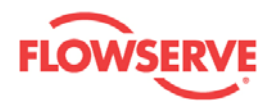

| 6 | Save | Click on the SAVE button to save the travel histogram graph into |
|---|------|------------------------------------------------------------------|
|   |      | a local file.                                                    |

See Also:

- **Diagnostics**
- Trends •
- <u>Small Step Test</u>
  <u>Multi Step Test</u>

- Ramp Test Partial Stroke Test •
- Data Logger
- Event Log •

**Previous** <u>Home</u> <u>Next</u>

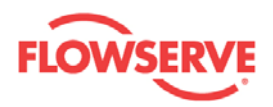

## Trends

Trends of Position, Deviation, Friction, and Cycles per hour are accumulated in the device for one day, one month, one year, and five years of device run time. These trends are displayed in this view.

Every 24'th hour, the device calculates the average of each variable, adds the results to the daily trend, and resets the hourly trend. Every 31'st day, the corresponding average of each variable during the last month is calculated and added to the monthly trends, and then the daily trends are reset. The monthly and yearly trends are updated in a corresponding way.

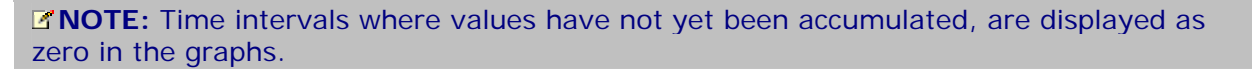

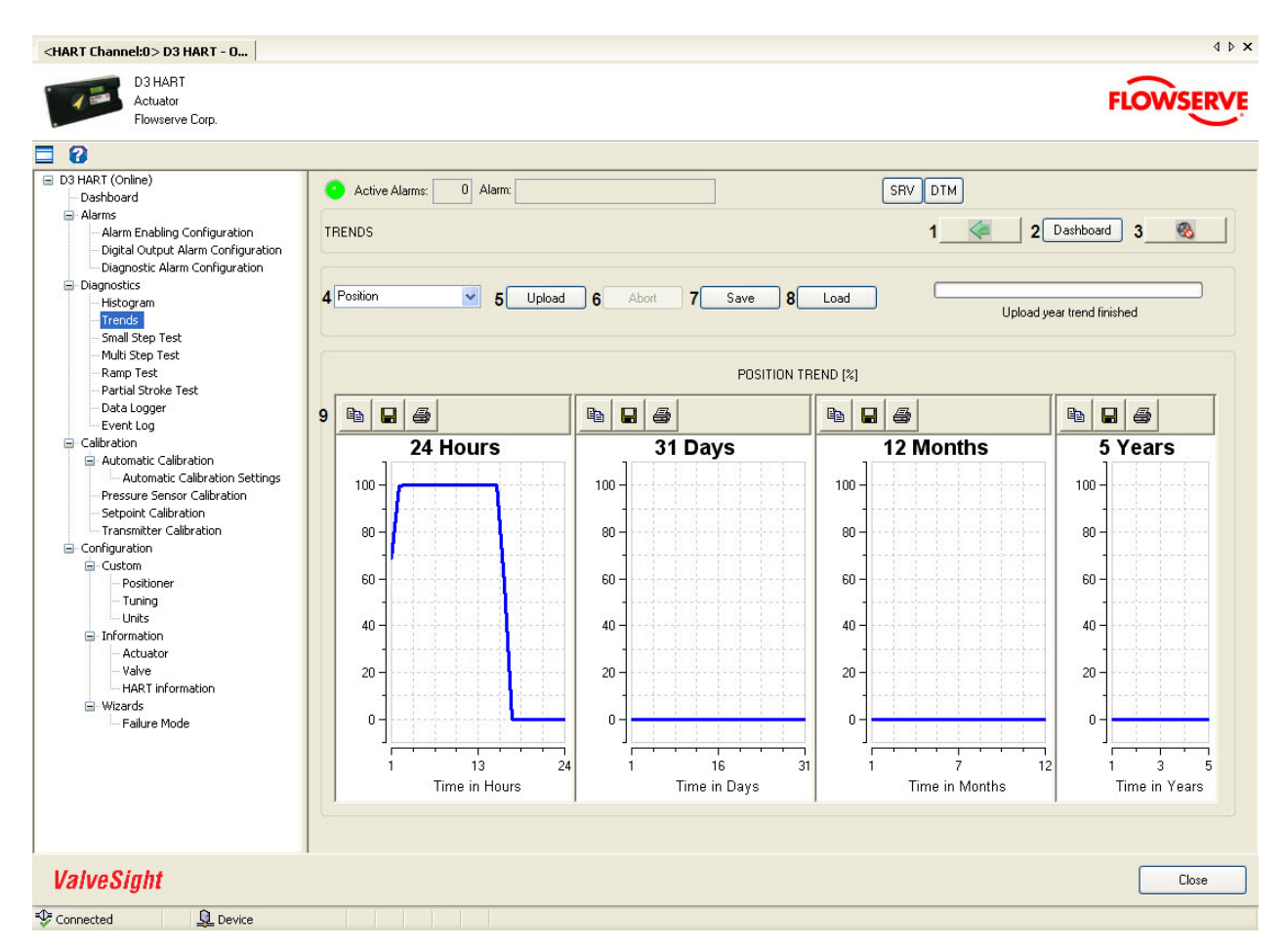

| Field<br>No. | Field<br>Name | Description                                                          |
|--------------|---------------|----------------------------------------------------------------------|
| 1            | Back          | Click on the <b>BACK</b> button to navigate to the Diagnostics view. |

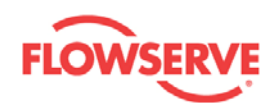

| 2 | Dashboard          | Click on the <b>DASHBOARD</b> button to navigate to the Dashboard view.                                                                                                    |
|---|--------------------|----------------------------------------------------------------------------------------------------|
| 3 | Sound<br>On/Off    | Click on the <b>SOUND ON/OFF</b> button stores to toggle the sound <b>ON/OFF</b> . This is for an audible indication together with a visual indication of the LED, if alarms are present in the device. |
| 4 | Select<br>Variable | Select a variable among Position, Deviation, Friction, and Cycles per hour to retrieve the trend from the device                                                                                        |
| 5 | Upload             | Click on the <b>UPLOAD</b> button to retrieve the trend data from the device and to display it in the graphs.                                                                                           |
| 6 | Abort              | Click on the <b>ABORT</b> button to abort the upload of the trends.                                                                                                    |
| 7 | Save               | Click on the <b>SAVE</b> button to save the data presented in the graphs                                                                                                    |
| 8 | Load               | Click on the <b>LOAD</b> button to retrieve a saved trend file and load it into the graphs.                                                                                                    |
| 9 | Graph<br>window    | The selected trends are displayed after clicking on the <b>UPLOAD</b> button.                                                                                                    |

#### Procedure:

- 1. Select a variable (Position/Deviation/Friction/Cycles per hour) from the drop-down list.
- 2. Click on the **UPLOAD** button to read the trend data from the device to display in the graph.
- 3. Click on the **ABORT** button to abort the upload of trend data from device. The **ABORT** button is enable while upload of the selected variable is in progress.
- 4. Click on the **SAVE** button to save the plotted trend into a local file.

See Also:

- Diagnostics
- <u>Histogram</u>
- Small Step Test
- <u>Multi Step Test</u>
- Ramp Test
- Partial Stroke Test
- Data Logger
- Event Log

Previous Home Next

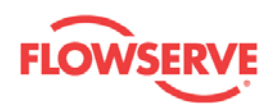

### **Small Step Test**

The Small Step test is a diagnostic tool to observe position response timings, overshoot/undershoot, and settling time against small step in setpoint. By comparing the responses taken at different times, it is possible to ascertain the integrity of the valve. This test can be performed on valves mounted on a test bench or installed in the process lines, but isolated from the process. The device must be Out of Service.

The Small Step test, as well as the Multi Step test, and Ramp test, is for comparing performance for the positioner, actuator, and valve together.

Following five parameters are calculated in the device based on position response against the setpoint:

- 1. Dead time: The time it takes for the position to reach 5% of its total change. (The total change is defined as the difference between final and initial position.)
- 2. Response time,  $T_{63}$ : The time it takes for the position to reach 63% of its total change.
- 3. Response time,  $T_{86}$ : The time it takes for the position to reach 86% of its total change.
- 4. Overshoot: Overshoot gives the information on how far the position goes beyond its final value expressed in percent of total change.
- 5. Settling time: The time elapsed from the application of setpoint step to the time at which the position has reached and remained within the interval [final position minus 5% of total change, final position plus 5% of total change].

**Warning:** The test must be performed while the valve is isolated from the process. During the test the valve stem will move.

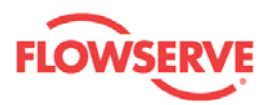

| D3 HART<br>Actuator<br>Flowserve Corp.                                                                                                    |                                                                                                    | FLOWSERV                                                                                                    |
|----------------------------------------------------------------------------------------------------|----------------------------------------------------------------------------------------------------|----------------------------------------------------------------------------------------------------|
| Contraction Contine)<br>□ D3 HART (Online)<br>□ Dashboard<br>□ Alarms                                                                                                    | Active Alarms: 1 Alarm: Dut of service     DOS DT                                                                                                    | M                                                                                                    |
| <ul> <li>Alarm Enabling Configuration</li> <li>Dighal Output Alarm Configuration</li> <li>Diagnostic Alarm Configuration</li> <li>Diagnostics</li> <li>Histogram</li> <li>Trends</li> <li>Small Step Test</li> <li>Multi Step Test</li> <li>Ramp Test</li> <li>Partial Stroke Test</li> <li>Data Locger</li> </ul> | SMALL STEP TEST     1       Test Settings     10 Test Status       4 Start Position:     50.0 %       5 Step Size:     5.0 %       8 Number of Cycles:     2       6 Step Length:     3.0 %       9 Pre-Test Time:     4.0 %       Upload Finished | 2 Dashboard 3 3<br>Help<br>Apply your settings before starting<br>the test.<br>A test can only be started when<br>the device status is 'Out of<br>Service'.                         |
| Event Log     Calibration     Automatic Calibration     Automatic Calibration Settings     Pressure Sensor Calibration     Setpoint Calibration     Transmitter Calibration                                                                                                    | Test Actions         Graph Actions           11         Default         12         Apply         13         Start         14         Abort         15         Clear All         16           18         +                                          | Save 17 Load<br>19Test Results<br>Dead Time                                                                                                    |
| Configuration Custom Custom Fositioner Tuning Units Information Actuator Valve HART information Waterds Failure Mode                                                                                                    | Small Step Test $- Input Setpoint$ $- Uutput Position$ $- Step stat$ $- Dead Time [s]$ $- 0$                                                                                                    | 20 Result Data:<br>Dead Time [s]<br>1 - 0.01<br>2 - 0.01<br>3 - 0.01<br>4 - 0.16<br>5 - 0.01<br>6 - 0.01<br>7 - 0.18<br>8 - 0.01<br>9 - 0.01<br>10 - 0.20<br>11 - 0.01<br>12 - 0.01 |
|                                                                                                    | 0<br>0.0<br>10.0<br>Time [s]                                                                                                    | Hep<br>When the vector results are<br>uploaded, you can click on the<br>area above to visualize the<br>results on the graph.                                                        |
| ValveSight                                                                                                    |                                                                                                    | Close                                                                                                    |

| Field<br>No. | Field Name      | Description                                                                                                    |  |
|--------------|-----------------|----------------------------------------------------------------------------------------------------|--|
| 1            | Back            | Click on the <b>BACK</b> button to navigate to the Diagnostics view.                                                                                                    |  |
| 2            | Dashboard       | Click on the <b>DASHBOARD</b> button to navigate to the Dashboard view.                                                                                                    |  |
| 3            | Sound<br>On/Off | Click on the <b>SOUND ON/OFF</b> button to toggle the sound <b>ON/OFF</b> . This is for an audible indication together with a visual indication of the LED, if alarms are present in the device.                                                               |  |
| 4            | Start Position  | This is the start position from which the small step starts. Valid range: [-20, 120] %.                                                                                                    |  |
| 5            | Step Size       | This is the size of each step of input. It can be either positive or negative. Depends on the sign of the value, the first step goes upward or downward, resulting movement of the stem either towards close or open. Valid range: [-25, 25] %, except from 0. |  |

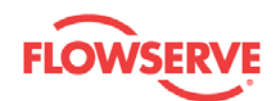

| 6  | Step Length                       | This is the pulse duration allowing the position to stabilize before the next setpoint step is given. Valid interval: [1, 15] s.                                                                                                    |  |
|----|-----------------------------------|----------------------------------------------------------------------------------------------------|--|
| 7  | Number of<br>Steps                | This is the number of steps taken in one direction. Valid range: [1, 50].                                                                                                    |  |
| 8  | Number of<br>Cycles               | A small step test cycle is based on start position, step size, step<br>length, and number of steps. The Number of Cycles value<br>defines how many times the test shall be repeated with the<br>same cycle. Value range: [1, 2].                                                                                       |  |
| 9  | Pre Test<br>Time                  | This is the time to wait before starting the test. The reason for<br>this is to allow the valve stem to reach a steady state before<br>giving the first pulse of input. This time interval depends on the<br>size of the actuator and valve. Value interval: [0, 65] s.                                                |  |
| 10 | Test Status                       | The status of the test is displayed with the help of three LEDs.<br>These LEDs are normally OFF.                                                                                                    |  |
|    |                                   | <ul> <li>Red - ON means the test failed in the device or was<br/>aborted by the user.</li> </ul>                                                                                                    |  |
|    |                                   | <ul> <li>Orange - ON means the test is in progress. A progress<br/>bar will show the progress of the test completion.</li> </ul>                                                                                                    |  |
|    |                                   | <ul> <li>Green- ON means the test was successfully completed.<br/>The test results will automatically be uploaded when the<br/>test is successfully completed. A progress bar will show<br/>the progress of the upload.</li> </ul>                                                                                     |  |
| 11 | Default                           | Click on the <b>DEFAULT</b> button to reset the test parameters to default values.                                                                                                    |  |
| 12 | Apply                             | Click on the <b>APPLY</b> button to write the values to the device.<br>The <b>APPLY</b> button is only enabled if all values are valid. A<br>calculated input setpoint is drawn in the graph based on the<br>values provided in the input text boxes.                                                                  |  |
| 13 | Start                             | Click on the <b>START</b> button to start the test. The button is<br>enabled after clicking on the <b>APPLY</b> button, but only if the<br>Service Status is Out of Service.                                                                                                    |  |
| 14 | Abort                             | Click on the ABORT button to abort the test.                                                                                                    |  |
| 15 | Clear all                         | Click on the <b>CLEAR ALL</b> button to clear input setpoint and output position from the graph.                                                                                                    |  |
| 16 | Save                              | Click on the <b>SAVE</b> button to save the graph into a local file.                                                                                                    |  |
| 17 | Load                              | Click on the <b>LOAD</b> button to load a previously saved file.                                                                                                    |  |
| 18 | Graph<br>window                   | A calculated input setpoint is drawn (in black color) when<br>clicking on the <b>APPLY</b> button. On successful completion of the<br>test, the output position data will be uploaded and drawn (in<br>red color) in the same graph. Buttons at the top of the graph<br>can be used for sliding and zooming the graph. |  |
| 19 | Test Results<br>drop down<br>list | Select any one parameter among dead time, T <sub>63</sub> , T <sub>86</sub> , overshoot<br>or settling time from this drop down list. On selecting the<br>parameter, respective values corresponding to each input step<br>are listed in Parameters Result list box                                                    |  |
| 20 | Parameter<br>result               | Double click on any value in the Parameter Results list box to<br>observe visual presentation of this value in the graph with<br>respect to the corresponding input step.                                                                                                    |  |

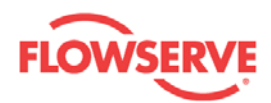

#### **Test Procedure:**

1. Modify the test parameter values if required. All the values are validated against

predefined ranges. If the modified value is invalid, a **!** is displayed next to the input text box with the valid range in the tool tip.

- 2. Click on the **APPLY** button to write the values to device. A calculated input setpoint is drawn in the graph based on the values provided in the input text boxes.
- 3. Click on the **START** button to start the test. Note that the Service Status must be Out of Service. If needed, change status in the Diagnostics or Dashboard view.
- 4. Click on the **ABORT** button if the test is to be aborted before completion. The **ABORT** button is enabled while the test is in progress.
- 5. When the test is successfully completed, the results will automatically be uploaded and the position is drawn in the same graph against the input setpoint.
- 6. Select any one parameter among dead time, T<sub>63</sub>, T<sub>86</sub>, overshoot, and settling time from the Test Result drop down list. On selecting the parameter, respective values corresponding to each input step are listed in the Parameters Result list box.
- 7. Double click on any value in the Parameter Results list box to observe visual presentation of this value in the graph.

See Also:

- Diagnostics
- Histogram
- Trends
- Multi Step Test
- Ramp Test
- Partial Stroke Test
- Data Logger
- Event Log

Previous Home Next

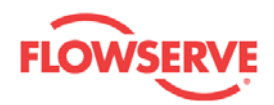

### **Multi Step Test**

The Multi Step test is a diagnostic tool to observe position response timings, overshoot/undershoot, and settling time against multiple steps in setpoint. Multi step test is similar to the small step test with the exception in constructing the setpoint. The input pulse height is increased by a factor of 2 for every successive pulse. By comparing the responses taken at different times, it is possible to ascertain the integrity of the valve. This test can be performed on valves mounted on a test bench or installed in the process lines, but isolated from the process. The device must be Out of Service.

The Multi Step test, as well as the Small Step test, and Ramp test, is for comparing performance for the positioner, actuator, and valve together.

Following five parameters are calculated in the device based on position response against the setpoint:

- 1. Dead time: The time it takes for the position to reach 5% of its total change. (The total change is defined as the difference between final and initial position.)
- 2. Response time,  $T_{63}$ : The time it takes for the position to reach 63% of its total change.
- 3. Response time,  $T_{86}$ : The time it takes for the position to reach 86% of its total change.
- 4. Overshoot: Overshoot gives the information on how far the position goes beyond its final value expressed in percent of total change.
- 5. Settling time: The time elapsed from the application of setpoint step to the time at which the position has reached and remained within the interval [final position minus 5% of total change, final position plus 5% of total change].

**Warning:** The test must be performed while the valve is isolated from the process. During the test the valve stem will move.

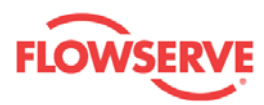

| ART Channel:0> D3 HART - O                                          |                                                       | 4                                                                                                    |
|---------------------------------------------------------------------|-------------------------------------------------------|----------------------------------------------------------------------------------------------------|
| D3 HART<br>Actuator                                                 |                                                       | FLOWSER                                                                                                    |
| Flowserve Corp.                                                     |                                                       |                                                                                                    |
| 8                                                                   |                                                       |                                                                                                    |
| 03 HART (Online)<br>Dashboard<br>Alarms                             | Active Alarms: 1 Alarm: Out of service                |                                                                                                    |
| Alarm Enabling Configuration     Digital Output Alarm Configuration | MULTI STEP TEST 1_                                    | 2 Dashboard 3 🚳                                                                                                    |
| Diagnostic Alarm Configuration                                      | Test Settings 9Test Status                            | Help                                                                                                    |
| 🖃 Diagnostics<br>Histogram                                          | 4 Start Position: 50.0 % 7Number of Cycles: 4         | Apply your settings before starting                                                                                   |
| Trends<br>Small Step Test<br>Multi Step Test                        | 5Step Size: 10.0 % 8Pre-Test Time: 2.0 s Test Aborted | A test can only be started when<br>the device status is 'Out of                                                       |
| Ramp Test<br>Partial Stroke Test<br>Data Logger                     | 6 Step Length: 20 s Upload Finish                     | ed Service'.                                                                                                    |
| Event Log                                                           | Test Actions Graph Actions                            |                                                                                                    |
| Calibration                                                         | 10 Default 11 Apply 12 Start 13 Abort 14 Clear All    | 15 Save 16 Load                                                                                                    |
| Automatic Calibration Settings                                      |                                                       | Text Besults                                                                                                    |
| Pressure Sensor Calibration                                         |                                                       |                                                                                                    |
|                                                                     |                                                       | 18 Dead Time 💌                                                                                                    |
| Configuration                                                       | Multi Step Test                                       | 19 Result Data:                                                                                                    |
| Custom                                                              | 100                                                   | Dead Time [s]:                                                                                                    |
| Positioner                                                          |                                                       | t Setpoint 1 - 0.01                                                                                                   |
| Units                                                               |                                                       | start 3 - 0.02                                                                                                    |
| Information                                                         | - Dea                                                 | d Time [s] 4 - 0.11<br>5 - 0.03                                                                                       |
| Actuator                                                            |                                                       | 6 - 0.10                                                                                                    |
| HART information                                                    | 80-1 80-1                                             | 8 - 0.11                                                                                                    |
| 🖃 Wizards                                                           | ┋╶╶┈╼┛╵┡╧┓┍╼┛╵┡╧┓                                     |                                                                                                    |
| Failure Mode                                                        |                                                       |                                                                                                    |
|                                                                     |                                                       |                                                                                                    |
|                                                                     |                                                       |                                                                                                    |
|                                                                     | 20                                                    |                                                                                                    |
|                                                                     |                                                       |                                                                                                    |
|                                                                     |                                                       | Help                                                                                                    |
|                                                                     | 0.0 5.0 10.0 15.0 20.0<br>Time [s]                    | When the vector results are<br>uploaded, you can click on the<br>area above to visualize the<br>results on the craph. |
| labua Ciabé                                                         |                                                       |                                                                                                    |
| aiveəigm                                                            |                                                       | Close                                                                                                    |

| Field<br>No. | Field Name      | Description                                                                                                    |
|--------------|-----------------|----------------------------------------------------------------------------------------------------|
| 1            | Back            | Click on the <b>BACK</b> button to navigate to the Diagnostics view.                                                                                                    |
| 2            | Dashboard       | Click on the <b>DASHBOARD</b> button to navigate to the Dashboard view.                                                                                                    |
| 3            | Sound<br>On/Off | Click on the <b>SOUND ON/OFF</b> button to toggle the sound <b>ON/OFF</b> . This is for an audible indication together with a visual indication of the LED, if alarms are present in the device.                                                       |
| 4            | Start Position  | This is the start position from which the multi step starts. Valid range: [-20, 120] %.                                                                                                    |
| 5            | Step Size       | This is the size of each step of input. It can be either positive or negative. Depends on the sign of the value, the first step goes upward or downward, resulting in a movement of the stem either towards close or open. Valid range: [-120, 120] %, |

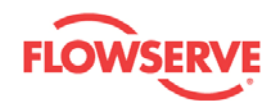

|    |              | except from 0.                                                                                   |
|----|--------------|--------------------------------------------------------------------------------------------------|
| 6  | Step Length  | This is the pulse duration allowing the position to stabilize                                    |
|    |              | before the next setpoint step is given. Valid interval: [1, 15] s.                               |
| 7  | Number of    | One cycle consists of 2 steps. The Step Size is doubled for each                                 |
|    | Cycles       | new cycle. Value interval: [1, 14].                                                              |
| 8  | Pre lest     | This is the time to wait before starting the test. The reason for                                |
|    | Time         | giving the first pulse of input. This time interval depends on the                               |
|    |              | size of the actuator and valve. Value interval: [0, 65] s.                                       |
| 9  | Test Status  | The status of the test is displayed with the help of three LEDs.                                 |
|    |              | These LEDs are normally <b>OFF</b> .                                                             |
|    |              |                                                                                                  |
|    |              | <ul> <li>Red - ON means the test failed in the device or was<br/>aborted by the user.</li> </ul> |
|    |              | <ul> <li>Orange - ON means test is in progress. A progress bar</li> </ul>                        |
|    |              | will show the progress of the test completion.                                                   |
|    |              | <ul> <li>Green - ON means the test was successfully completed.</li> </ul>                        |
|    |              | The test results will automatically be uploaded when the                                         |
|    |              | test is successfully completed. A progress bar will show                                         |
|    |              | the progress of the upload.                                                                      |
| 10 | Defaults     | Click on the <b>DEFAULT</b> button to reset the test parameters to                               |
| 11 | Apply        | Click on the ADDLY button to write the values to the device                                      |
|    | Арріу        | The <b>APPLY</b> button is only enabled if all values are valid. A                               |
|    |              | calculated input setpoint is drawn in the graph based on the                                     |
|    |              | values provided in the input text boxes.                                                         |
| 12 | Start        | Click on the <b>START</b> button to start the test. The button is                                |
|    |              | enabled after clicking on the <b>APPLY</b> button, but only if the                               |
| 10 | A la sust    | Service Status is Out of Service.                                                                |
| 13 | Abort        | Click on the ABORT button to abort the test.                                                     |
| 14 |              | output position from the graph                                                                   |
| 15 | Save         | Click on the <b>SAVE</b> button to save the graph into a local file                              |
| 16 | Load         | Click on the <b>LOAD</b> button to load a previously saved file.                                 |
| 17 | Graph        | A calculated input setpoint is drawn (in black color) when                                       |
|    | window       | clicking on the APPLY button. On successful completion of the                                    |
|    |              | test, the output position data will be uploaded and drawn (in                                    |
|    |              | red color) in the same graph. Buttons at the top of the graph                                    |
| 10 | Test D. U    | can be used for sliding and zooming the graph.                                                   |
| 18 | lest Results | Select any one parameter among dead time, 1 <sub>63</sub> , 1 <sub>86</sub> , overshoot          |
|    | list         | parameter respective values corresponding to each input step                                     |
|    |              | are listed in Parameters Result list box                                                         |
| 19 | Parameter    | Double click on any value in the Parameter Results list box to                                   |
|    | result       | observe visual presentation of this value in the graph with                                      |
|    |              | respect to the corresponding input step.                                                         |

**Test Procedure:** 

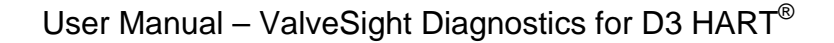

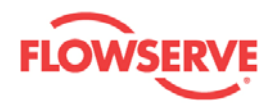

1. Modify the test parameter values if required. All the values are validated against

predefined ranges. If the modified value is invalid, a **I** is displayed next to the input text box with valid range in the tool tip.

- 2. Click on the **APPLY** button to write the values to device. A calculated input setpoint is drawn in the graph based on the values provided in the input text boxes.
- 3. Click on the **START** button to start the test. Note that the Service Status must be Out of Service. If needed, change status in the Diagnostics or Dashboard view.
- 4. Click on the **ABORT** button if the test is to be aborted before completion. The **ABORT** button is enabled while the test is in progress.
- 5. When the test is successfully completed, the results will automatically be uploaded and the position is drawn in the same graph against the input setpoint.
- 6. Select any one parameter among dead time, T<sub>63</sub>, T<sub>86</sub>, overshoot, and settling time from the Test Result drop down list. On selecting the parameter, respective values corresponding to each input step are listed in the Parameters Result list box.
- 7. Double click on any value in the Parameter Results list box to observe visual presentation of this value in the graph.

See Also:

- Diagnostics
- <u>Histogram</u>
- Trends
- Small Step Test
- Ramp Test
- Partial Stroke Test
- Data Logger
- Event Log

Previous Home Next

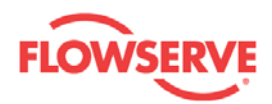

## Ramp Test

The Ramp test is a diagnostic tool to observe position response to continuous changing setpoint. The ramp test can either be a one way ramp test or a round trip ramp test. In the one way ramp test, the test consists of two ramps, whereas in the round trip ramp test, the test consists of four ramps. By comparing the responses taken at different times, it is possible to ascertain the integrity of the valve. This test can be performed on valves mounted on a test bench or installed in the process lines, but isolated from the process. The device must be Out of Service.

The Ramp test, as well as the Small Step test, and Multi Step test, is for comparing performance for the positioner, actuator, and valve together.

**Warning:** The test must be performed while the valve is isolated from the process. During the test the valve stem will move.

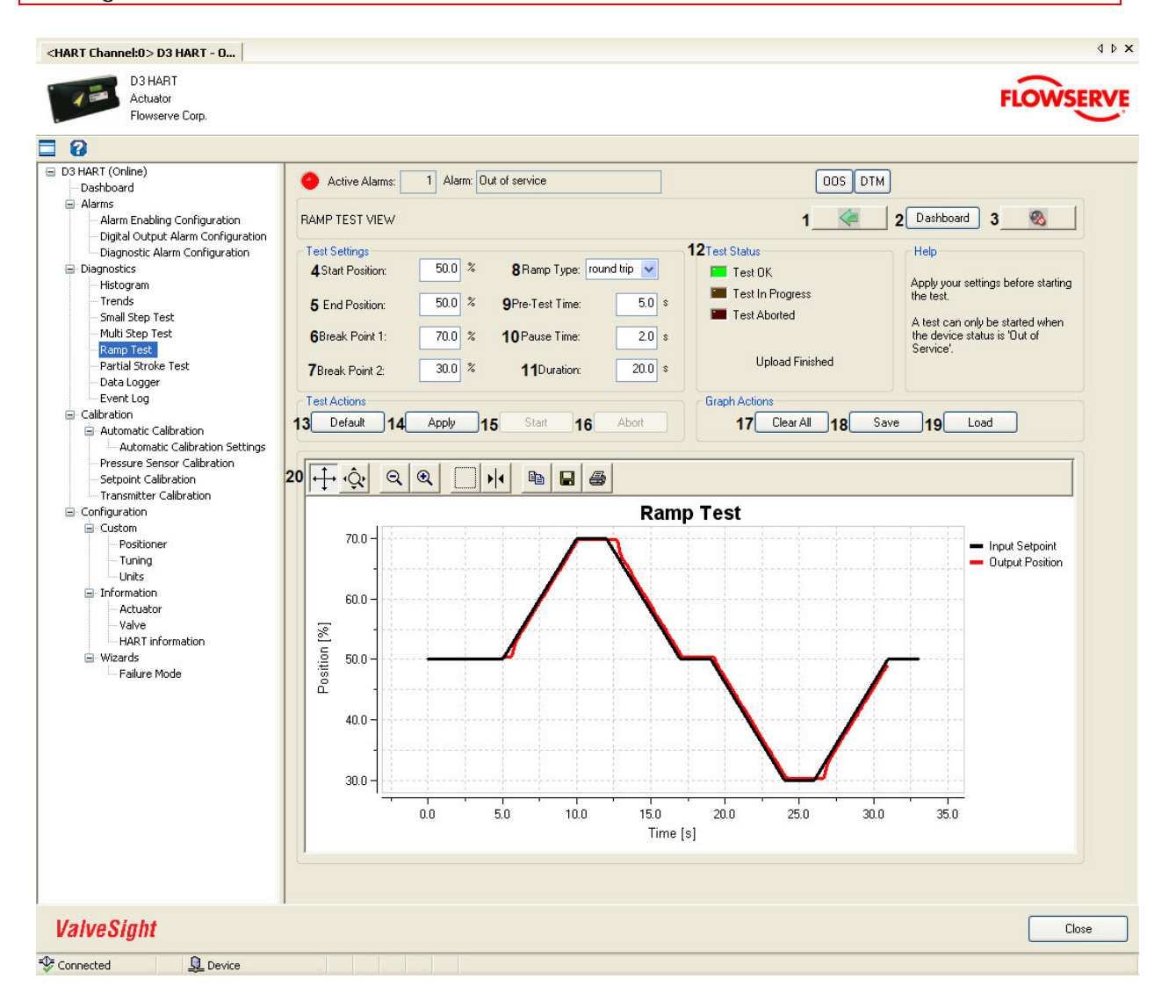

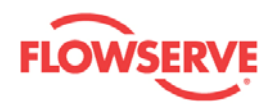

| Field<br>No. | Field<br>Name     | Description                                                                                                    |
|--------------|-------------------|----------------------------------------------------------------------------------------------------|
| 1            | Back              | Click on the <b>BACK</b> button to navigate to the Diagnostics view.                                                                                                    |
| 2            | Dashboard         | Click on the <b>DASHBOARD</b> button to navigate to the Dashboard view.                                                                                                    |
| 3            | Sound<br>On/Off   | Click on the <b>SOUND ON/OFF</b> button to toggle the sound <b>ON/OFF</b> . This is for an audible indication together with a visual indication of the LED, if alarms are present in the device.                                                           |
| 4            | Start<br>Position | This is the start position from which the input ramp starts. Valid range: [-20, 120] %.                                                                                                    |
| 5            | End<br>Position   | This is the position where the input ramp ends. Valid range: [-20, 120] %.                                                                                                    |
| 6            | Break<br>Point 1  | The first position where the ramp changes direction and continues<br>either towards the end position in case of one way ramp test, or<br>towards break point 2 in case of round trip ramp test. Valid range:<br>[-20, 120] %.                              |
| 7            | Break<br>Point 2  | Break point 2 is applicable only in round trip ramp test. The second position where the ramp changes direction and continues towards the end position. Valid range: [-20, 120] %.                                                                          |
| 8            | Ramp Type         | The user can select either the <b>ONE WAY</b> or <b>ROUND TRIP</b> depending on the type of signature test to be conducted.                                                                                                    |
| 9            | Pre Test<br>Time  | This is the time to wait before starting the test. The reason for<br>this is to allow the valve stem to reach steady state before giving<br>the ramp input. This time interval depends on the size of the<br>actuator and valve. Value interval: [0, 65] s |
| 10           | Pause<br>Time     | The duration of time for which setpoint remains at the break point 1 before it continues in opposite direction. Valid interval: [0,40] s.                                                                                                    |
| 11           | Duration          | The amount of time taken by the ramp to reach from start point to end potion. Valid interval: [1, 65] s.                                                                                                    |
| 12           | Test Status       | The status of the signature test is displayed with the help of three LEDs. These LEDs are normally <b>OFF</b> .                                                                                                    |
|              |                   | <ul> <li>Red - ON means the test failed in the device or was<br/>aborted by the user.</li> </ul>                                                                                                    |
|              |                   | <ul> <li>Orange - ON means test is in progress. A progress bar will<br/>show the progress of the test completion.</li> </ul>                                                                                                    |
|              |                   | <ul> <li>Green - ON means the test was successfully completed.<br/>The test results will automatically be uploaded when the<br/>test is successfully completed. A progress bar will show<br/>the progress of the upload.</li> </ul>                        |
| 13           | Default           | Click on the <b>DEFAULT</b> button to reset the test parameters to default values.                                                                                                    |
| 14           | Apply             | Click on the <b>APPLY</b> button to write the values to the device. The <b>APPLY</b> button is only enabled if all values are valid. A calculated input setpoint is drawn in the graph based on the values provided in the input text boxes.               |

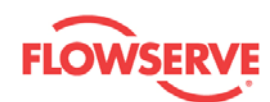

| 15 | Start           | Click on the <b>START</b> button to start the test. The button is enabled after clicking on the <b>APPLY</b> button, but only if the Service Status is Out of Service.                                                                                                    |
|----|-----------------|----------------------------------------------------------------------------------------------------|
| 16 | Abort           | Click on the ABORT button to abort the test.                                                                                                    |
| 17 | Save            | Click on the <b>SAVE</b> button to save the graph into a local file.                                                                                                    |
| 18 | Load            | Click on the LOAD button to load a previously saved file.                                                                                                    |
| 19 | Clear all       | Click on the <b>CLEAR ALL</b> button to clear input setpoint and output position from the graph.                                                                                                    |
| 20 | Graph<br>window | A calculated input setpoint is drawn (in black color) when clicking<br>on the <b>APPLY</b> button. On successful completion of the test, the<br>output position data will be uploaded and drawn (in red color) in<br>the same graph. Buttons at the top of the graph can be used for<br>sliding and zooming the graph. |

#### Test Procedure:

1. Modify the test parameter values if required. All the values are validated against

predefined ranges. If the modified value is invalid, a **i** is displayed next to the input text box with the valid range in the tool tip.

- 2. Click on the **APPLY** button to write the values to device. A calculated input setpoint is drawn in the graph based on the values provided in the input text boxes.
- 3. Click on the **START** button to start the test. Note that the Service Status must be Out of Service. If needed, change status in the Diagnostics or Dashboard view.
- 4. Click on the **ABORT** button if the test is to be aborted before completion. The **ABORT** button is enabled while the test is in progress.
- 5. When the test is successfully completed, the results will automatically be uploaded and the position is drawn in the same graph against the input setpoint. If the test is aborted in between, click on the **UPLOAD** button to upload the results from the partially completed test.

See Also:

- Diagnostics
- <u>Histogram</u>
- Trends
- Small Step Test
- Multi Step Test
- Partial Stroke Test
- Data Logger
- Event Log

Previous Home Next

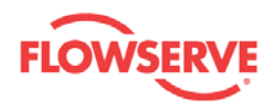

## **Partial Stroke Test**

The Partial Stroke Test (PST) is a diagnostic tool for both in service and out of service testing of valves that can be partially stroked. In applications where the valve remains in the same position for extended time periods, the stem may get jammed or damaged. This cannot be assessed without operating the valve. The PST allows stroking of the valve without affecting the process too much. ValveSight<sup>™</sup> Partial Stroke Test allows the user to configure an automatic test so that the positioner will perform a partial stroke test at specified intervals for a specified time regularly and store the results in volatile memory. The results of the latest test overwrites the previous test results. The user can upload the results and analyze the results either immediately after completion of the test or later. The automatic PST is only available when the device service status is In Service. The manual partial stroke test mode allows the user to perform a test both In Service and Out of Service.

The Partial Stroke Test increases the probability of operation of the valves on demand.

This tool is most suited for Emergency Shutdown Device (ESD) valves that normally remain in one position for extended time periods without any mechanical movement.

This test can be performed by changing the setpoint from the present value to a new value and back to the present value as a step change or ramp change.

**Warning:** There will be a small variation in the flow while performing a Partial Stroke Test.

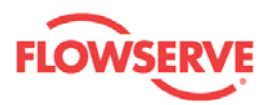

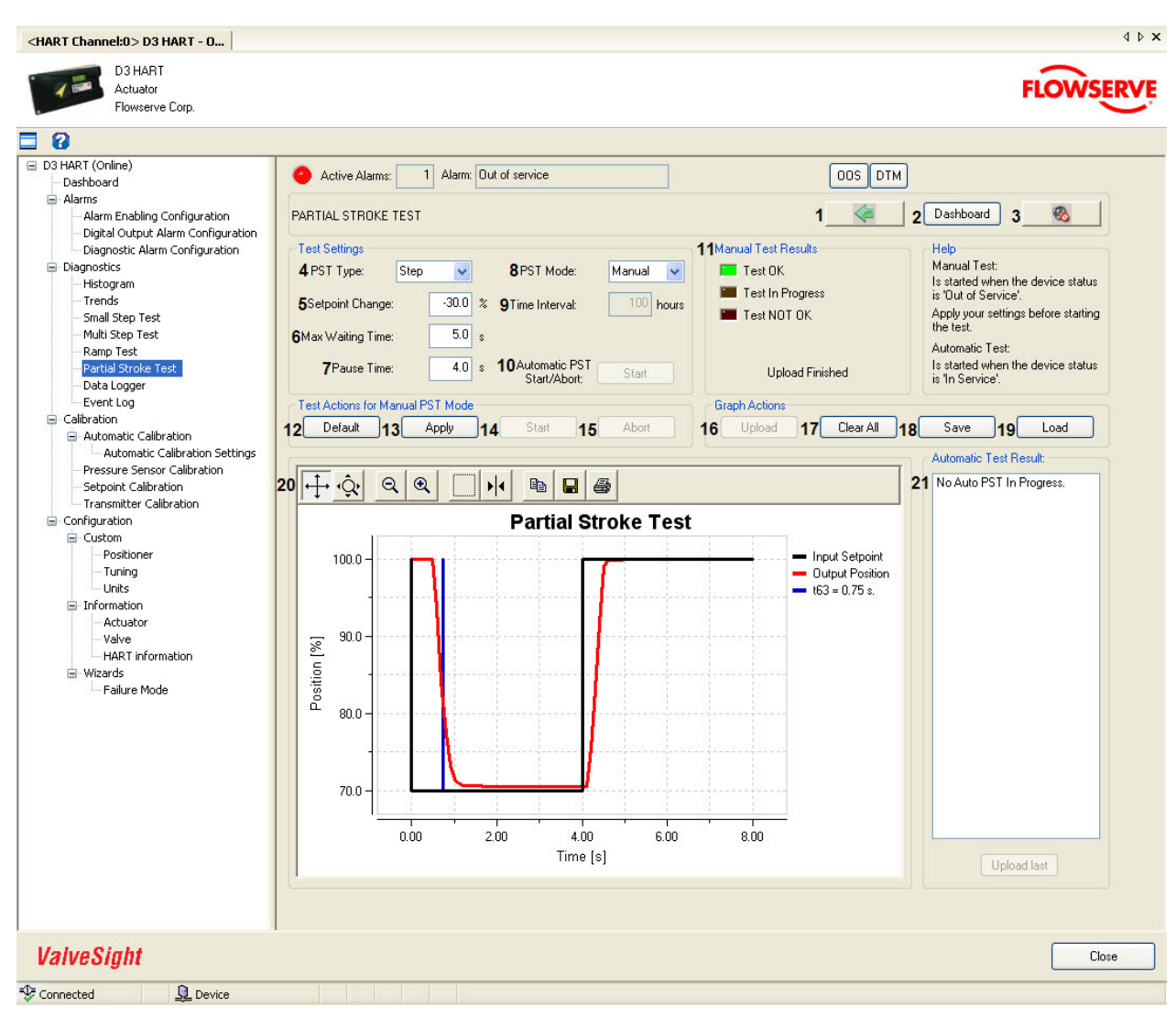

| Field<br>No. | Field Name         | Description                                                                                                    |
|--------------|--------------------|----------------------------------------------------------------------------------------------------|
| 1            | Back               | Click on the <b>BACK</b> button to navigate to the Diagnostics view.                                                                                                    |
| 2            | Dashboard          | Click on the <b>DASHBOARD</b> button to navigate to the Dashboard view.                                                                                                    |
| 3            | Sound On/Off       | Click on the <b>SOUND ON/OFF</b> button to toggle the sound <b>ON/OFF</b> . This is for an audible indication together with a visual indication of the LED, if alarms are present in the device.                                                                                                    |
| 4            | PST Type           | Select the type of partial stroke step, either step or ramp.                                                                                                    |
| 5            | Setpoint<br>Change | The setpoint is changed to new value by the amount specified<br>in this parameter. There are two ways for the PST test to stop.<br>Either it stops after Max Waiting Time or it stops when the<br>position has reached 63% of the Setpoint change. Example: If<br>the Setpoint change is set to 20 % the PST stops when the<br>position has reached 12.6%. |

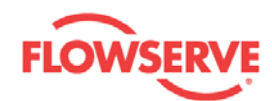

|    |                     | Value interval: [-30, 30] %, except from 0.                                                                                                    |
|----|---------------------|----------------------------------------------------------------------------------------------------|
| 6  | Max Waiting<br>Time | This time, given in seconds, restricts the duration of the test. If the position has not reached 63% of the chosen setpoint change within this wait time, the test has been unsuccessful.                                                                                                    |
|    |                     | Value interval: [0, 60] s.                                                                                                    |
| 7  | Pause Time          | As described above there are two ways for the PST to stop.<br>When the PST has stopped it shall return to its start position. A<br>Pause Time can be entered to delay the return to the start<br>position. If Pause Time = 0, then setpoint is set to the original<br>value when position reaches $63\%$ of setpoint change. |
|    |                     | Value interval: [0, 60] s.                                                                                                    |
| 8  | PST Mode            | Select either manual or automatic mode of the partial stroke test.                                                                                                    |
| 9  | Time Interval       | This is the time interval between two successive automatically initiated partial stroke tests. This parameter is applicable for the automatic PST only.                                                                                                    |
|    |                     | Value interval: [1, 11000] hours.                                                                                                    |
| 10 | Automatic<br>PST    | By clicking <b>START</b> , the automatic PST is started. By clicking <b>ABORT</b> , the test is aborted and the next automatic PST is                                                                                                    |
|    | Start/Abort         | disabled. Note that the Service Status needs to be In Service.                                                                                                    |
|    | Results             | <ul> <li>Red - ON means the test failed in the device or was</li> </ul>                                                                                                    |
|    |                     | <ul> <li>Orange - ON means test is in progress. A progress bar</li> </ul>                                                                                                    |
|    |                     | will show the progress of the test completion.                                                                                                    |
|    |                     | <ul> <li>Green - ON means the test was successfully completed.<br/>The test results will automatically be uploaded when the<br/>test is successfully completed. A progress bar will show<br/>the progress of the upload.</li> </ul>                                                                                          |
| 12 | Default             | Click on the <b>DEFAULT VALUES</b> button to reset the test parameters to default values.                                                                                                    |
| 13 | Арріу               | Click on the <b>APPLY</b> button to write the values to the device.<br>The <b>APPLY</b> button is only enabled if all values are valid. A<br>calculated input setpoint is drawn in the graph based on the<br>values provided in the input text boxes.                                                                        |
| 14 | Start               | Click on the <b>START</b> button to start the test.                                                                                                    |
| 15 | Abort               | Click on the ABORT button to abort the test.                                                                                                    |
| 16 | Upload              | To upload the results of the latest test performed in the device, click on the <b>UPLOAD</b> button. The results are plotted in the graph.                                                                                                    |
| 17 | Clear all           | Click on the <b>CLEAR ALL</b> button to clear the input setpoint and output position from the graph.                                                                                                    |
| 18 | Save                | Click on the <b>SAVE</b> button to save the graph into a local file.                                                                                                    |

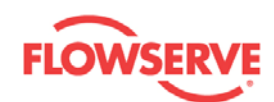

| 19 | Load                     | Click on the <b>LOAD</b> button to load a previously saved .pst file.                                                                                                    |
|----|--------------------------|----------------------------------------------------------------------------------------------------|
| 20 | Graph<br>window          | A calculated input setpoint is drawn (in black color) when<br>clicking on the <b>APPLY</b> button. On successful completion of the<br>test, the output position data will be uploaded and drawn (in<br>red color) in the same graph. Buttons at the top of the graph<br>can be used for sliding and zooming the graph. |
| 21 | Automatic<br>Test Result | Results of the automatic PST tests are displayed in this text box.                                                                                                    |

#### Test Procedure:

#### Manual Partial Stroke Test:

- 1. Select Manual from the PST MODE drop down list.
- 2. Modify the test parameter values if required. All the values are validated against

predefined ranges. If the modified value is invalid, a 📕 is displayed next to the input text box with the valid range in the tool tip.

- 3. Click on the **APPLY** button to write the values to device. A calculated input setpoint is drawn in the graph based on the values provided in the input text boxes.
- 4. Click on the **START** button to start the test.
- 5. Click on the **ABORT** button if the test is to be aborted before completion. The **ABORT** button is enabled while the test is in progress.
- 6. When the test is successfully completed, click on the **UPLOAD** button to upload the results from the completed test, the position is drawn in the same graph against the input setpoint. If the test is aborted in between, click on the **UPLOAD** button to upload the results from the partially completed test.

#### Auto Partial Stroke Test:

- 1. Select Automatic from the PST MODE drop down list.
- 2. Modify the test parameter values if required. All the values are validated against

predefined ranges. If the modified value is invalid, a **!** is displayed next to the input text box with the valid range in the tool tip.

- Click the AUTOMATIC PST START/ABORT button to START the partial stroke test automatically at every interval specified in the TIME INTERVAL text box. A partial stroke test will start immediately.
- 4. If the **AUTOMATIC PST START/ABORT** is turned to **START**, the PST is conducted at regular intervals. To upload the results of the latest test performed in the device, click on the **UPLOAD** button. The results are plotted in the graph.
- 5. To abort the automatic start of PST tests, click **ABORT** on the **AUTOMATIC PST START/ABORT** button.

See Also:

- Diagnostics
- <u>Histogram</u>
- Trends
- Small Step Test
- Multi Step Test
- Ramp Test

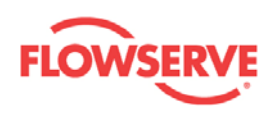

- <u>Data Logger</u> Event Log •
- •

Previous <u>Home</u> <u>Next</u>

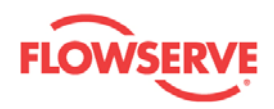

# **Data Logger**

Measured values of position, setpoint, deviation, supply pressure, C+ pressure, C- pressure, ambient temperature of the positioner, and friction are continuously monitored in this view. Sampling rate and data collection time can also be selected as per the field requirements. This view works as an electronic recorder.

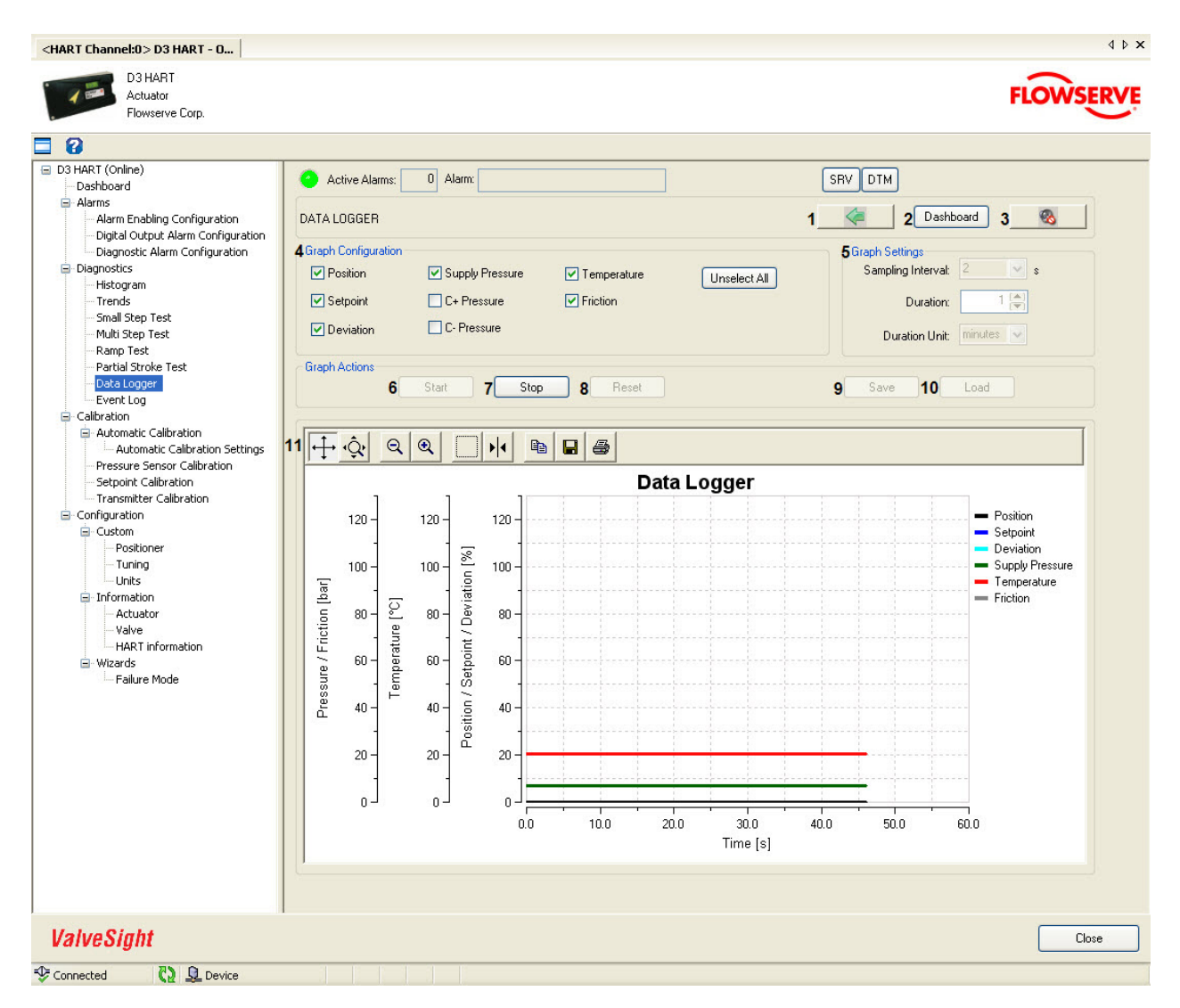

| Field<br>No. | Field Name   | Description                                                             |
|--------------|--------------|-------------------------------------------------------------------------|
| 1            | Back         | Click on the <b>BACK</b> button to navigate to the Diagnostics view.    |
| 2            | Dashboard    | Click on the <b>DASHBOARD</b> button to navigate to the Dashboard view. |
| 3            | Sound On/Off | Click on the SOUND ON/OFF button 🥘 to toggle the sound                  |

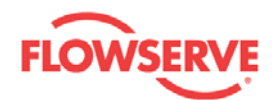

|    |                        | <b>ON/OFF</b> . This is for an audible indication together with a visual indication of the LED, if alarms are present in the device.                                                                                                    |
|----|------------------------|----------------------------------------------------------------------------------------------------|
| 4  | Graph<br>Configuration | Select one or more of the parameters - <b>Position</b> , <b>Setpoint</b> ,<br><b>Deviation</b> , <b>Supply pressure</b> , <b>C</b> + <b>pressure</b> , <b>C</b> - <b>pressure</b> ,<br><b>Temperature</b> , and <b>Friction</b> .<br>Click on the <b>UN-SELECT ALL</b> button to un-select all the<br>selected variables. |
| 5  | Graph Settings         | <ul> <li>Sampling Interval - defines the sampling interval for<br/>data collection from device in seconds.</li> </ul>                                                                                                    |
|    |                        | <ul> <li>Duration - defines the data collection duration.</li> </ul>                                                                                                    |
|    |                        | <ul> <li>Duration Unit - defines the unit of measure for<br/>duration i.e. minutes or hours.</li> </ul>                                                                                                    |
| 6  | Start                  | Click on the <b>START</b> button to start collection of data from device and plot in the graph.                                                                                                    |
| 7  | Stop                   | Click on the <b>STOP</b> button to stop data collection from device and plot in the graph.                                                                                                    |
| 8  | Reset                  | Click on the <b>RESET</b> button to clear the graph for the next operation.                                                                                                    |
| 9  | Save                   | Click on the <b>SAVE</b> button to save the collected data to a .lgr file that can be opened with any spread sheet like MS Excel for further analysis or archive.                                                                                                    |
| 10 | Load                   | Click on the LOAD button to load a previously saved .lgr file.                                                                                                    |
| 11 | Graph Window           | The values received from the device for the variables selected<br>in the Graph Configuration are plotted.                                                                                                    |

#### **Test Procedure:**

- 1. Select the parameters whose values are to be monitored.
- 2. Select the sampling time and data collection time.
- 3. Click on the **START** button to start data collection of the selected parameters.
- 4. Click on the **STOP** button to stop logging the values before the selected time is over.
- 5. Click on the **RESET** button to clear the graph for next operation.

#### See Also:

- Diagnostics
- <u>Histogram</u>
- Trends
- Small Step Test
- Multi Step Test
- <u>Ramp Test</u>
- Partial Stroke Test
- Event Log

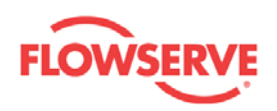

Previous Home Next

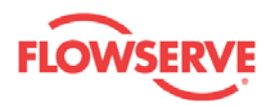

# **Event Log**

All the significant events happening in the positioner, actuator, valve, and control are saved chronologically in a non-volatile memory. The time stamp is calculated based on the runtime of the device. This event log helps in condition monitoring of the equipment and allows the user to take corrective action. The event log also helps in root cause analysis of the failures.

The Event Log view presents the 100 latest events. The events are displayed in the grid with the time stamp relative to the system time.

To retrieve the event log from the positioner, click on the **REFRESH LOG** button.

| )3 HART (Online)<br>Dashboard                                      | 🕜 Active Alarms: 🛛 0 Alarm:        |                                        | SRV DTM |
|--------------------------------------------------------------------|------------------------------------|----------------------------------------|---------|
| 🖃 Alarms                                                           |                                    |                                        |         |
| Alarm Enabling Configuration<br>Digital Output Alarm Configuration | EVENT LOG                          | 1 2 Dashboard                          | 3       |
| Diagnostic Alarm Configuration                                     | 4Event Log                         |                                        |         |
| Diagnostics                                                        |                                    |                                        |         |
| Histogram                                                          | Date Time Event                    | Information                            | ~       |
| - Trends                                                           | 2009-02-25 11:57 Alarm ON          | Low cutoff failure                     |         |
| - Small Step Test                                                  | 2009-02-25 11:57 Alarm ON          | Spring too weak to reach failsafe pos. |         |
| - Multi Step Test                                                  | 2009-02-25 11:57 Alarm ON          | Feedback linkage play                  |         |
| Ramp Test                                                          | 2009-02-25 11:57 Alarm ON          | Deviation of lower spring range        |         |
| - Partial Stroke Test                                              | 2009-02-25 11:57 Alarm ON          | Deviation of upper spring range        |         |
| Data Logger                                                        | 2009-02-25 11:57 Alarm ON          | Spring range deviation                 |         |
| Event Log                                                          | 2009-02-25 11:57 Alarm OFF         | Out of service                         |         |
| <ul> <li>Calibration</li> </ul>                                    | 2009-02-25 12:04 Time synchroniz   | ation                                  |         |
| Automatic Calibration                                              | 2009-02-25 12:06 Alarm OFF         | Temperature                            |         |
| Automatic Calibration Settings                                     | 2009-02-25 12:06 Alarm OFF         | Deviation of lower spring range        |         |
| - Pressure Sensor Calibration                                      | 2009-02-25 12:06 Alarm OFF         | Deviation of upper spring range        |         |
| Setpoint Calibration                                               | 2009-02-25 12:06 Alarm OFF         | Spring range deviation                 |         |
| Transmitter Calibration                                            | 2009-02-25 12:06 Alarm OFF         | Low cutoff failure                     |         |
|                                                                    | 2009-02-25 12:06 Alarm OFF         | Spring too weak to reach failsafe pos. |         |
|                                                                    | 2009-02-25 12:06 Alarm OFF         | Peedback linkage play                  |         |
| Positioner                                                         | 2009-02-25 12:06 Alarm ON          | Out of service                         |         |
| I uning                                                            | 2009-02-25 12:06 Calibration finis |                                        |         |
|                                                                    | 2009-02-25 12:07 Calibration Innis | ation                                  |         |
| - Information                                                      | 2009-02-25 12:16 Time synchroniz   | ation                                  | ×       |
| Actuator                                                           |                                    |                                        |         |
|                                                                    | Actions                            |                                        |         |
| - Wizerda                                                          |                                    |                                        | )       |
| Esilure Mode                                                       | 5 Refresh Log                      |                                        |         |
|                                                                    |                                    |                                        |         |
|                                                                    |                                    |                                        |         |

| Field Field Description |
|-------------------------|
|-------------------------|

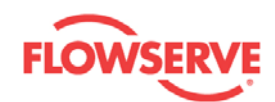

| No. | Name              |                                                                                                    |
|-----|-------------------|----------------------------------------------------------------------------------------------------|
| 1   | Back              | Click on the <b>BACK</b> button to navigate to the Diagnostics view.                                                                                                    |
| 2   | Dashboard         | Click on the <b>DASHBOARD</b> button to navigate to the Dashboard view.                                                                                                    |
| 3   | Sound<br>On/Off   | Click on the <b>SOUND ON/OFF</b> button to toggle the sound <b>ON/OFF</b> . This is for an audible indication together with a visual indication of the LED, if alarms are present in the device. |
| 4   | Event Log<br>List | Displays the 100 latest events that are saved in the device.                                                                                                    |
| 5   | Refresh<br>Log    | Click on the <b>REFRESH LOG</b> button to retrieve the event log from the device.                                                                                                    |

See Also:

- **Diagnostics** •
- <u>Histogram</u>
- <u>Trends</u>
  <u>Small Step Test</u>
- Multi Step Test
- Ramp Test
- Partial Stroke Test
- Data Logger

Previous <u>Home</u> <u>Next</u>

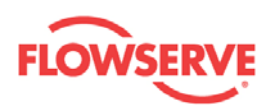

# Calibration

## Calibration

The Calibration view is a navigation view containing the navigation buttons to individual calibration views - Automatic Calibration view, Pressure Sensors Calibration view, Setpoint Calibration view, and Transmitter Calibration view.

| <hart channel:0="">D3 HART - 0</hart>                                                                                                    |                                                                                                    | 4 Þ ×   |
|----------------------------------------------------------------------------------------------------|----------------------------------------------------------------------------------------------------|---------|
| D3 HART<br>Actuator<br>Flowserve Corp.                                                                                                    | FLO                                                                                                    | OWSERVE |
| 3                                                                                                    |                                                                                                    |         |
| <ul> <li>D3 HART (Online)</li> <li>Dashboard</li> <li>Alarm Enabling Configuration</li> <li>Digital Output Alarm Configuration</li> <li>Dignostic Alarm Configuration</li> <li>Diagnostic Alarm Configuration</li> <li>Diagnostic Alarm Configuration</li> <li>Diagnostic Alarm Configuration</li> <li>Small Step Test</li> <li>Multi Step Test</li> <li>Partial Stroke Test</li> <li>Data Logger</li> <li>Event Log</li> <li>Calibration</li> <li>Automatic Calibration Settings</li> <li>Pressure Sensor Calibration</li> <li>Setspoint Calibration</li> <li>Configuration</li> <li>Configuration</li> <li>Custom</li> <li>Positioner</li> <li>Tuning</li> <li>Units</li> <li>Information</li> <li>Actuator</li> <li>Valve</li> <li>HART information</li> <li>Wizards</li> <li>Failure Mode</li> </ul> | Active Alarms:     Adarms:     Adarms |         |
| ValveSight                                                                                                    |                                                                                                    | Close   |
| Connected                                                                                                    |                                                                                                    |         |

| Field<br>No. | Field Name   | Description                                                                                                    |
|--------------|--------------|----------------------------------------------------------------------------------------------------|
| 1            | Dashboard    | Click on the <b>DASHBOARD</b> button to navigate to the Dashboard view.                                                                                                    |
| 2            | Sound On/Off | Click on the <b>SOUND ON/OFF</b> button to toggle the sound <b>ON/OFF</b> . This is for an audible indication together with a visual indication of the LED, if alarms are present in the device. |
| 3            | Automatic    | Click on the AUTOMATIC CALIBRATION button to navigate                                                                                                    |

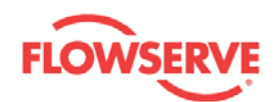

|   | Calibration | to the Automatic calibration view, where Auto Calibration,<br>Travel Calibration, Leakage Test, and Auto Tune can be<br>performed. |
|---|-------------|----------------------------------------------------------------------------------------------------|
| 4 | Pressure    | Click on the <b>PRESSURE SENSOR CALIBRATION</b> button to                                                                          |
|   | Sensor      | navigate to the Pressure Sensor calibration view. If the D3                                                                        |
|   | Calibration | Positioner is equipped with a pressure board, the pressure                                                                         |
|   |             | sensors can be calibrated from this view.                                                                                          |
| 5 | Setpoint    | Click on the SETPOINT CALIBRATION button to navigate to                                                                            |
|   | Calibration | the Setpoint calibration view to calibrate setpoint signal.                                                                        |
| 6 | Transmitter | Click on the TRANSMITTER CALIBRATION button to                                                                                     |
|   | Calibration | navigate to the Transmitter calibration view to calibrate the                                                                      |
|   |             | transmitter, if the D3 Positioner is equipped with one.                                                                            |

See Also:

- <u>Automatic Calibration</u>
   <u>Automatic Calibration Settings</u>
- <u>Pressure Sensor Calibration</u>
   <u>Setpoint Calibration</u>
   <u>Transmitter Calibration</u>

Previous <u>Home</u> <u>Next</u>

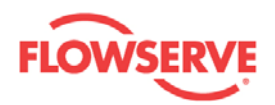

# **Automatic Calibration**

#### **Automatic Calibration**

In Automatic Calibration view, the Auto Calibration, Travel Calibration, Leakage Test, and Auto Tune can be performed. If required to perform any one of the above calibrations, the user can select from Calibration Selection drop down list and perform the calibration.

To perform the calibrations, the device service status has to be Out of Service. The service status can be changed to Out of Service when entering the view, and in the Dashboard and Diagnostics views.

**Warning:** The calibration must be carried out while the valve is isolated from the process. During the calibration the valve stem will move.

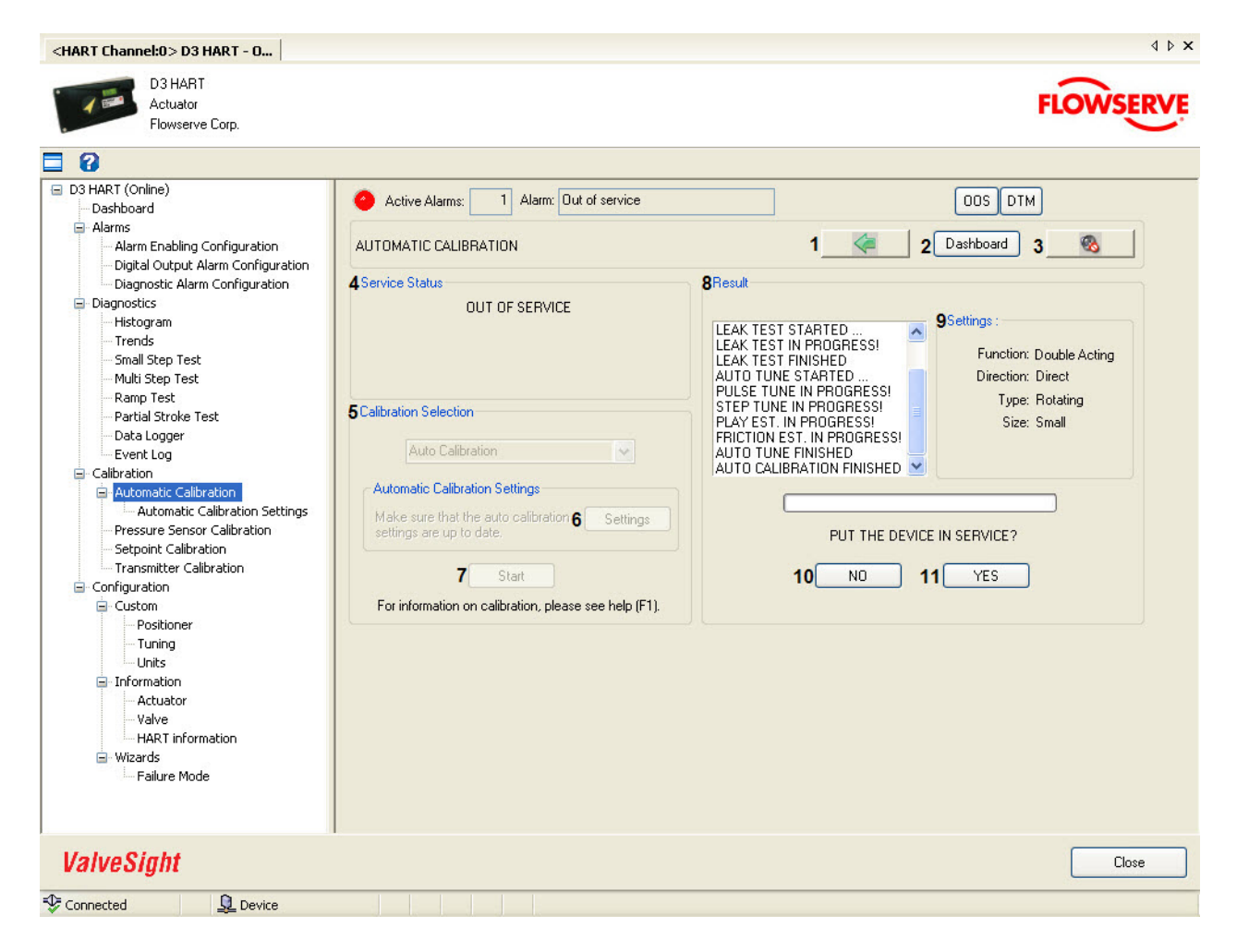

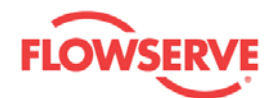

| Field<br>No. | Field Name               | Description                                                                                                    |  |
|--------------|--------------------------|----------------------------------------------------------------------------------------------------|--|
| 1            | Back                     | Click on the <b>BACK</b> button to navigate to the Calibration view.                                                                                                    |  |
| 2            | Dashboard                | Click on the <b>DASHBOARD</b> button to navigate to the Dashboard view.                                                                                                    |  |
| 3            | Sound<br>On/Off          | Click on the <b>SOUND ON/OFF</b> button to toggle the sound <b>ON/OFF</b> . This is for an audible indication together with a visual indication of the LED, if alarms are present in the device.                                                                                                    |  |
| 4            | Service<br>Status        | Displays the Service Status.                                                                                                    |  |
| 5            | Result                   | The activities happening in the device during the calibration are displayed in this area.                                                                                                    |  |
| 6            | Settings                 | The current calibration settings are displayed in this area. These can be changed in the Autocal Settings view.                                                                                                    |  |
| 7            | Calibration<br>Selection | <ul> <li>Select the required item from the CALIBRATION SELECTION drop down list. The selected item may consist of one or several of the following calibration steps:</li> <li>Travel calibration. The stroke time is measured and the two end positions are found.</li> <li>Leakage test. Leakage is detected by observing valve stem movement when there should be no movement.</li> <li>Pulse tune. Four values of the minimum pulse width used for controlling the piezo valves are determined. Furthermore, the air dynamics in the tubing is determined to obtain accurate pressure measurements.</li> <li>Step tune. Suitable parameters for the PID controller are determined. The online friction estimator needs information about the system dynamics and this information about the system dynamics and this information. The magnitude of the play in the position measurement system is determined.</li> <li>Friction estimation. The overall friction affecting valve stem movements is determined in this offline test and the result is used as a starting point for the online friction estimator. Furthermore, the friction at the valve seat is determined.</li> <li>Selection Criteria:</li> <li>By selecting Auto Calibration - All the operations mentioned above are performed in the same order.</li> <li>By selecting Travel Calibration - Only travel calibration is performed.</li> </ul> |  |
|              |                          | <ul> <li>By selecting Leakage Test - Only leakage test is performed.</li> <li>By selecting Auto Tune - Pulse tune, step tune, play</li> </ul>                                                                                                    |  |
|              |                          | estimation, and friction estimation are performed.                                                                                                    |  |
| 8            | Settings                 | Current setting values are shown in the <b>SETTINGS</b> list. Click on the <b>SETTINGS</b> button to modify and write the new settings to the device.                                                                                                    |  |

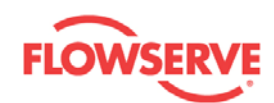

| 9  | Start    | Click on the <b>START</b> button to start the calibration. Calibration starts only when the device service status is OUT OF SERVICE.                                             |
|----|----------|----------------------------------------------------------------------------------------------------|
| 10 | Abort/NO | Click on the <b>ABORT</b> button to abort the calibration before its completion or click on <b>NO</b> if wanting to stay Out of Service after Automatic calibration is finished. |
| 11 | OK/YES   | Click on the <b>OK</b> button to confirm completion of the calibration<br>or click on <b>YES</b> if wanting to be In Service after Automatic<br>calibration is finished.         |

#### **Calibration Procedure:**

- 1. Select the **Automatic Calibration** view from the navigation tree or through navigation buttons.
- 2. Make sure that the device service status is **OUT OF SERVICE**.
- 3. If the device service status is **IN SERVICE**, click on the **YES** button to change the device service status to **OUT OF SERVICE**. The device service status can also be changed in the Dashboard view.
- 4. Select **Auto Calibration** in Calibration Selection drop down list to perform all the three calibration automatically. To perform any particular calibration, select the same from the Calibration Selection drop down list.
- 5. Calibration settings are displayed in the **SETTINGS** list. Click on the **SETTINGS** button to modify and write the new settings to the device as per field installation.
- 6. Click on the **START** button to start the calibration.
- 7. Observe the status and responses received from the device and displayed in the **RESULT** text box.
- 8. Click on the **ABORT** button to abort the calibration before completion.
- 9. Click on the **OK** button to confirm completion of the calibration.
- 10. If an automatic calibration was performed, select **YES/NO** to be In Service/Out of Service.

See Also:

- <u>Calibration</u>
- <u>Automatic Calibration Settings</u>
- Pressure Sensor Calibration
- <u>Setpoint Calibration</u>
- <u>Transmitter Calibration</u>

Previous Home Next

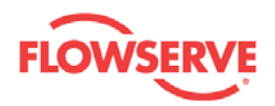

#### **Automatic Calibration Settings**

In the Automatic Calibration Settings view, the Automatic calibration parameter values are configured.

All modified values are validated against predefined ranges. If the modified value is invalid,

a is displayed next to the input text box with the valid range in the tool tip.

| <hart channel:0=""> D3 HART - 0<br/>D3 HART<br/>Actuator</hart>                                                                                                    |                                                                                                    |
|----------------------------------------------------------------------------------------------------|----------------------------------------------------------------------------------------------------|
| Flowserve Corp.                                                                                                    | PLOW SERVE                                                                                                    |
| <b>a</b> 8                                                                                                    |                                                                                                    |
| D3 HART (Online)     Dashboard     Alarms     Alarms     Alarm Enabling Configuration     Digital Output Alarm Configuration     Digital Output Alarm Configuration     Diagnostics     Histogram     Trends     Small Step Test     Multi Step Test     Ramp Test     Partial Stroke Test     Data Logger     Event Log     Calibration     Automatic Calibration Settings     Pressure Sensor Calibration     Transmitter Calibration     Transmitter Calibration     Configuration     Costom     Positioner     Tuning     Units     Information     Actuator     Valve     HART Information     Wizards     Failure Mode | Active Alams: 1 Alam: Out of service ODS DTM          AUTOMATIC CALIBRATION SETTINGS       1 (2) Dashboard       3 (3)         These are the settings that will be used during Auto Calibration.       Attra applying changes, please return to the Auto Calibration to calibrate the device.         Actuator - Mechanical Action       4 Function: Outble acting ()       5 Direction: Direct ()         6 Type: Rotating ()       7 Size: Small ()         Additional information       8 Stroke Length: 500 mm ()         9       10       11         Apply       Apply |
| ValveSight                                                                                                    | Close                                                                                                    |
| Connected                                                                                                    |                                                                                                    |

| Field<br>No. | Field<br>Name   | Description                                                                                                    |
|--------------|-----------------|----------------------------------------------------------------------------------------------------|
| 1            | Back            | Click on the <b>BACK</b> button to navigate to the Automatic calibration view.                                                                       |
| 2            | Dashboard       | Click on the <b>DASHBOARD</b> button to navigate to the Dashboard view.                                                                              |
| 3            | Sound<br>On/Off | Click on the <b>SOUND ON/OFF</b> button <sup>Sole</sup> to toggle the sound <b>ON/OFF</b> . This is for an audible indication together with a visual |

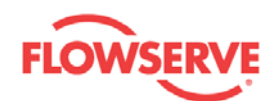

|    |                  | indication of the LED, if alarms are present in the device.                                                                                                    |
|----|------------------|----------------------------------------------------------------------------------------------------|
| 4  | Function         | Select either Double acting or Single acting as per the device functionality.                                                                                                    |
| 5  | Direction        | Select either Direct or Reverse as per the device operation.                                                                                                    |
| 6  | Туре             | Select either Rotating or Linear as per the device operation.                                                                                                    |
| 7  | Size             | Select Small, Medium, Large or Very large as per the actuator size.                                                                                                    |
| 8  | Stroke<br>Length | Set the stroke length if the positioner is of Linear type.<br>Valid Range: [5, 157] mm.<br>Note that this parameter is not used in Automatic calibration and,<br>therefore, does not have to be set before the calibration is<br>performed.                                               |
| 9  | Read             | Click on the <b>READ</b> button to read the values of the parameters from the device.                                                                                                    |
| 10 | Default          | Click on the <b>DEFAULT</b> button to display the default values for all<br>the parameters in the view. By clicking on the <b>DEFAULT</b> button,<br>default values are just displayed in the view. If required to write<br>these values to the device, click on the <b>APPLY</b> button. |
| 11 | Apply            | Click on the <b>APPLY</b> button to write the parameter values shown<br>in this view to device. The <b>APPLY</b> button is only enabled if all<br>values are valid.                                                                                                    |

See Also:

- **Calibration** •
- Automatic Calibration •
- <u>Pressure Sensor Calibration</u>
   <u>Setpoint Calibration</u>
   <u>Transmitter Calibration</u>

Previous <u>Home</u> <u>Next</u>

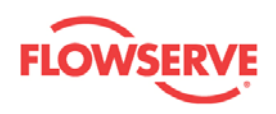

### **Pressure Sensor Calibration**

In the Pressure Sensor Calibration view, the supply pressure sensor, C+ pressure sensor, and C- pressure sensor can be calibrated, provided the positioner is equipped with pressure sensors. C- Pressure sensor calibration is possible only when the actuator is of double acting type. The calibration of pressure sensors can be carried out irrespective of the device service status i.e. **IN SERVICE** or **OUT OF SERVICE**.

The modified Upper Value is validated against a predefined range, which is dependent on the

pressure unit. If the modified value is invalid, a **I** is displayed next to the input text box with the valid range in the tool tip.

#### **MOTE:** This view is only enabled for D3 Positioners equipped with pressure sensors.

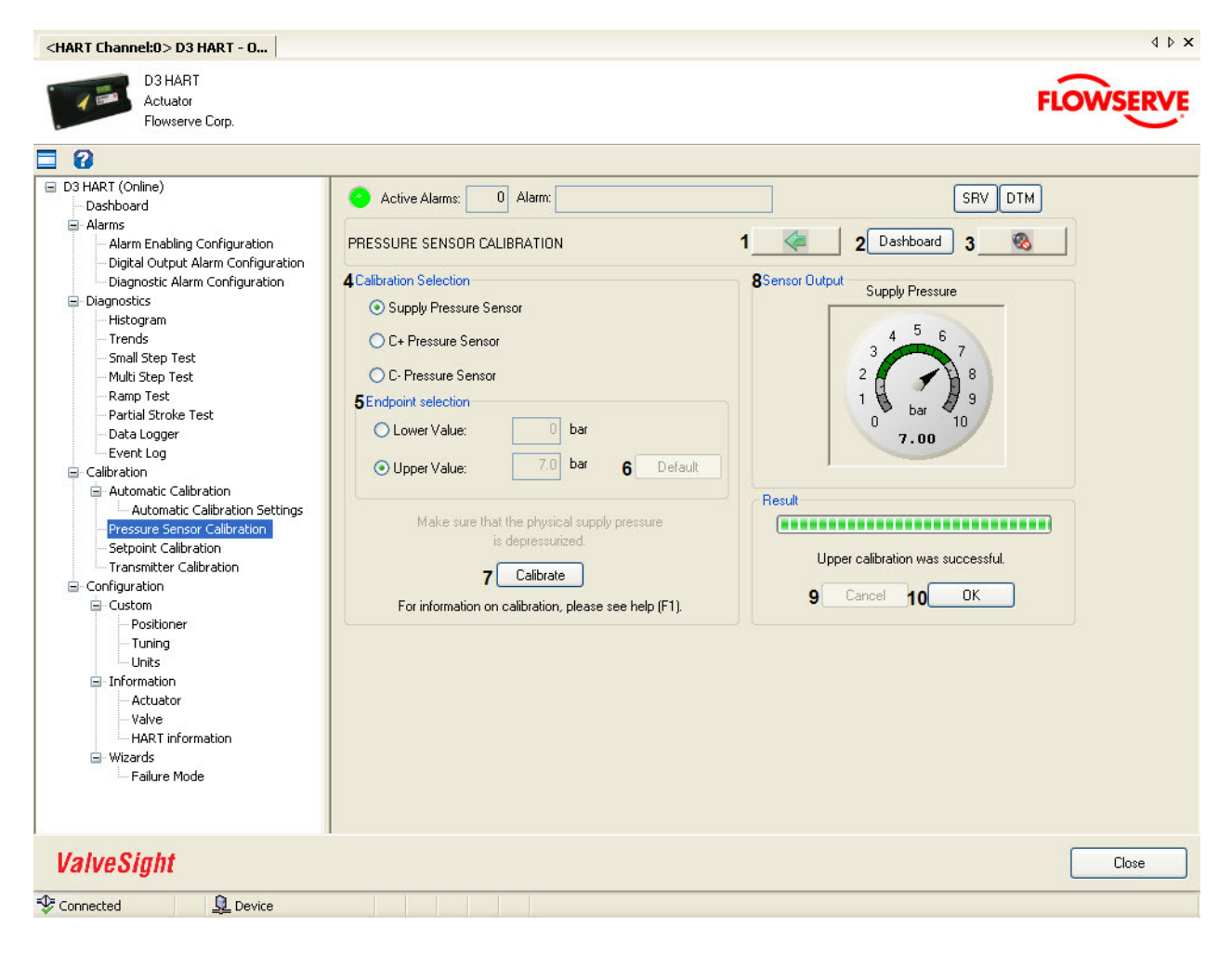
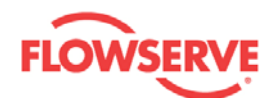

| Field<br>No. | Field Name               | Description                                                                                                    |
|--------------|--------------------------|----------------------------------------------------------------------------------------------------|
| 1            | Back                     | Click on the <b>BACK</b> button to navigate to the Calibration view.                                                                                                    |
| 2            | Dashboard                | Click on the <b>DASHBOARD</b> button to navigate to the Dashboard view.                                                                                                    |
| 3            | Sound<br>On/Off          | Click on the <b>SOUND ON/OFF</b> button stores to toggle the sound <b>ON/OFF</b> . This is for an audible indication together with a visual indication of the LED, if alarms are present in the device.       |
| 4            | Calibration<br>Selection | Select any one of the radio buttons to select <b>Supply Pressure</b><br><b>Sensor</b> , <b>C+ Pressure Sensor</b> , or <b>C- Pressure Sensor</b><br>depending on the calibration to be performed.             |
| 5            | Endpoint selection       | Select either Lower Value or Upper Value depending on the calibration to be performed. Enter the value in the text box as explained in the calibration procedure.                                             |
| 6            | Default                  | Click on the <b>DEFAULT</b> button to reset the settings to predefined values.                                                                                                    |
| 7            | Calibrate                | Click on the <b>CALIBRATE</b> button to start the calibration. Ensure that the selections in Calibration selection and Endpoint selection and the pressure at the ports are as per the calibration procedure. |
| 8            | Sensor<br>Output         | This pressure gauge shows the measured value at the port that is selected in Calibration selection.                                                                                                    |
| 9            | Cancel                   | Click on the <b>CANCEL</b> button to stop the calibration before its completion.                                                                                                    |
| 10           | ОК                       | Click on the <b>OK</b> to confirm the calibration result and reset the view.                                                                                                    |

### **Calibration Procedure:**

### Supply pressure sensor, lower value:

- 1. Select the **SUPPLY PRESSURE SENSOR** radio button from Calibration selection.
- 2. Select the LOWER VALUE radio button from Endpoint selection.
- 3. Turn **OFF** the pressure source connected to supply port of the positioner.
- 4. Click on the **CALIBRATE** button to start the calibration.
- 5. On completing the calibration, the message is displayed in the **RESULT** area.
- 6. Observe that the reading in the pressure gauge is 0.
- 7. Confirm the calibration by clicking on the **OK** button.

### Supply pressure, upper value:

- 1. Select the **SUPPLY PRESSURE SENSOR** radio button from Calibration selection.
- 2. Select the **UPPER VALUE** radio button from Endpoint selection.
- 3. Turn **ON** the pressure source connected to supply port of the positioner and measure the physical supply pressure with an external pressure sensor.
- 4. Enter the value of the physical supply pressure in the **UPPER VALUE** text box.

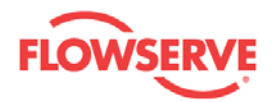

- 5. Click on the **CALIBRATE** button to start the calibration.
- 6. On completing the calibration, the message is displayed in the **RESULT** area.
- 7. Observe that the reading in the pressure gauge is equal to the physical supply pressure at the supply port of the positioner.
- 8. Confirm the calibration by clicking on the **OK** button.

#### C+ pressure, lower value:

- 1. Select the C+ PRESSURE SENSOR radio button from Calibration selection.
- 2. Select the LOWER VALUE radio button from Endpoint selection.
- 3. Fully depressurize the C+ port of the positioner. See note below.
- 4. Click on the **CALIBRATE** button to start the calibration.
- 5. On completing the calibration, the message is displayed in the **RESULT** area.
- 6. Observe that the reading in the pressure gauge is 0.
- 7. Confirm the calibration by clicking on the **OK** button.

#### C+ pressure, upper value:

- 1. Select the C+ PRESSURE SENSOR radio button from Calibration selection.
- 2. Select the **UPPER VALUE** radio button from Endpoint selection.
- 3. Fully pressurize the C+ port of the positioner and measure the physical C+ pressure with an external pressure sensor. See note below.
- 4. Enter the value of the physical C+ pressure in the **UPPER VALUE** text box.
- 5. Click on the **CALIBRATE** button to start the calibration.
- 6. On completing the calibration, the message is displayed in the **RESULT** area.
- 7. Observe that the reading in the pressure gauge is equal to the physical pressure at the C+ port of the positioner.
- 8. Confirm the calibration by clicking on the **OK** button.

#### C- pressure, lower value: (Applicable only if the actuator is of double acting type)

- 1. Select the C- PRESSURE SENSOR radio button from Calibration selection.
- 2. Select the LOWER VALUE radio button from Endpoint selection.
- 3. Fully depressurize the C- port of the positioner. See note below.
- 4. Click on the **CALIBRATE** button to start the calibration.
- 5. On completing the calibration, the message is displayed in the **RESULT** area.
- 6. Observe that the reading in the pressure gauge is 0.
- 7. Confirm the calibration by clicking on the **OK** button.

#### C- pressure, upper value: (Applicable only if the actuator is of double acting type)

- 1. Select the C- PRESSURE SENSOR radio button from Calibration selection.
- 2. Select the **UPPER VALUE** radio button from Endpoint selection.
- 3. Fully pressurize the C- port of the positioner and measure the physical C- pressure with an external pressure sensor. See note below.

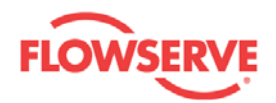

- 4. Enter the value of the physical C- pressure in the UPPER VALUE text box.
- 5. Click on the CALIBRATE button to start the calibration.
- 6. On completing the calibration, the message is displayed in the **RESULT** area.
- 7. Observe that the reading in the pressure gauge is equal to the physical pressure at the C- port of the positioner.
- 8. Confirm the calibration by clicking on the **OK** button.

**NOTE.** A method to fully pressurize or depressurize the C+ or C- port without turning off the pressure source is presented here. Make sure the Travel Control is in Cutoff (this can be modified in the Positioner Configuration view). Change the setpoint to 0% so that one of the C+ and C- ports is now fully pressurized and the other port is fully depressurized. If the pressure at the port is not according to the calibration procedure, change the setpoint to 100% so that the pressures at the C+ or C- ports are now switched. One advantage with this method is that the external pressure sensor can be connected to the supply port also in the cases the upper values of C+ and C- pressures are calibrated, since the C+ and C- pressures are the same as the supply pressure.

See Also:

- <u>Calibration</u>
- <u>Automatic Calibration</u>
- <u>Automatic Calibration Settings</u>
- <u>Setpoint Calibration</u>
- <u>Transmitter Calibration</u>

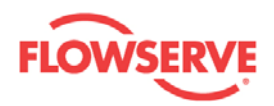

## **Setpoint Calibration**

In the Setpoint Calibration, the input setpoint current can be calibrated. The setpoint calibration can be carried out irrespective of the device service status i.e. **IN SERVICE** or **OUT OF SERVICE**.

The modified values are validated against predefined ranges. If the modified value is invalid, a is displayed next to the input text box with the valid range in the tool tip.

**Warning:** If the service status is **IN SERVICE**, the valve stem may move during the setpoint calibration even if the magnitude of the physical current is constant.

| <hart channel:0=""> D3 HART - 0</hart>                                                                                                    |                                                                                                    | 4 ▷ ×                                                                                  |
|----------------------------------------------------------------------------------------------------|----------------------------------------------------------------------------------------------------|----------------------------------------------------------------------------------------|
| D3 HART<br>Actuator<br>Flowserve Corp.                                                                                                    |                                                                                                    | FLOWSERVE                                                                              |
| 3                                                                                                    |                                                                                                    |                                                                                        |
| <ul> <li>D3 HART (Online)</li> <li>Dashboard</li> <li>Alarms</li> <li>Alarm Enabling Configuration</li> <li>Digital Output Alarm Configuration</li> <li>Diagnostic Alarm Configuration</li> <li>Diagnostic Alarm Configuration</li> <li>Diagnostic Alarm Configuration</li> <li>Diagnostic S</li> <li>Histogram</li> <li>Trends</li> <li>Small Step Test</li> <li>Multi Step Test</li> <li>Partial Stroke Test</li> <li>Data Logger</li> <li>Event Log</li> <li>Calibration</li> <li>Automatic Calibration Settings</li> <li>Pressure Sensor Calibration</li> <li>Setpoint Calibration</li> <li>Configuration</li> <li>Costom</li> <li>Positioner</li> <li>Tuning</li> <li>Units</li> <li>Information</li> <li>Actuator</li> <li>Valve</li> <li>HART information</li> </ul> | <ul> <li>Active Alarms: 0 Alarm:</li> <li>SETPOINT CALIBRATION</li> <li>4Calibration Selection <ul> <li>Lower Value: 4.0 mA</li> <li>Upper Value: 20.0 mA 5 Default</li> <li>Make sure that the physical current is 20 mA.</li> <li>Calibrate</li> </ul> </li> <li>For information on calibration, please see help (F1).</li> </ul> | SRV DTM<br>1 2 Dashboard 3 3<br>Result<br>Calibration was successful.<br>7 Cancel 8 OK |
| ValveSight                                                                                                    |                                                                                                    | Close                                                                                  |
| Connected                                                                                                    |                                                                                                    |                                                                                        |

| Field<br>No. | Field Name | Description                                                          |
|--------------|------------|----------------------------------------------------------------------|
| 1            | Back       | Click on the <b>BACK</b> button to navigate to the Calibration view. |

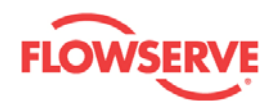

| 2 | Dashboard                | Click on the <b>DASHBOARD</b> button to navigate to the Dashboard view.                                                                                                    |
|---|--------------------------|----------------------------------------------------------------------------------------------------|
| 3 | Sound<br>On/Off          | Click on the <b>SOUND ON/OFF</b> button store to toggle the sound <b>ON/OFF</b> . This is for an audible indication together with a visual indication of the LED, if alarms are present in the device. |
| 4 | Calibration<br>Selection | Select either Lower Value or Upper value depending on the calibration to be performed. Enter the current value in the text box. The modified value is validated against the predefined range.          |
| 5 | Default                  | Click on the <b>DEFAULT</b> button to reset the entered value to the default value.                                                                                                    |
| 6 | Calibrate                | Click on the CALIBRATE button to start the calibration.                                                                                                    |
| 7 | Cancel                   | Click on the <b>CANCEL</b> button to stop the calibration before its completion.                                                                                                    |
| 8 | ОК                       | Click on the <b>OK</b> to confirm the calibration result and reset the view.                                                                                                    |

### Calibration Procedure:

#### Lower setpoint current value:

- 1. Select the **LOWER VALUE** radio button from Calibration Selection.
- 2. Ensure the physical input current connected at the input terminal of the Positioner and the value entered in the text box are equal. If not matching, change one or both of them until they match. Suitable current is in the range [4, 5] mA.
- 3. Click on the **CALIBRATE** button to start the calibration.
- 4. On completing the calibration, the message is displayed in the **RESULT** area.
- 5. Confirm the calibration by clicking on the **OK** button.

#### Upper setpoint current value:

- 1. Select the **UPPER VALUE** radio button from Calibration Selection.
- 2. Ensure the physical input current connected at the input terminal of the Positioner and the value entered in the text box are equal. If not matching, change one or both of them until they match. Suitable current is in the range [19, 20] mA.
- 3. Click on the CALIBRATE button to start the calibration.
- 4. On completing the calibration, the message is displayed in the **RESULT** area.
- 5. Confirm the calibration by clicking on the **OK** button.

#### See Also:

- <u>Calibration</u>
- <u>Automatic Calibration</u>
- <u>Automatic Calibration Settings</u>
- <u>Pressure Sensor Calibration</u>
- <u>Transmitter Calibration</u>

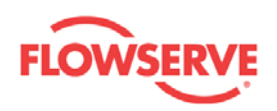

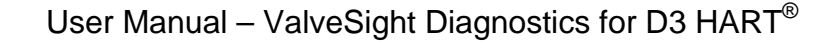

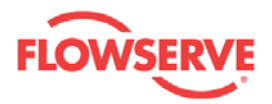

## **Transmitter Calibration**

In the Transmitter Calibration view, the Transmitter can be calibrated, provided the device is equipped with a transmitter.

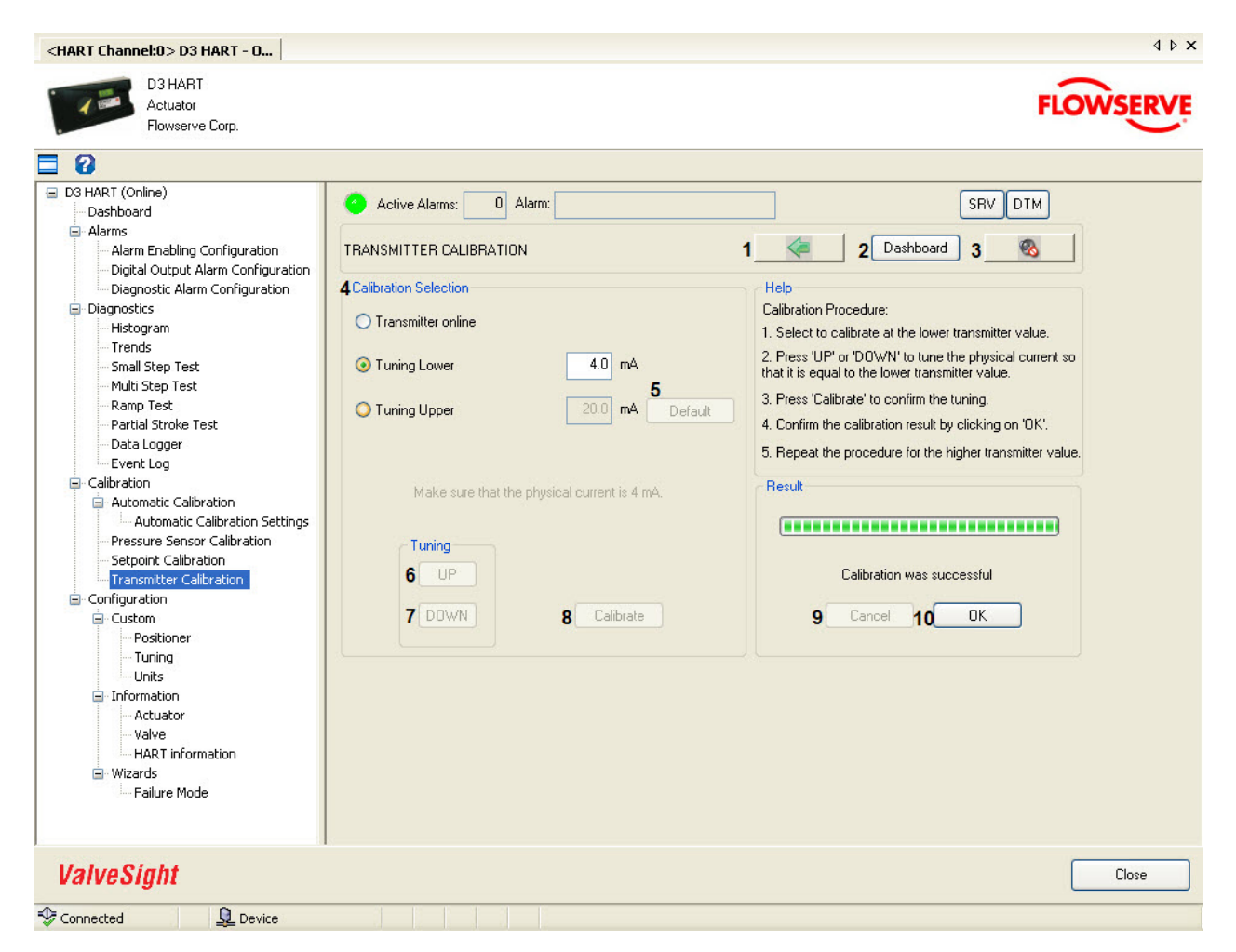

| Field<br>No. | Field Name               | Description                                                                                                    |
|--------------|--------------------------|----------------------------------------------------------------------------------------------------|
| 1            | Back                     | Click on the <b>BACK</b> button to navigate to the Calibration view.                                                                                                    |
| 2            | Dashboard                | Click on the <b>DASHBOARD</b> button to navigate to the Dashboard view.                                                                                                    |
| 3            | Sound<br>On/Off          | Click on the <b>SOUND ON/OFF</b> button to toggle the sound <b>ON/OFF</b> . This is for an audible indication together with a visual indication of the LED, if alarms are present in the device. |
| 4            | Calibration<br>Selection | Select any one of the following options:                                                                                                    |
|              |                          | <ul> <li>Transmitter online - normal operation state.</li> </ul>                                                                                                    |

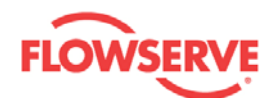

|    |           | • <b>Tuning lower</b> - to calibrate the lower transmitter value.                                     |
|----|-----------|----------------------------------------------------------------------------------------------------|
|    |           | <ul> <li>Tuning upper - to calibrate the upper transmitter value.</li> </ul>                          |
|    |           | Enter the tuning value in the text box. The modified value is validated against the predefined range. |
| 5  | Default   | Click on the <b>DEFAULT</b> button to reset the entered value with the default value.                 |
| 6  | UP        | Click on the <b>UP</b> button to increase the physical current.                                       |
| 7  | DOWN      | Click on the <b>DOWN</b> button to decrease the physical current.                                     |
| 8  | Calibrate | Click on the CALIBRATE button to start the calibration.                                               |
| 9  | Cancel    | Click on the <b>CANCEL</b> button to stop the calibration before its completion.                      |
| 10 | ОК        | Click on the <b>OK</b> to confirm the calibration result and reset the view.                          |

## **Calibration Procedure:**

#### Lower transmitter value:

- 1. Select the **TUNING LOWER** radio button from Calibration selection.
- 2. Enter the required output current in the corresponding text box. Suitable current is in the range [4, 5] mA.
- 3. Click on the **UP** or **DOWN** button to tune the physical output current until it is equal to the lower transmitter value entered in the text box.
- 4. Click on the **CALIBRATE** button to start the calibration.
- 5. On completing the calibration, the message is displayed in the **RESULT** area.
- 6. Confirm the calibration by clicking on the **OK** button.

### Upper transmitter value:

- 1. Select the **TUNING UPPER** radio button from Calibration selection.
- 2. Enter the required output current in the corresponding text box. Suitable current is in the range [19, 20] mA.
- 3. Click on the **UP** or **DOWN** button to tune the physical output current until it is equal to the upper transmitter value entered in the text box.
- 4. Click on the CALIBRATE button to start the calibration.
- 5. On completing the calibration, the message is displayed in the **RESULT** area.
- 6. Confirm the calibration by clicking on the **OK** button.

See Also:

- <u>Calibration</u>
- <u>Automatic Calibration</u>
- <u>Automatic Calibration Settings</u>
- Pressure Sensor Calibration

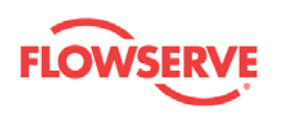

<u>Setpoint Calibration</u>

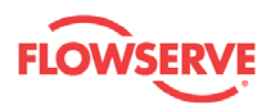

# Configuration

## Configuration

The Configuration view is a navigation view containing the navigation buttons to sub groups of configuration views - Custom, Information/Licensing, and Wizards views. These views have navigation buttons for relevant configuration views.

| <hart channel:0="">D3 HART - 0</hart>                                                                                                    |                                                                                             | 4 Þ ×                      |
|----------------------------------------------------------------------------------------------------|---------------------------------------------------------------------------------------------|----------------------------|
| D3 HART<br>Actuator<br>Flowserve Corp.                                                                                                    |                                                                                             | FLOWSERVE                  |
| 3                                                                                                    |                                                                                             |                            |
| <ul> <li>D3 HART (Online)</li> <li>Dashboard</li> <li>Alarm Enabling Configuration</li> <li>Digital Output Alarm Configuration</li> <li>Dignostic Alarm Configuration</li> <li>Diagnostic Alarm Configuration</li> <li>Diagnostic Alarm Configuration</li> <li>Diagnostic Alarm Configuration</li> <li>Small Step Test</li> <li>Multi Step Test</li> <li>Partial Stroke Test</li> <li>Data Logger</li> <li>Event Log</li> <li>Collibration</li> <li>Automatic Calibration Settings</li> <li>Pressure Sensor Calibration</li> <li>Setpoint Calibration</li> <li>Setpoint Calibration</li> <li>Gostioner</li> <li>Transmitter Calibration</li> <li>Positioner</li> <li>Tuning</li> <li>Units</li> <li>Information</li> <li>Actuator</li> <li>Valve</li> <li>HART information</li> <li>Wizards</li> <li>Failure Mode</li> </ul> | Active Alarms: 0 Alarm:<br>CONFIGURATION<br>Configuration Options<br>3 Custom 4 Information | SRV DTM<br>1 Dashboard 2 & |
| ValveSight                                                                                                    |                                                                                             | Close                      |
| Connected                                                                                                    |                                                                                             |                            |

| Field<br>No. | Field Name   | Description                                                                                                    |
|--------------|--------------|----------------------------------------------------------------------------------------------------|
| 1            | Dashboard    | Click on the <b>DASHBOARD</b> button to navigate to the Dashboard view.                                                                                                    |
| 2            | Sound On/Off | Click on the <b>SOUND ON/OFF</b> button to toggle the sound <b>ON/OFF</b> . This is for an audible indication together with a visual indication of the LED, if alarms are present in the device. |
| 3            | Custom       | Click on the <b>CUSTOM</b> button to navigate to the Custom view.<br>The Custom view contains the navigation buttons for Positioner,                                                             |

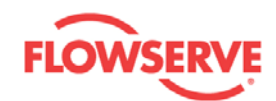

|   |              | Tuning, and Units configuration views.                       |
|---|--------------|--------------------------------------------------------------|
| 4 | Information/ | Click on the INFORMATION/LICENSING button to navigate        |
|   | Licensing    | to the Information view. The Information view contains the   |
|   |              | navigation buttons for Actuator, Valve, and HART information |
|   |              | configuration views. The registration of the DTM advanced    |
|   |              | license is done in this view.                                |
| 5 | Wizards      | Click on the WIZARDS button to navigate to the Wizards view. |
|   |              | The Wizards view contains the navigation button for Failure  |
|   |              | Mode configuration view.                                     |

- <u>Custom</u>
- Information Wizards
- •

Previous <u>Home</u> <u>Next</u>

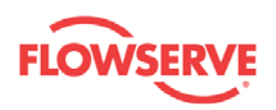

## Custom

## Custom

The Custom view contains the navigation buttons for Positioner, Tuning, and Units configuration views.

| <hart channel:0="">D3 HART - 0</hart>                                                                                                    |                                                                                                    | 4 ▷ ×     |
|----------------------------------------------------------------------------------------------------|----------------------------------------------------------------------------------------------------|-----------|
| D3 HART<br>Actuator<br>Flowserve Corp.                                                                                                    |                                                                                                    | FLOWSERVE |
| 3                                                                                                    |                                                                                                    |           |
| <ul> <li>D3 HART (Online)</li> <li>Dashboard</li> <li>Alarm Enabling Configuration</li> <li>Digital Output Alarm Configuration</li> <li>Diagnostic Alarm Configuration</li> <li>Diagnostic Alarm Configuration</li> <li>Diagnostic Alarm Configuration</li> <li>Diagnostic Alarm Configuration</li> <li>Small Step Test</li> <li>Multi Step Test</li> <li>Partial Stroke Test</li> <li>Data Logger</li> <li>Event Log</li> <li>Calibration</li> <li>Automatic Calibration Settings</li> <li>Pressure Sensor Calibration</li> <li>Setpoint Calibration</li> <li>Setpoint Calibration</li> <li>Goriguration</li> <li>Custom</li> <li>Positioner</li> <li>Tuning</li> <li>Units</li> <li>Information</li> <li>Actuator</li> <li>Valve</li> <li>HART information</li> <li>Wizards</li> <li>Failure Mode</li> </ul> | Active Alarms: 0 Alarm:<br>CUSTOM 1 2 Dashboard<br>Configuration Options<br>4 Positioner 5 Tuning 6 U | SRV DTM   |
| ValveSight                                                                                                    |                                                                                                    | Close     |
| Connected                                                                                                    |                                                                                                    |           |

| Field<br>No. | Field<br>Name   | Description                                                                                                    |
|--------------|-----------------|----------------------------------------------------------------------------------------------------|
| 1            | Back            | Click on the <b>BACK</b> button to navigate to the Configuration view.                                                                                                    |
| 2            | Dashboard       | Click on the <b>DASHBOARD</b> button to navigate to the Dashboard view.                                                                                                    |
| 3            | Sound<br>On/Off | Click on the <b>SOUND ON/OFF</b> button to toggle the sound <b>ON/OFF</b> . This is for an audible indication together with a visual indication of the LED, if alarms are present in the device. |
| 4            | Positioner      | Click on the <b>POSITIONER</b> button to navigate to the Positioner                                                                                                    |

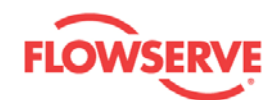

|   |        | configuration view. All the parameters that are related to the Positioner can be configured from this view.                                                                                                   |
|---|--------|----------------------------------------------------------------------------------------------------|
| 5 | Tuning | Click on the <b>TUNING</b> button to navigate to the Tuning<br>configuration view. All the tuning parameters that are used for<br>fine tuning the equipment can be configured from this view.                 |
| 6 | Units  | Click on the <b>UNITS</b> button to navigate to the Units configuration view. All the units of the physical parameters that are used in the DTM can be configured from this view for the convenience of user. |

- <u>Configuration</u>
   <u>Positioner</u>
   <u>Tuning</u>

- <u>Units</u> •

<u>Next</u> Previous <u>Home</u>

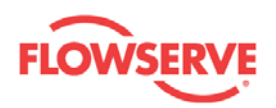

## Positioner

In the Positioner configuration view the travel control and characteristics of the D3 Positioner are configured.

All modified values are validated against predefined ranges. If the modified value is invalid,

a is displayed next to the input text box with the valid range in the tool tip.

| <hart channel:0="">D3 HART - 0</hart>                                                                                                    | 41                                                                                                    | × |
|----------------------------------------------------------------------------------------------------|----------------------------------------------------------------------------------------------------|---|
| D3 HART<br>Actuator<br>Flowserve Corp.                                                                                                    | FLOWSERV                                                                                                    | Ē |
| 3                                                                                                    |                                                                                                    |   |
| <ul> <li>D3 HART (Online)         <ul> <li>Dashboard</li> <li>Alarms</li> <li>Alarm Enabling Configuration</li> <li>Digital Output Alarm Configuration</li> <li>Diagnostic Alarm Configuration</li> <li>Diagnostic Alarm Configuration</li> </ul> </li> <li>Diagnostic Set Test         <ul> <li>Multi Step Test</li> <li>Bartial Stroke Test</li> <li>Data Logger</li> <li>Event Log</li> </ul> </li> <li>Calibration         <ul> <li>Automatic Calibration Settings</li> <li>Pressure Sensor Calibration</li> <li>Steptimer</li> <li>Turning</li> <li>Units</li> <li>Information</li> <li>Actuator</li> <li>Yalve</li> <li>HART information</li> <li>Wizards</li> </ul> </li> </ul> | Active Alams:          Active Alams:       0       Alams:       SRV       DTM         POSITIONER       1       2       Dashboard       3       S         Travel Control       4       Low:       Cut off       S       S <t< td=""><td></td></t<> |   |
| ValveSight                                                                                                    | Close                                                                                                    |   |
|                                                                                                    |                                                                                                    | - |

| Field<br>No. | Field Name   | Description                                                                                                    |
|--------------|--------------|----------------------------------------------------------------------------------------------------|
| 1            | Back         | Click on the <b>BACK</b> button to navigate to the Custom view.                                                                                                    |
| 2            | Dashboard    | Click on the <b>DASHBOARD</b> button to navigate to the Dashboard view.                                                                                                    |
| 3            | Sound On/Off | Click on the <b>SOUND ON/OFF</b> button store to toggle the sound <b>ON/OFF</b> . This is for an audible indication together with a visual indication of the LED, if alarms are present in the |

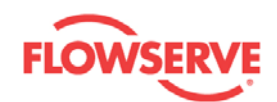

|    |                 | device.                                                                                                    |  |
|----|-----------------|----------------------------------------------------------------------------------------------------|--|
| 4  | Low             | Click on the <b>LOW</b> button to select the low travel control.                                                                                                    |  |
| 5  | High            | Click on the <b>HIGH</b> button to select the high travel control.                                                                                                    |  |
| 6  | Cut Off Low     | When the setpoint signal reaches or drops below this value,<br>the positioner will drive the valve to its closed position (if Cut<br>off is selected in the <b>TRAVEL CONTROL</b> - <b>Low</b> ).<br>Valid range: [0, 99,5] %.                                                               |  |
| 7  | Cut Off High    | When the setpoint signal reaches or exceeds this value, the positioner will drive the valve to its open position (if Cut off is selected in the <b>TRAVEL CONTROL</b> - <b>High</b> ). Valid range: [0.5, 100] %.                                                                            |  |
| 8  | Limited Low     | The valve will not close more than the position specified here (if Limited is selected in the <b>TRAVEL CONTROL</b> - <b>Low</b> ). Valid range: [0, 99.5] %.                                                                                                    |  |
| 9  | Limited High    | The valve will not open more than the position specified here (if Limited is selected in the <b>TRAVEL CONTROL</b> - <b>High</b> ). Valid range: [0.5, 100] %.                                                                                                    |  |
| 10 | Characteristics | Select any one type of the character curve from linear, equal percentage, quick opening, square root, and custom curve.                                                                                                    |  |
| 11 | Read            | Click on the <b>READ</b> button to read the values of all the parameters from the device.                                                                                                    |  |
| 12 | Default         | Click on the <b>DEFAULT</b> button to display the default values for<br>all the parameters in the view. By clicking on the <b>DEFAULT</b><br>button, default values are just displayed in the view. If<br>required to write these values to the device, click on the<br><b>APPLY</b> button. |  |
| 13 | Apply           | Click on the <b>APPLY</b> button to write the parameter values<br>shown in this view to the device. The <b>APPLY</b> button is only<br>enabled if all values are valid.                                                                                                    |  |

- <u>Configuration</u> <u>Custom</u> •
- <u>Tuning</u>
   <u>Units</u>

**Previous** <u>Home</u> <u>Next</u>

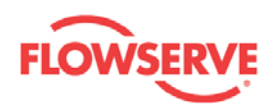

## Tuning

In the Tuning configuration view, the tuning parameters can be configured for the tuning.

All modified values are validated against predefined ranges. If the modified value is invalid, a is displayed next to the input text box with the valid range in the tool tip.

| <hart channel:0="">D3 HART - 0</hart>                                                                                                    |                                                                                                    | 4 Þ × |
|----------------------------------------------------------------------------------------------------|----------------------------------------------------------------------------------------------------|-------|
| D3 HART<br>Actuator<br>Flowserve Corp.                                                                                                    | FLOWS                                                                                                    | ERVE  |
| 3                                                                                                    |                                                                                                    |       |
| <ul> <li>D3 HART (Online)</li> <li>Dashboard</li> <li>Alarms</li> <li>Alarm Enabling Configuration</li> <li>Digital Output Alarm Configuration</li> <li>Diagnostic Alarm Configuration</li> <li>Diagnostic Alarm Configuration</li> <li>Diagnostic Alarm Configuration</li> <li>Diagnostic Alarm Configuration</li> <li>Small Step Test</li> <li>Multi Step Test</li> <li>Partial Stroke Test</li> <li>Data Logger</li> <li>Event Log</li> <li>Calibration</li> <li>Automatic Calibration Settings</li> <li>Pressure Sensor Calibration</li> <li>Setpoint Calibration</li> <li>Setpoint Calibration</li> <li>Configuration</li> <li>Configuration</li> <li>Custom</li> <li>Positioner</li> <li>Units</li> <li>Information</li> <li>Actuator</li> <li>Valve</li> <li>HART information</li> <li>Wizards</li> <li>Failure Mode</li> </ul> | Active Alarms: 0 Alarm: SRV DTM<br>TUNING 1 2 Dashboard 3 S<br>Settings<br>4 Closing time: 0.0 s 7Fail Freeze: N0<br>5 Opening time: 0.0 s 8 Spring Adjust: None V<br>6 Deadband: 1.0 % 9 Overshoot Protection: Off V<br>Expert<br>PID Parameters<br>10P: 5.68<br>13Kc: 5.68<br>11 l: 0.14 14 Ti: 40.89 s<br>12D: 0.25 15Td: 0.0437 s<br>20 21 22<br>Read Default Apply |       |
| ValveSight                                                                                                    | Clo                                                                                                    | ise   |
| Connected L Device                                                                                                    |                                                                                                    |       |

| Field<br>No. | Field Name      | Description                                                                                                    |
|--------------|-----------------|----------------------------------------------------------------------------------------------------|
| 1            | Back            | Click on the <b>BACK</b> button to navigate to the Custom view.                                                                                                    |
| 2            | Dashboard       | Click on the <b>DASHBOARD</b> button to navigate to the Dashboard view.                                                                                                    |
| 3            | Sound<br>On/Off | Click on the <b>SOUND ON/OFF</b> button to toggle the sound <b>ON/OFF</b> . This is for an audible indication together with a visual indication of the LED, if alarms are present in the device. |
| Setting      | s:              |                                                                                                    |

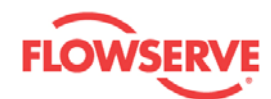

| 4       | Closing time            | The minimum time taken from fully open position to fully closed position. This is achieved by limiting the setpoint rate. Value interval: [0, 600].                                                                                                    |
|---------|-------------------------|----------------------------------------------------------------------------------------------------|
| 5       | Opening<br>time         | The minimum time taken from fully closed position to fully open position. This is achieved by limiting the setpoint rate. Value interval: [0, 600].                                                                                                    |
| 6       | Deadband                | Twice the tolerated deviation. The position deviation within half the deadband will not be actively controlled by the device. Value interval: [0, 10].                                                                                                    |
| 7       | Fail Freeze             | If the fail freeze option is installed, the device will, on loss of input<br>current, remain fixed at the last known input current position. Also<br>referred to as fail safe or fail in place operation.                                                                                 |
| 8       | Spring<br>Adjust        | The positioner inner loop gains are internally lowered as the actuator spring extends. This can reduce the variations in dynamics.                                                                                                    |
| 9       | Overshoot<br>Protection | Reduces overshoot and oscillations by a very strong counter pulse.<br>Option for stabilizing high-friction valves.                                                                                                    |
| Expert: |                         |                                                                                                    |
| 10      | Ρ                       | Tuning of the Proportional gain. (P=Kc)<br>Value interval: [0, 1000].                                                                                                    |
| 11      | I                       | Tuning of the Integral gain. (I=P/Ti)<br>Value interval: [0, 256].                                                                                                    |
| 12      | D                       | Tuning of the Derivate gain. (D=P*Td)<br>Value interval: [0, 10].                                                                                                    |
| 13      | Кс                      | Display of the <b>Kc</b> parameter, which is dependent on the <b>P</b> parameter.                                                                                                    |
| 14      | Ti                      | Display of the <b>Ti</b> parameter (in seconds), which is dependent on the <b>P</b> and <b>I</b> parameters.                                                                                                    |
| 15      | Td                      | Display of the <b>Td</b> parameter (in seconds), which is dependent on the <b>P</b> and <b>D</b> parameters.                                                                                                    |
| 16      | Min Pulse<br>Down 1     | The minimum pulse width used by the controller when C+ pressure should be decreased at small C+ volume. Value interval: [1500, 20000].                                                                                                    |
| 17      | Min Pulse<br>Down 2     | The minimum pulse width used by the controller when C+ pressure should be decreased at large C+ volume. Value interval: [1500, 20000].                                                                                                    |
| 18      | Min Pulse Up<br>1       | The minimum pulse width used by the controller when C+ pressure should be increased at small C+ volume. Value interval: [1500, 20000].                                                                                                    |
| 19      | Min Pulse Up<br>2       | The minimum pulse width used by the controller when C+ pressure should be increased at large C+ volume. Value interval: [1500, 20000].                                                                                                    |
|         |                         |                                                                                                    |
| 20      | Read                    | Click on the <b>READ</b> button to read the values of all the parameters from the device.                                                                                                    |
| 21      | Default                 | Click on the <b>DEFAULT</b> button to display the default values for all<br>the parameters in the view. By clicking on the <b>DEFAULT</b> button,<br>default values are just displayed in the view. If required to write<br>these values to the device, click on the <b>APPLY</b> button. |
| 22      | арріу                   | Lick on the APPLY button to write the parameter values shown in                                                                                                    |

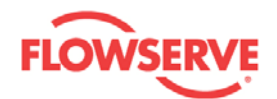

this view to the device. The **APPLY** button is only enabled if all values are valid.

See Also:

- Configuration Custom •
- Positioner Units •

<u>Home</u> Previous <u>Next</u>

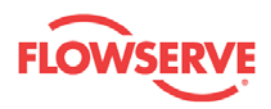

## Units

In the Units configuration view, the units associated with the physical parameters can be changed. The selected units are displayed together with the converted value of the parameters in all the views where those parameters are displayed.

The navigation buttons and input/output visual control elements are explained in the table below:

| Field<br>No. | Field Name         | Description                                                                                                    |  |
|--------------|--------------------|----------------------------------------------------------------------------------------------------|--|
| 1            | Back               | Click on the <b>BACK</b> button to navigate to the Custom view.                                                                                                    |  |
| 2            | Dashboard          | Click on the <b>DASHBOARD</b> button to navigate to the Dashboard view.                                                                                                    |  |
| 3            | Sound On/Off       | Click on the <b>SOUND ON/OFF</b> button to toggle the sound<br><b>ON/OFF</b> . This is for an audible indication together with a visual<br>indication of the LED, if alarms are present in the device                                                                                     |  |
| 4            | Setpoint           | Select any of the units from the available units for the setpoint - mA, %, mm, inch, cm, and degrees.                                                                                                    |  |
| 5            | Position           | Select any of the units from the available units for the position - %, mm, inch, cm, and degrees.                                                                                                    |  |
| 6            | Deviation          | The unit of deviation follows the unit selected for <b>Setpoint</b> .                                                                                                    |  |
| 7            | Pressure           | Select any of the units from the available units for the pressure - bar, psi, and kPa.                                                                                                    |  |
| 8            | Friction           | The unit of friction follows the unit selected for <b>Pressure</b> .                                                                                                    |  |
| 9            | Temperature        | Select any of the units from the available units for the temperature - degrees Celsius (C), Fahrenheit (F), and Kelvin (K).                                                                                                    |  |
| 10           | Device<br>Language | Select the language for the device's local display panel. This selected language does not influence the local language of DTM.                                                                                                    |  |
| 11           | Read               | Click on the <b>READ</b> button to read the values of all the parameters from the device.                                                                                                    |  |
| 12           | Default            | Click on the <b>DEFAULT</b> button to display the default values for<br>all the parameters in the view. By clicking on the <b>DEFAULT</b><br>button, default values are just displayed in the view. If required<br>to write these values to the device, click on the <b>APPLY</b> button. |  |
| 13           | Apply              | Click on the <b>APPLY</b> button to write the parameter values shown<br>in this view to the device. The <b>APPLY</b> button is only enabled if<br>all values are valid.                                                                                                    |  |

#### See Also:

- <u>Configuration</u>
- Custom
- Positioner
- Tuning

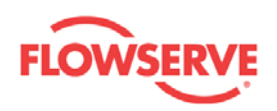

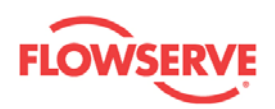

## Information

### Information

The Information view displays the device software and DTM software revisions, and contains the navigation buttons for Actuator, Valve, and HART Information configuration views and to the License Registration view.

| <hart channel:0="">D3 HART</hart>                                                                             |                                                         |                                    |                 | 4 Þ ×     |
|----------------------------------------------------------------------------------------------------|---------------------------------------------------------|------------------------------------|-----------------|-----------|
| D3 HART<br>Actuator<br>Flowserve Corp.                                                                        |                                                         |                                    |                 | FLOWSERVE |
| 3                                                                                                    |                                                         |                                    |                 |           |
| D3 HART (Online)     Dashboard     Alarms     Alarms Enabling Configuration                                   | Active Alarms: 0 Alarm:                                 | 1                                  | 2 Dashboard     | SRV DTM   |
| Digral Output Alarm Configuration     Diagnostic Alarm Configuration     Diagnostics     Histogram            | Configuration Options 4 Actuator                        | 5 Valve                            | 6 HABT Info     | ormation  |
| – Trends<br>– Small Step Test<br>– Multi Step Test<br>– Ramp Test<br>– Partial Stroke Test                    | 7 DTM Software Information<br>Software Version: 1.1.4.1 | Release Date:                      | 2009-05-12      |           |
| Data Logger     Event Log     Calibration     Automatic Calibration                                           | Serial Number: 904268<br>Software Version: 10.1.2       | Hardware Version:<br>Release Date: | 5<br>2009-04-16 | Read      |
| Pressure Sensor Calibration     Setpoint Calibration     Transmitter Calibration     Configuration     Custom | DTM License Registration                                | 9 License Registration             |                 |           |
| - Positioner     - Tuning     Units     Information     - Actuator     - Valve     HART Information           |                                                         |                                    |                 |           |
| 🔄 - Wizards                                                                                                   |                                                         |                                    |                 |           |
| ValveSight                                                                                                    |                                                         |                                    |                 | Close     |
| Connected                                                                                                    |                                                         |                                    |                 |           |

| Field<br>No. | Field Name   | Description                                                             |
|--------------|--------------|-------------------------------------------------------------------------|
| 1            | Back         | Click on the <b>BACK</b> button to navigate to the Configuration view.  |
| 2            | Dashboard    | Click on the <b>DASHBOARD</b> button to navigate to the Dashboard view. |
| 3            | Sound On/Off | Click on the SOUND ON/OFF button Stot to toggle the sound               |

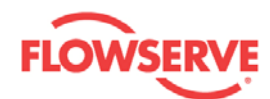

|   |                             | <b>ON/OFF</b> . This is for an audible indication together with a visual indication of the LED, if alarms are present in the device.                                                                                                    |
|---|-----------------------------|----------------------------------------------------------------------------------------------------|
| 4 | Actuator                    | Click on the <b>ACTUATOR</b> button to navigate to the Actuator configuration view. All values of the parameter related to actuator can be modified from this view.                                                                                                    |
| 5 | Valve                       | Click on the <b>VALVE</b> button to navigate to the Valve configuration view. All values of the parameter related to valve can be modified from this view.                                                                                                    |
| 6 | HART<br>information         | Click on the <b>HART INFORMATION</b> button to navigate to the<br>HART Information configuration view. All values of the<br>parameters - Tag name, Descriptor, and Message can be<br>modified from this view. This view also shows the quality of<br>the HART communication. |
| 7 | DTM Software<br>Information | The DTM software version and the release date are displayed in this view.                                                                                                    |
| 8 | Device<br>Information       | Information related to the device - serial number of the device,<br>the device hardware, software version, and release date are<br>displayed here.                                                                                                    |
| 9 | License<br>Registration     | Click on the <b>LICENSE REGISTRATION</b> button to navigate to the License Registration view. Here you can unregister the ValveSight <sup>™</sup> DTM and/or enable the bypass of the Private Dialog restriction.                                                            |

- <u>Configuration</u>
  <u>License Registration</u>
- Actuator
- Valve
- HART Information

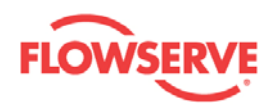

### **License Registration**

The License Registration view handles the upgrade to the Advanced DTM version. It also handles the bypass of the Private Dialogs restriction that some frames have.

#### How to enter the DTM license

- 1. Supply the Machine ID to Flowserve, and Flowserve will provide a license key for the Advanced version of the ValveSight<sup>™</sup> DTM. For more information on Licensing, contact your local sales representative.
- 2. Enter the license key, user name, and company name in the corresponding fields and click on the **REGISTER DTM** button to register the ValveSight DTM in the host system. The Advanced version of the Dashboard view is opened.

Alternately, it is also possible to register the DTM from the Start menu of the host computer, by selecting All Programs -> Flowserve -> ValveSight D3 HART DTM -> License registration.

| <hart channel:0=""> D3 HART</hart>                                                                                                    | 4 Þ ×                                                                                                    |
|----------------------------------------------------------------------------------------------------|----------------------------------------------------------------------------------------------------|
| D3 HART<br>Actuator<br>Flowserve Corp.                                                                                                    | FLOWSERVE                                                                                                    |
|                                                                                                    |                                                                                                    |
| <ul> <li>D3 HART (Online)</li> <li>Dashboard</li> <li>Alarms</li> <li>Alarms</li> <li>Alarm Configuration</li> <li>Digital Output Alarm Configuration</li> <li>Diagnostic Alarm Configuration</li> <li>Diagnostic Alarm Configuration</li> <li>Diagnostic Alarm Configuration</li> <li>Diagnostic Alarm Configuration</li> <li>Trends</li> <li>Small Step Test</li> <li>Multi Step Test</li> <li>Partial Stroke Test</li> <li>Data Logger</li> <li>Event Log</li> <li>Calibration</li> <li>Automatic Calibration</li> <li>Setpoint Calibration</li> <li>Setpoint Calibration</li> <li>Setpoint Calibration</li> <li>Setpoint Calibration</li> <li>Gustom</li> <li>Positioner</li> <li>Tuning</li> <li>Units</li> <li>Information</li> <li>Actuator</li> <li>Valve</li> <li>Failure Mode</li> </ul> | Active Alarms: 0 Alarm: SRV DTM   LICENSE REGISTRATION 1 2 Dashboard 3   License Registration Machine ID: 4 2000F58E Extended Machine ID: 5 203E05CC   License Registration Machine ID: 4 2000F58E Extended Machine ID: 5 203E05CC   License Key: 6 Image: Company Name: 7 Image: Company Name: 7   Company Name: 7 Image: Company Name: 11 Register DTM 12 Unregister DTM   License Validity: 10 Unlimitied runs 11 Register DTM 12 Unregister DTM   Private Dialog Enabling Authorise Key13 Image: Company Name: 15 Image: Company Name: 17 Enable Private Dialogs 18 Disable Private Dialogs |
| ValveSight                                                                                                    | Close                                                                                                    |
| Connected                                                                                                    |                                                                                                    |

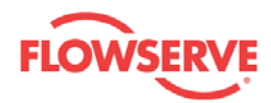

The navigation buttons and input/output visual control elements are explained in the table below:

| Field<br>No. | Field<br>Name                 | Description                                                                                                    |
|--------------|-------------------------------|----------------------------------------------------------------------------------------------------|
| 1            | Back                          | Click on the <b>BACK</b> button to navigate to the Configuration view.                                                                                                    |
| 2            | Dashboard                     | Click on the <b>DASHBOARD</b> button to navigate to the Dashboard view.                                                                                                    |
| 3            | Sound<br>On/Off               | Click on the <b>SOUND ON/OFF</b> button to toggle the sound <b>ON/OFF</b> . This is for an audible indication together with a visual indication of the LED, if alarms are present in the device.                                                                     |
| 4            | Machine ID                    | This calculated Machine ID is used when generating the license.                                                                                                    |
| 5            | Extended<br>Machine ID        | The Extended Machine ID can be used when generating the license.                                                                                                    |
| 6            | License<br>Key                | Enter the license key received from Flowserve to register the ValveSight <sup>™</sup> DTM.                                                                                                    |
| 7            | User Name                     | Enter the User Name of the license.                                                                                                    |
| 8            | Company<br>Name               | Enter the Company Name of the license.                                                                                                    |
| 9            | License<br>Information        | Displays the license version.                                                                                                    |
| 10           | License<br>Validity           | Displays the validity of the license and contains information on when the license will expire.                                                                                                    |
| 11           | Register<br>DTM               | This button is disabled in the Advanced version. Click on the <b>REGISTER DTM</b> button to register the ValveSight <sup>™</sup> DTM with the license key received from Flowserve. You will be redirected to the advanced version of the Dashboard view              |
| 12           | Unregister<br>DTM             | Click on the <b>UNREGISTER DTM</b> button to unregister the DTM on<br>the host system. You will be redirected to the basic version of the<br>Dashboard view                                                                                                    |
| 13           | Authorise<br>Key              | Enter the Authorise Key received from Flowserve to bypass of the<br>Private Dialogs restriction that some frames have. The frames has<br>Private Dialog restriction if you are unable to for example open the<br>pop-up from the INFO buttons on the Dashboard view. |
| 14           | User Name                     | Enter the User Name of the Private Dialog enabling license.                                                                                                    |
| 15           | Company<br>Name               | Enter the Company Name of the Private Dialog enabling license.                                                                                                    |
| 16           | Private<br>Dialog<br>Check    | Displays the Private Dialog status, the private dialog restriction bypassed or not.                                                                                                    |
| 17           | Enable<br>Private<br>Dialogs  | Click on the <b>ENABLE PRIVATE DIALOGS</b> button to bypass the private dialog restriction with the license key received from Flowserve.                                                                                                    |
| 18           | Disable<br>Private<br>Dialogs | Click on the <b>DISABLE PRIVATE DIALOGS</b> button to activate the private dialog restriction possibility.                                                                                                    |

See Also:

- Configuration Information •

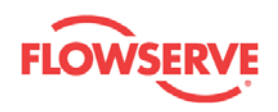

- •
- <u>Actuator</u> <u>Valve</u> HART Information

<u>Next</u> Previous <u>Home</u>

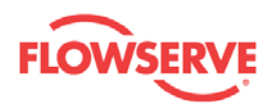

### Actuator

The Actuator view is an informational view, this means the information is for record keeping and does not affect the operation of the positioner or valve. However, if a non-zero value is set for either the spring range lower or spring range upper, both values will be used in the determination of three alarms; Lower spring range deviation, Upper spring range deviation, and Spring span deviation.

All modified values are validated against predefined ranges. If the modified value is invalid,

a is displayed next to the input text box with the valid range in the tool tip.

| Actuator<br>Flowserve Corp.                                                                     |                                                                                                    |                                                           | FLOWSERVE |
|-------------------------------------------------------------------------------------------------|----------------------------------------------------------------------------------------------------|-----------------------------------------------------------|-----------|
| D3 HART (Online)<br>Darbhoard                                                                   | Active Alarms: 0 Alarm:                                                                                   |                                                           |           |
| → Alarms<br>→ Alarm Enabling Configuration<br>→ Digital Output Alarm Configuration              | ACTUATOR                                                                                                  | 1 2 Dashboard :                                           | 3         |
| Diagnostic Alarm Configuration<br>Diagnostics<br>Histogram                                      | This configuration is for informational purposes on<br>is set for either the Lower Spring Range or the Up | ly, except if a non-zero value<br>per Spring Range field. |           |
| Trends<br>Small Step Test<br>Multi Step Test<br>Ramo Test                                       | Actuator<br>4 Manufacturer: Valtek                                                                        | 10 Model Number: Valtek                                   |           |
| - Data Logger<br>Event Log                                                                      | <b>5</b> Size: 25                                                                                         | <b>11</b> Active Area: 10.0 sq cm                         | <b>~</b>  |
| Calibration  Automatic Calibration  Automatic Calibration Settings  Pressure Sensor Calibration | 6 Material: Aluminum                                                                                      | <b>12</b> Dead Volume: 10.0 cu dm                         | ▼         |
| Setpoint Calibration     Transmitter Calibration     Configuration                              | 7 Spring Type: None                                                                                       | 13 Lower Spring Range: 10.0 bar                           | <b>•</b>  |
| Custom  Positioner  Tunina                                                                      | 9 Type: Rotating                                                                                          | 15Stroke Length: 50.0 mm                                  |           |
| Units<br>⊡ Information<br>Actuator                                                              |                                                                                                    | 16 17 1                                                   | 8         |
|                                                                                                 |                                                                                                    | Kead Default                                              | Apply     |
| Failure Mode                                                                                    |                                                                                                    |                                                           |           |
| ValveSight                                                                                      |                                                                                                    |                                                           | Close     |

| Field | Field Name | Description                                                          |
|-------|------------|----------------------------------------------------------------------|
| No.   |            |                                                                      |
| 1     | Back       | Click on the <b>BACK</b> button to navigate to the Information view. |
| 2     | Dashboard  | Click on the DASHBOARD button to navigate to the                     |
|       |            | Dashboard view.                                                      |

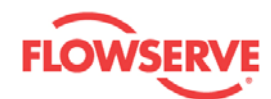

| 3  | Sound On/Off          | Click on the <b>SOUND ON/OFF</b> button to toggle the sound <b>ON/OFF</b> . This is for an audible indication together with a visual indication of the LED, if alarms are present in the device.                                                                                             |
|----|-----------------------|----------------------------------------------------------------------------------------------------|
| 4  | Manufacturer          | Information about the actuator manufacturer.                                                                                                    |
| 5  | Size                  | Information about the actuator size.                                                                                                    |
| 6  | Material              | Information about the actuator material.                                                                                                    |
| 7  | Spring Type           | Information about the actuator spring type                                                                                                    |
| 8  | Air To                | Information about whether the actuator/valve is air to open or air to close.                                                                                                    |
| 9  | Туре                  | Information about the actuator type. This parameter can be changed in the Automatic Calibration Settings view.                                                                                                    |
| 10 | Model Number          | Information about the actuator model number, max 12 characters.                                                                                                    |
| 11 | Active Area           | Information about the actuator active area.<br>Value interval: [0, 5000] sq cm, [0, 775] sq in.                                                                                                    |
| 12 | Dead Volume           | Information about the actuator dead volume.<br>Value interval: [0, 1000] cu dm, [0, 35.3] cu ft.                                                                                                    |
| 13 | Spring Range<br>Lower | Information about the lower spring range value.<br>Value interval: [0, 10] bar, [0, 145] psi, [0, 1000] kPa.                                                                                                    |
| 14 | Spring Range<br>Upper | Information about the upper spring range value, with the same<br>unit as in the Spring Range Lower field.<br>Value interval: [0, 10] bar, [0, 145] psi, [0, 1000] kPa.                                                                                                    |
| 15 | Stroke Length         | Stroke length information, Applicable if the Actuator is of a linear type. This parameter can be changed in the Automatic Calibration Settings view.                                                                                                    |
| 16 | Read                  | Click on the <b>READ</b> button to read the values of all the parameters from the device.                                                                                                    |
| 17 | Default               | Click on the <b>DEFAULT</b> button to display the default values for<br>all the parameters in the view. By clicking on the <b>DEFAULT</b><br>button, default values are just displayed in the view. If<br>required to write these values to the device, click on the<br><b>APPLY</b> button. |
| 18 | Apply                 | Click on the <b>APPLY</b> button to write the parameter values<br>shown in this view to the device. The <b>APPLY</b> button is only<br>enabled if all values are valid.                                                                                                    |

**NOTE:** If a non-zero value is set for either the spring range lower or spring range upper, both values will be used in the determination of three alarms; Lower spring range deviation, Upper spring range deviation, and Spring span deviation.

See Also:

- Configuration
- Information
- License Registration
- Valve
- HART Information

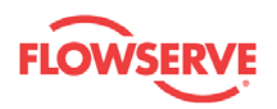

## Valve

The Valve view is an informational view, this means that the information is for record keeping and does not affect the operation of the positioner or valve.

All modified values are validated against predefined ranges. If the modified value is invalid,

a is displayed next to the input text box with the valid range in the tool tip.

| Actuator<br>Flowserve Corp.                                                                                                    |                                                   |                                |                         |                  | FLO         | WSERV |
|----------------------------------------------------------------------------------------------------|---------------------------------------------------|--------------------------------|-------------------------|------------------|-------------|-------|
| 3 W                                                                                                    |                                                   |                                |                         |                  |             |       |
| <ul> <li>D3 HARI (Online)</li> <li>→ Dashboard</li> <li>→ Alarms</li> <li>→ Alarm Enabling Configuration</li> <li>→ Digital Output Alarm Configuration</li> </ul> | <ul> <li>Active Alarms:</li> <li>VALVE</li> </ul> | 0 Alarm:                       | 1                       | 2 Dashboard      | SRV DTM     |       |
| <ul> <li>Diagnostic Alarm Configuration</li> <li>Diagnostics</li> <li>Histogram</li> <li>Trends</li> </ul>                                                        | This configuration is fo                          | r informational purposes only. |                         |                  |             |       |
| Small Step Test<br>Multi Step Test<br>Ramp Test                                                                                                    | <b>4</b> Valve Tag:                               | ABCD                           | <b>9</b> Body Material: | Alloy 20         | <b>~</b>    |       |
| Pardal Stroke Test     Data Logger     Event Log     Event Log                                                                                                    | 5 Order Serial Number:                            | 12345                          | 10End Connections:      | CS Sep. Flange   | ~           |       |
| Automatic Calibration     Automatic Calibration Settings     Pressure Sensor Calibration                                                                          | 6 Manufacturer:<br>7 Model:                       | Automax Y                      | 11 Flow Direction:      | How Uver         | ×           |       |
| Setpoint Calibration Transmitter Calibration Gronfiguration                                                                                                    | 8 Body Size:                                      | .5 INCH                        | 13 Leak Class:          | IEC534-4 Class V | <b>v</b>    |       |
| - Positioner<br>- Tuning<br>- Units                                                                                                    | Valve Trim                                        |                                | 470 11 011              |                  |             |       |
| Information     Actuator     Value                                                                                                    | 14 Number/Size:                                   | .12a 💌                         | 19 Stem Diameter        | 10.0 mm          | ×           |       |
| HART information                                                                                                    | 16 Hype:                                          | A-trim ♥                       | 105ten Diameter.        |                  | ×           |       |
| r allore mode                                                                                                    |                                                   |                                | <b>19</b><br>Re         | ead Default      | 21<br>Apply |       |
| ValveSight                                                                                                    |                                                   |                                |                         |                  | Г           | Close |

| Field Name | Description                                                          |
|------------|----------------------------------------------------------------------|
| Back       | Click on the <b>BACK</b> button to navigate to the Information view. |
| Dashboard  | Click on the <b>DASHBOARD</b> button to navigate to the Dashboard    |
|            | Field NameBackDashboard                                              |

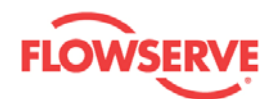

| 3       | Sound On/Off           | Click on the <b>SOUND ON/OFF</b> button store to toggle the sound <b>ON/OFF</b> . This is for an audible indication together with a visual indication of the LED, if alarms are present in the device.                                                                                    |
|---------|------------------------|----------------------------------------------------------------------------------------------------|
| Valve E | Body:                  |                                                                                                    |
| 4       | Valve Tag              | Information about the valve tag. Max 12 characters.                                                                                                    |
| 5       | Order Serial<br>Number | Information about the valve serial number. Max 12 characters.                                                                                                    |
| 6       | Manufacturer           | Information about the valve manufacturer.                                                                                                    |
| 7       | Model                  | Information about the valve model.                                                                                                    |
| 8       | Body Size              | Information about the valve body size.                                                                                                    |
| 9       | Body Material          | Information about the valve body material.                                                                                                    |
| 10      | End<br>Connections     | Information about the valve end connections.                                                                                                    |
| 11      | Flow Direction         | Information about the valve flow direction.                                                                                                    |
| 12      | Pressure Class         | Information about the valve pressure class.                                                                                                    |
| 13      | Leak Class             | Information about the valve leak class.                                                                                                    |
| Valve T | rim:                   |                                                                                                    |
| 14      | Number/Size            | Information about the valve trim size.                                                                                                    |
| 15      | Туре                   | Information about the valve type.                                                                                                    |
| 16      | Material               | Information about the valve trim material.                                                                                                    |
| 17      | Packing Style          | Information about the valve packing style.                                                                                                    |
| 18      | Stem<br>Diameter       | Stem diameter information.<br>Value interval: [0, 100] mm, [0, 4] in.                                                                                                    |
|         | 1                      |                                                                                                    |
| 19      | Read                   | Click on the <b>READ</b> button to read the values of all the parameters in this view.                                                                                                    |
| 20      | Default                | Click on the <b>DEFAULT</b> button to display the default values for all<br>the parameters in the view. By clicking on the <b>DEFAULT</b> button,<br>default values are just displayed in the view. If required to write<br>these values to the device, click on the <b>APPLY</b> button. |
| 21      | Apply                  | Click on the <b>APPLY</b> button to write the parameter values shown<br>in this view to the device. The <b>APPLY</b> button is only enabled if all<br>values are valid.                                                                                                    |

- <u>Configuration</u>
   <u>Information</u>
- License Registration
- Actuator
- HART Information

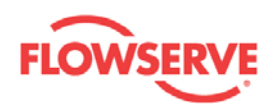

### **HART Information**

The HART Information view is an informational view. The HART Communications Statistics displays the quality/speed of the communication between the DTM and the device.

**NOTE:** The characters (e.g. capital letters and spaces) in the text fields need to be removed before editing the field. Capital letters and space consume the maximum number of characters.

| Actuator<br>Flowserve Corp.                                                                                                    |                                                                                                    | FLOWSERV                                                                                                    |
|----------------------------------------------------------------------------------------------------|----------------------------------------------------------------------------------------------------|----------------------------------------------------------------------------------------------------|
| Flowserve Corp.      Flowserve Corp.      D3 HART (Online)     Dashboard     Alarms     Alarm Enabling Configuration     Digital Output Alarm Configuration     Digital Output Alarm Configuration     Diagnostics     Histogram     Trends     Small Step Test     Multi Step Test     Ramp Test     Partial Stroke Test     Data Logger     Event Log     Calibration     Automatic Calibration Settings     Pressure Sensor Calibration     Settion Calibration     Settion Calibration     Transmitter Calibration     Configuration     Configuration     Configuration     Configuration     Positioner     Tuning | Active Alarms:     Alarm:     HART INFORMATION     HART Variables     4 Assembly Number: 0     5 Tag: D3 HART     6 Descriptor: VALVESIGHT ENBLD     7 Message: FACTORY SETTINGS ARE LOADED     HART Communications Statistics:     8 Number Of Elements In Queue: Current: 0 Max: 3     9 Number Of Reemission Since Start-Up: Data: 0 A.S.: 0 | SRV DTM<br>1 2 Dashboard 3 3<br>1 1 2 Dashboard 3 1<br>1 1 1 2 Dashboard 3 1<br>1 1 1 1 2 Dashboard 3 1<br>1 1 1 2 Dashboard 3 1<br>1 1 1 2 Dashboard |
| Units<br>Information<br>Actuator<br>Valve<br>HART information<br>Wizards<br>Failure Mode                                                                                                    | <b>11</b> Communication Quality [%]: 100                                                                                                    | 12 Transaction Time Out [ms]:       A.S.: 2000         13       14       15         Read       Default       Apply                                                                                                    |

| Field<br>No. | Field Name | Description                                                             |
|--------------|------------|-------------------------------------------------------------------------|
| 1            | Back       | Click on the <b>BACK</b> button to navigate to the Information view.    |
| 2            | Dashboard  | Click on the <b>DASHBOARD</b> button to navigate to the Dashboard view. |

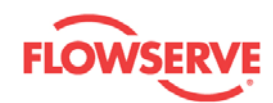

| 3  | Sound On/Off                              | Click on the <b>SOUND ON/OFF</b> button to toggle the sound <b>ON/OFF</b> . This is for an audible indication together with a visual indication of the LED, if alarms are present in the device.                                                                                             |
|----|-------------------------------------------|----------------------------------------------------------------------------------------------------|
| 4  | Assembly Number                           | The assembly number stored in the device.                                                                                                    |
| 5  | Тад                                       | The tag can be used to label the device with a name,<br>maximum of 8 characters.<br>The tag is also shown in the Alarm Information view.                                                                                                    |
| 6  | Descriptor                                | The descriptor can be used to describe the location of the device, maximum 16 characters,<br>The descriptor is also shown in the Alarm Information view.                                                                                                    |
| 7  | Message                                   | The message can be used to label the device with a message, maximum 32 characters.                                                                                                    |
| 8  | Number Of<br>Elements In Queue            | Displays the number of requests, which are queued in the transmission queue, and the maximum value of queued requests.                                                                                                    |
| 9  | Number of<br>Remissions Since<br>Start-Up | Displays the number of discarded requests, both for Data (parameters) and for Alarm Service.                                                                                                    |
| 10 | Transaction<br>Average Time (ms)          | Displays the average transaction time, both for Data (parameters) and for Alarm Service.                                                                                                    |
| 11 | Communication<br>Quality (%)              | Displays the communication quality in %.                                                                                                    |
| 12 | Transaction Time<br>Out (ms)              | Displays the transaction time out, both for Data (parameters) and for Alarm Service.                                                                                                    |
| 13 | Read                                      | Click on the <b>READ</b> button to read the values of all the parameters in this view.                                                                                                    |
| 14 | Default                                   | Click on the <b>DEFAULT</b> button to display the default<br>values for all the parameters in the view. By clicking on<br>the <b>DEFAULT</b> button, default values are just displayed in<br>the view. If required to write these values to the device,<br>click on the <b>APPLY</b> button. |
| 15 | АррІу                                     | Click on the <b>APPLY</b> button to write the parameter values<br>shown in this view to the device. The <b>APPLY</b> button is<br>only enabled if all values are valid.                                                                                                    |

- Configuration
- Information
- License Registration
- <u>Actuator</u>
- Valve

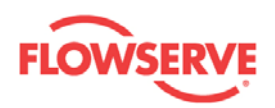

## Wizards

### Wizards

The Wizards view is a menu view from which the Failure Mode view can be reached.

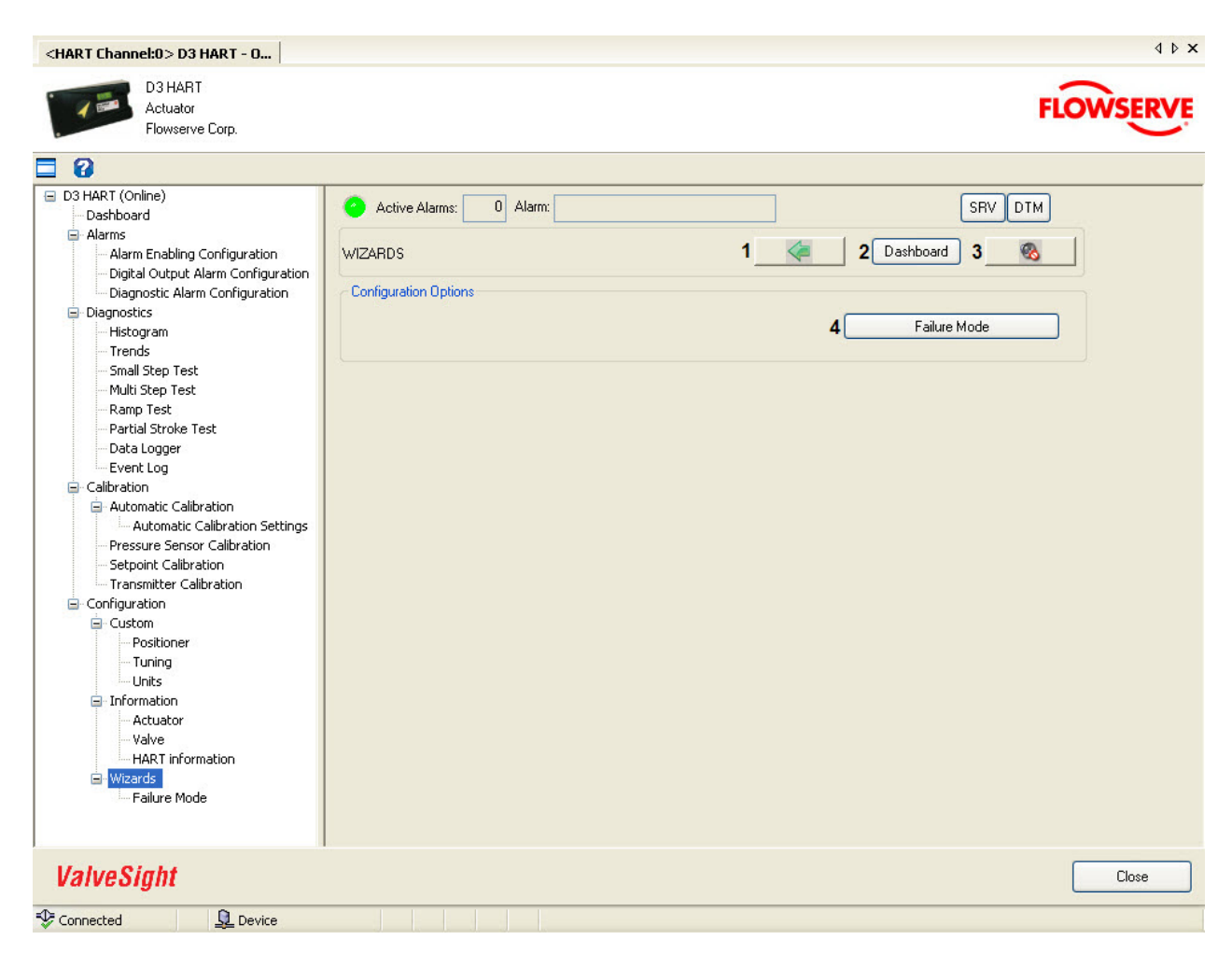

| Field<br>No. | Field<br>Name   | Description                                                                                                    |
|--------------|-----------------|----------------------------------------------------------------------------------------------------|
| 1            | Back            | Click on the <b>BACK</b> button to navigate to the Configuration view.                                                                                                    |
| 2            | Dashboard       | Click on the <b>DASHBOARD</b> button to navigate to the Dashboard view.                                                                                                    |
| 3            | Sound<br>On/Off | Click on the <b>SOUND ON/OFF</b> button to toggle the sound <b>ON/OFF</b> . This is for an audible indication together with a visual indication of the LED, if alarms are present in the device. |
| 4            | Failure         | Click on the FAILURE MODE button to navigate to the Failure                                                                                                    |
|              | Mode            | Mode view, in which the user can put the device into Failure                                                                                                    |

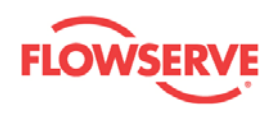

Failure Mode

mode of operation.

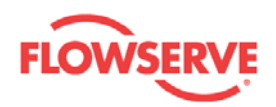

### Failure Mode

The Failure Mode view is used to activate the Failure mode of the device operation. The Failure mode can be used for controlling after a bad calibration that cannot be improved.

It limits the min pulses and has a minimum deadband of 2%. Furthermore it treats the deadband asymmetrically, i.e. if the position exits the deadband due to an air leak, it will lower the deadband with 1/4 in the leak direction before correcting the position. It also counts the P-effect from the deadband limit as opposed to the setpoint in normal control.

Failure Mode is mostly for stabilizing the control when there are leaks. When the Failure mode is activated, an *FM* icon is shown in the top right corner on every view.

| <hart channel:0="">D3 HART - 0</hart>                                                                                                    |                                                                                                    | 4 Þ 🗙 |
|----------------------------------------------------------------------------------------------------|----------------------------------------------------------------------------------------------------|-------|
| D3 HART<br>Actuator<br>Flowserve Corp.                                                                                                    | FLOWS                                                                                                    | ERVE  |
| 3                                                                                                    |                                                                                                    |       |
| <ul> <li>D3 HART (Online)</li> <li>Dashboard</li> <li>Alarms</li> <li>Alarm Enabling Configuration</li> <li>Digital Output Alarm Configuration</li> <li>Diagnostic Alarm Configuration</li> <li>Diagnostic Alarm Configuration</li> <li>Diagnostic Alarm Configuration</li> <li>Diagnostic Alarm Configuration</li> <li>Diagnostic Alarm Configuration</li> <li>Trends</li> <li>Small Step Test</li> <li>Multi Step Test</li> <li>Partial Stroke Test</li> <li>Data Logger</li> <li>Event Log</li> <li>Calibration</li> <li>Automatic Calibration Settings</li> <li>Pressure Sensor Calibration</li> <li>Setpoint Calibration</li> <li>Schöner</li> <li>Tuning</li> <li>Units</li> <li>Information</li> <li>Actuator</li> <li>Valve</li> <li>HART information</li> <li>Failure Mode</li> </ul> | Active Alarms: 0 Alarm: FM SRV DTM FAILURE MDDE 1 2 Dashboard 3 3 4 Failure Mode Status Failure Mode Activated Actions 5 Deactivate Help The Failure Mode can be activated to stabilize the control when there is an air leak for example. The Failure Mode will lead to a less precise control. For more information, please review the help file (F1). |       |
| ValveSight                                                                                                    |                                                                                                    | ose   |
| Connected                                                                                                    |                                                                                                    |       |

| Field<br>No. | Field Name | Description                                                      |
|--------------|------------|------------------------------------------------------------------|
| 1            | Back       | Click on the <b>BACK</b> button to navigate to the Wizards view. |

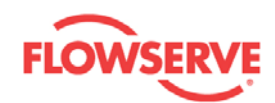

| 2 | Dashboard               | Click on the <b>DASHBOARD</b> button to navigate to the Dashboard view.                                                                                                    |
|---|-------------------------|----------------------------------------------------------------------------------------------------|
| 3 | Sound<br>On/Off         | Click on the <b>SOUND ON/OFF</b> button to toggle the sound <b>ON/OFF</b> . This is for an audible indication together with a visual indication of the LED, if alarms are present in the device. |
| 4 | Failure Mode<br>Status  | Displays the Failure Mode status.                                                                                                    |
| 5 | Activate/<br>Deactivate | Click on the <b>ACTIVATE/DEACTIVATE</b> button to activate or deactivate the Failure mode.                                                                                                    |

<u>Wizards</u>

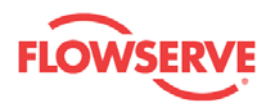

## **D3 Hardware**

The D3 is a digital positioner where high air delivery capacity is combined with low air consumption. It suits both linear and rotary actuators, single or double acting. Five keys and a large graphic display make D3 simple to configure and adjust. The pneumatic relay consists of piezo electric valves and is made of plastic to offer high corrosion resistance.

An easily accessible built in replaceable filter is provided to offer durability together with a sealed compartment for the terminals.

For more information, refer the D3 manual.

## The digital air relay

As opposed to analogue positioners, digital positioners may utilize the fact that they are indeed digital, and a true digital controlled air relay can be designed.

By controlling the air relay with two digital piezos, the air relay may be set to 4 different states. The states resemble an analogue positioner's spool valve - stand still, go right and go left. The fourth state is 'go right and left' and is not used.

The control is exerted by selecting the states with a pulse width modulated signal. In contrast to the spool valve, where the travel speed is controlled, the digital air relay controls the time in which travel is done.

The piezo signals are boosted before controlling the final stage.

This solution produces air relays with extremely low air consumption or near zero bleed.

The digital nature of the air relay also makes it ideal for fail freeze (fail in place) operation as an option.
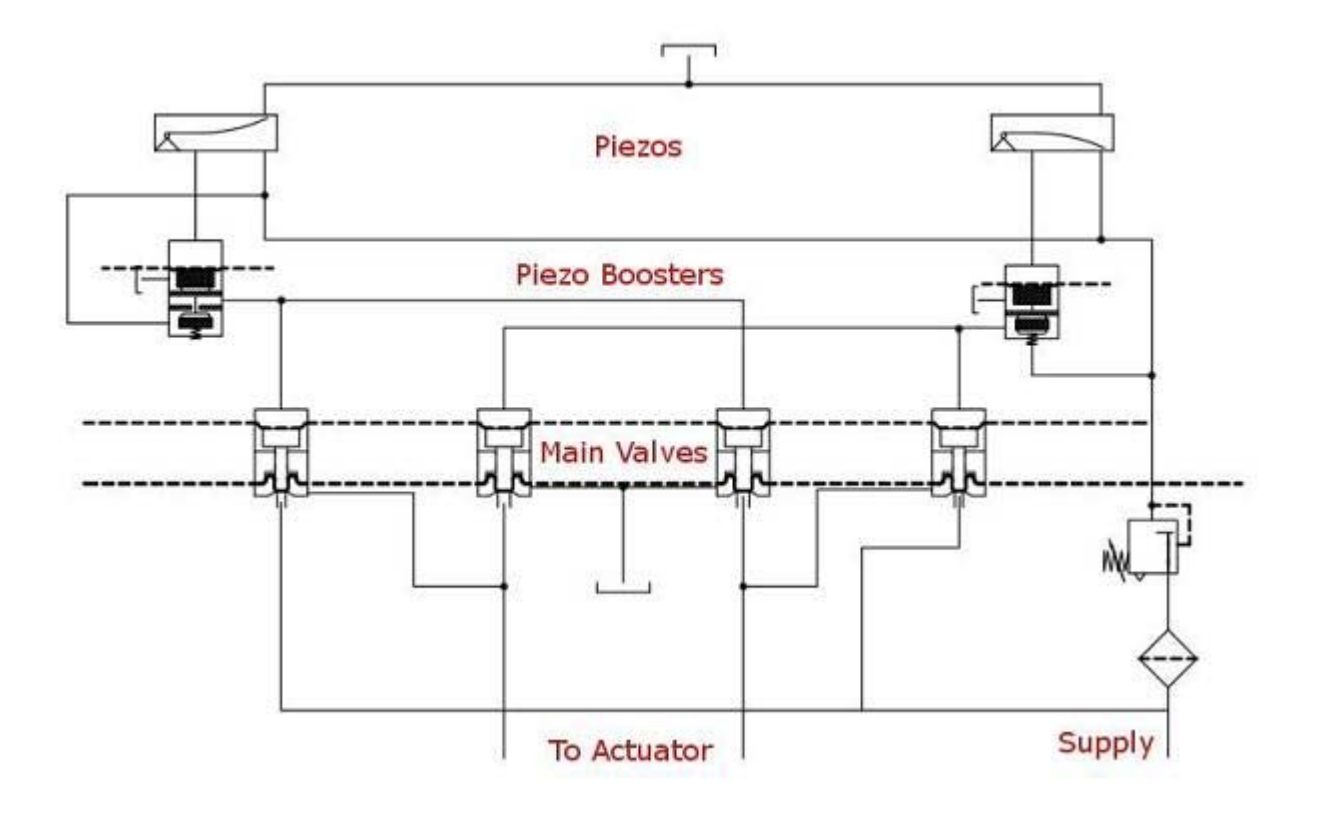

Previous Home